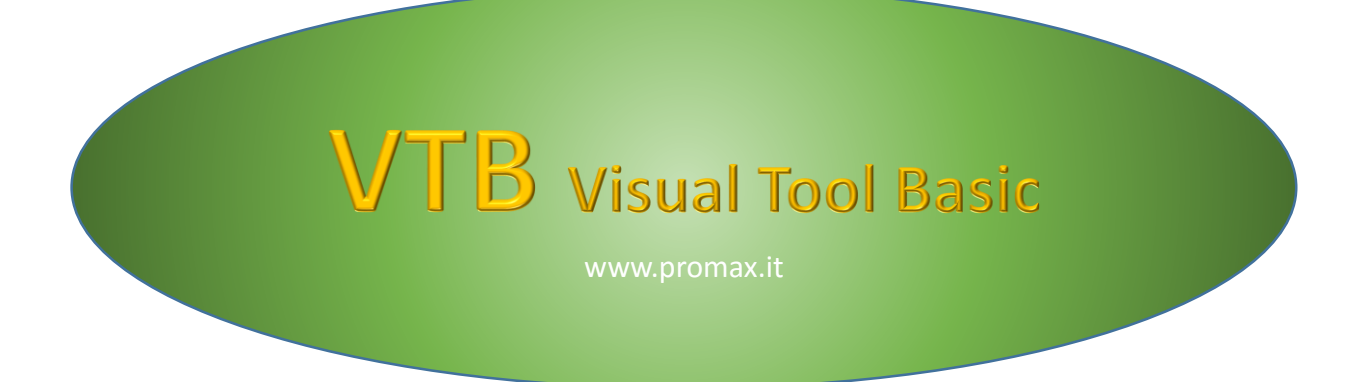

# Manuale D' Uso

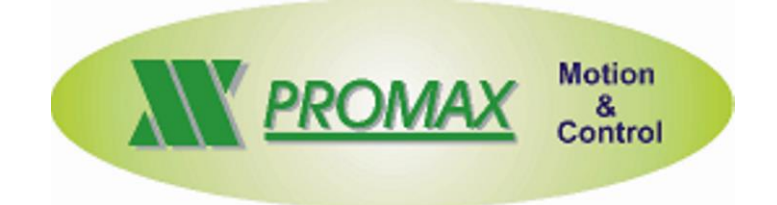

Le informazioni contenute nel manuale sono solo a scopo informativo e possono subire variazioni senza preavviso e non devono essere intese con alcun impegno da parte di Promax srl. Promax srl non si assume nessuna responsabilità od obblighi per errori o imprecisioni che possono essere riscontrate in questo manuale. Eccetto quanto concesso dalla licenza, nessuna parte di questa pubblicazione può essere riprodotta, memorizzata in un sistema di archiviazione o trasmessa in qualsiasi forma o con qualsiasi mezzo, elettronico, meccanico, di registrazione o altrimenti senza previa autorizzazione di Promax srl.

Qualsiasi riferimento a nomi di società e loro prodotti è a scopo puramente dimostrativo e non allude ad alcuna organizzazione reale.

Rev. 3.00.1

## **1 PREFAZIONE**

VTB è un ambiente di sviluppo integrato per la programmazione ad OGGETTI su piattaforme PROMAX. L' ambiente riporta al suo interno tutti i tools necessari per lo sviluppo di applicazioni in modo semplice ed intuitivo. La filosofia di VTB si basa sulle recenti tecnologie R.A.D. (RAPID APPLICATION DEVELOPMENT) che permettono un rapido sviluppo di applicazioni scrivendo una quantità ridotta di codice. Una vasta libreria di OGGETTI e FUNZIONI TECNOLOGICHE permette di creare applicazioni per tutti i settori dell' automazione industriale. VTB integra un linguaggio ad alto livello tipo BASIC MOTION evoluto . E' possibile gestire in modo semplice e trasparente, FIELD BUS quali:

## CAN OPEN

ETHERCAT

## MODBUS

Potenti funzioni di MOVIMENTAZIONE ASSI permettono la gestione di qualsiasi tipo di macchina utilizzando funzioni per interpolazione LINEARE, CIRCOLARE, LINEARE VELOCE, ASSI ELETTRICI, PROFILI CAM ecc.

VTB predisposto per APPLICAZIONI MULTI LINGUA semplicemente selezionando la LINGUA DI UTILIZZO.

## 2 NOTE SUL LINGUAGGIO DI PROGRAMMAZIONE

VTB usa un linguaggio di programmazione definito BASIC MOTION.

La sintassi risulta essere molto simile ad un BASIC EVOLUTO con alcune terminologie derivate dal **LINGUAGGIO C**. La gestione delle funzioni è del tutto simile a **VISUAL BASIC** come le **STRUTTURE DATI**.

Alcune **ISTRUZIONI** sono invece **PROPRIETARIE DI VTB** ma comunque che seguono sempre una filosofia nota.

VTB è un linguaggio CASE INSENSITIVE cioè non fa differenza tra MINUSCOLE e MAIUSCOLE per quanto riguarda le istruzioni, funzioni, variabile ecc. VTB considera tutto in MAIUSCOLO convertendo automaticamente i caratteri. L'unica eccezione a questa regola riguarda la gestione delle DEFINE dove in presenza di caratteri minuscoli non vengono convertiti e rimangono tali fino in tutti i passaggi di compilazione.

Essendo un linguaggio indirizzato al MOTION, alcune funzionalità sono rimaste a livello PRIMITIVO poiché considerate di secondaria importanza, es il trattamento delle stringhe, vien effettuato a livello BASE come nel linguaggio C utilizzando le varie funzioni quali STRCPY, STRCAT, STRCMP ecc.

#### **AMBIENTE DI SVILUPPO** 3

L'ambiente di sviluppo VTB risulta avere un interfaccia intuitiva comune a tutti gli applicativi Windows. Tutte le funzioni sono a portata di CLICK e non è necessario avere una grande esperienza di programmazione.

L' ambiente è comprensivo di un EDITOR ottimizzato per la programmazione con VTB.

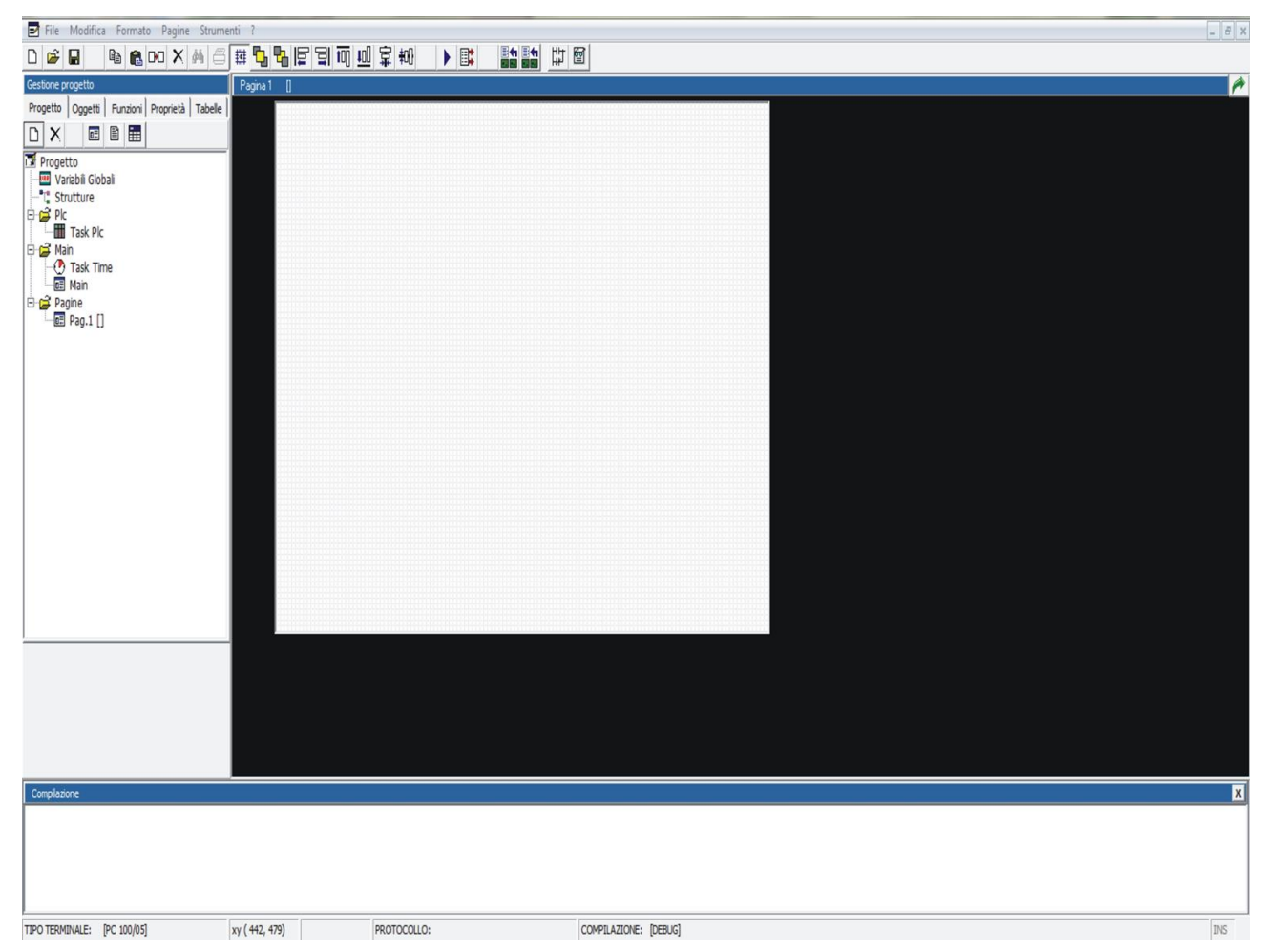

## 3.1 Barra dei pulsanti

#### Nuovo Progetto - Da menù File → Nuovo progetto

Inizializza una nuova applicazione. La precedente viene abbandonata con richiesta di conferma per il salvataggio dei dati.

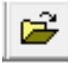

Ľ

Apri Progetto - Da menù File → Apri progetto

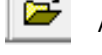

Apre un progetto esistente

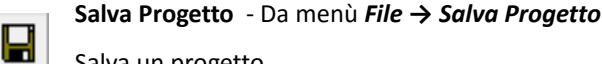

Salva un progetto

## Copia Oggetto/i Selezionato - Da menù Modifica → Copia (Ctrl+C)

Viene effettuata una COPIA dell' OGGETTO/I SELEZIONATO. Rimangono inalterate tutte le proprietà compresa la posizione dell' oggetto nella pagina. All' oggetto verrà assegnato il primo nome disponibile per quella classe. La copia viene effettuata in memoria e ripresa dalla funzione INCOLLA. <u>Il codice aggiunto negli eventi dell' oggetto non viene considerato.</u>

## Incolla Oggetto/i Copiati - Da menù Modifica → Incolla (Ctrl+V)

2

Ľ۵

Vengono incollati nella pagina gli OGGETTI precedentemente copiati con la funzione COPIA. Rimangono inalterate tutte le proprietà compresa la posizione. La funzione INCOLLA risulta utile per effettuare pagine con uguali OGGETTI.

#### Duplica Oggetto/i Selezionati - Da menù Modifica → Duplica (Ctrl+D)

Viene effettuata una COPIA dell' OGGETTO/I SELEZIONATO. Rimangono inalterate tutte le proprietà escluse quelle relative alla posizione dell' oggetto nella pagina. All' oggetto verrà assegnato il primo nome disponibile per quella classe.

Il codice aggiunto negli eventi dell' oggetto non viene considerato.

#### Elimina Oggetto/i Selezionati - Da menù Modifica → Elimina

L' OGGETTO/I SELEZIONATO viene cancellato in modo definitivo dalla pagina eliminando anche i riferimenti al codice aggiunto negli eventi.

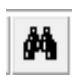

X

#### Cerca - Da menù *Modifica → Trova*

Trova una stringa di testo nel progetto.

#### Stampa

Stampa il codice della finestra corrente.

#### Aggancia alla Griglia

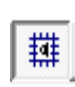

Tutti gli OGGETTI inseriti nella pagina vengono vincolati al PASSO DELLA GRIGLIA se attivato il PULSANTE "AGGANCIA ALLA GRIGLIA". Risulta comodo per effettuare allineamenti degli oggetti in modo semplice ed immediato. Il passo della griglia viene impostato in PIXEL dal menù **Opzioni -> Passo Griglia**.

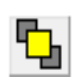

#### Porta in primo piano

L' OGGETTO/i SELEZIONATO viene portato in primo piano sulla pagina rendendolo completamente visibile.

## VTB GUIDA ALL' USO

#### Porta in secondo piano

L' OGGETTO/i SELEZIONATO viene portato in secondo piano sulla pagina rendendolo non completamente visibile se questo si trova coperto da altri OGGETTI.

## 

#### Allinea a sinistra

Gli oggetti selezionati vengono allineati sul margine sinistro, il riferimento viene preso da l' ultimo oggetto selezionato.

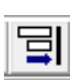

#### Allinea a destra

Gli oggetti selezionati vengono allineati sul margine destro, il riferimento viene preso da l' ultimo oggetto selezionato.

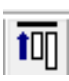

## Allinea in alto

Gli oggetti selezionati vengono allineati sul margine alto, il riferimento viene preso da l' ultimo oggetto selezionato.

#### Allinea in basso

Gli oggetti selezionati vengono allineati sul margine basso, il riferimento viene preso da l' ultimo oggetto selezionato.

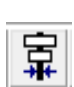

₽OU

#### Centra orizzontale

Gli oggetti selezionati vengono centrati orizzontalmente, il riferimento viene preso da l' ultimo oggetto selezionato.

#### **Centra verticale**

Gli oggetti selezionati vengono centrati verticalmente, il riferimento viene preso da l' ultimo oggetto selezionato.

#### **Compila Programma**

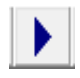

ŧΠ

L' intera applicazione viene compilata per renderla disponibile al trasferimento sulla piattaforma selezionata. I risultati della compilazione vengono riportati nella FINESTRA MESSAGGI. Ovviamente se ci sono errori di compilazione questi vanno corretti per poi effettuare una nuova compilazione.

## Trasferisci Programma

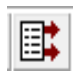

34

1.1

Il programma precedentemente compilato viene trasferito alla scheda di controllo tramite linea seriale RS232 o linea ETHERNET. Il programma sarà inoltre salvato nella memoria permanente del controllo e quindi mandato in esecuzione.

## **Configuratore CanOpen**

Viene attivato il Tool di configurazione della linea CaNOpen (vedi capitolo CONFIGURATORE CAN OPEN).

#### **Configuratore Ethercat**

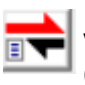

Viene attivato il Tool di configurazione della linea Ethercat (vedi capitolo CONFIGURATORE ETHERCAT).

## DEBUG

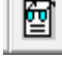

Attiva il DEBUG DELL' APPLICAZIONE. (vedi capitolo DEBUG APPLICAZIONE)

## 3.2 Gestore Del Progetto

Il GESTORE DEL PROGETTO permette una rapida selezione e navigazione in tutte le PAGINE del PROGETTO stesso. Da questa AREA si ha in pratica l' intero controllo dell' applicazione, visualizzazione pagine, gestione variabili, introduzione codice ecc.

#### Nuova Pagina - Da menù Pagine → Nuova

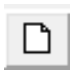

Aggiunge una nuova pagina al progetto. La pagina assume una numerazione automatica partendo dall' ultima disponibile. Le pagine possono contenere oggetti GRAFICI che verranno visualizzati nel terminale associato. Di fatto la pagina può contenere solo codice che viene eseguito solo quando questa viene caricata. Per passare da una pagina all'altra si utilizza la funzione di sistema:

Pagina(NrPag)

#### Elimina Pagina - Da menù Pagine -> Elimina

Elimina la PAGINA VISUALIZZATA. L' intero contenuto viene perso. Le pagine successive a quella eliminata vengono rinumerate, **<u>quindi eventuali tasti di CAMBIO PAGINA dovranno essere modificati</u>.** 

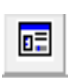

## Visualizza Grafica della Pagina

Visualizza l'ambiente grafico della Pagina.

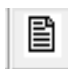

## Visualizza Codice della Pagina

Visualizza l'ambiente di programmazione del codice della Pagina.

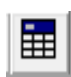

## Visualizza Variabili della pagina

Visualizza la tabella delle variabili private della pagina in uso

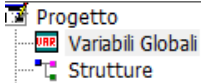

bali Visualizza Variabili GLOBALI e definizione STRUTTURE

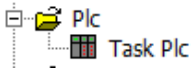

Plc Visualizza L' editor del TASK PLC

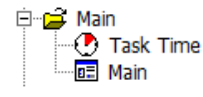

Visualizza L' editor della TASK MAIN o TASK TIME

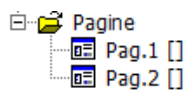

Visualizza L' editor delle pagine

## 3.3 Gestore Oggetti

Il GESTORE DEGLI OGGETTI permette una rapida selezione degli oggetti da inserire nella pagina visualizzata. In esso ci sono sia gli oggetti base che gli oggetti estesi, a cui si rimanda per una descrizione più dettagliata. Per inserire un oggetto della classe base esso va prima selezionato e quindi trascinato.

| Gestione pr                                                                                                    | ogetto                                                                                       |          |           |         |
|----------------------------------------------------------------------------------------------------|----------------------------------------------------------------------------------------------|----------|-----------|---------|
| Progetto                                                                                                    | Oggetti                                                                                      | Funzioni | Proprietà | Tabelle |
| Emcenter CBa                                                                                                    | ise<br>wser<br>nmMaster<br>:296<br>ige                                                       |          |           |         |
| Inp     Inp     In     In     In | ut Bit<br>ut Key<br>ut Passwor<br>Stand Alor<br>_NS<br>el Text<br>ssage Box                  | rd<br>ne |           |         |
| Image: Constraint of the second second se        | Jbus<br>tor Control<br>tilingua<br>M-13<br>I Alfanumer<br>I Numerici<br>tels<br>obj<br>santi | rici     |           |         |
| E Sele                                                                                                    | ertori<br>tch<br>nporizzator                                                                 | i        |           |         |
| Carica                                                                                                    |                                                                                              |          |           |         |

Il pulsante CARICA permette di accedere ad OGGETTI personalizzati che non fanno parte degli OGGETTI standard di VTB ma che sono creati fa terze parti.

## 3.4 Gestore Funzioni

In questa Tree View vengono visualizzate tutte le STRUTTURE e le FUNZIONI, raggruppate per pagina. Basta aprire i singoli nodi per visualizzare le informazioni.

Nella sezione STRUTTURE esiste la possibilità di aggiungere una nuova struttura mediante il pulsante aggiungi un elemento, mentre è possibile rimuovere una struttura selezionata mediante il pulsante togli elemento.

Se si apre una struttura già esistente vengono mostrati i campi di cui è composta. Con un click sul campo è possibile modificare il tipo mentre con i due pulsanti aggiungi e togli elemento si può aggiungere o rimuovere un campo alla struttura.

La sezione FUNZIONI raggruppa le funzioni per pagina, selezionando una funzione viene aperta la finestra di editor posizionandosi all'inizio del codice.

| Gestione p | rogetto        |          |           |         |
|------------|----------------|----------|-----------|---------|
| Progetto   | Oggetti        | Funzioni | Proprietà | Tabelle |
|            |                |          |           |         |
| DE Str     | utture<br>bali |          |           |         |

## 3.5 Proprietà Oggetti

Dall' area PROPRIETÁ OGGETTI è possibile impostare tutte le caratteristiche di funzionamento di un OGGETTO sia grafiche che non. Le proprietà impostate verranno mantenute in fase di esecuzione del programma. In fase di sviluppo alcune proprietà di alcuni OGGETTI non creano nessuna conseguenza sulla rappresentazione grafica in quanto agiscono solo in fase di esecuzione del programma.

Per impostare una proprietà è sufficiente CLICCARE con il tasto sinistro del mouse nella voce desiderata e inserire il valore. L'OGGETTO DEVE ESSERE STATO PRECEDENTEMENTE SELEZIONATO.

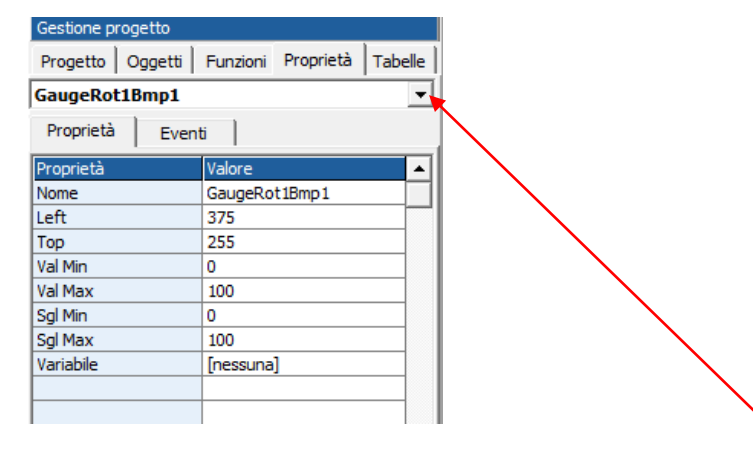

## **RIEPILOGO OGGETTI DELLA PAGINA**

Per rendere più comodo la selezione degli OGGETTI PRESENTI NELLA PAGINA, è possibile utilizzare il MENÚ COMBO per una facile identificazione dell'OGGETTO DA SELEZIONARE. È sufficiente Selezionare il nome dell'oggetto dal menù COMBO.

## 3.6 Gestore Tabelle di Testo

Questa sezione è descritta in modo dettagliato più avanti alla sezione Tabelle di Testo del capitolo relativo alle VARIABILI.

## **4 CONFIGURAZIONE DI VTB**

VTB per funzionare correttamente necessita di una configurazione a livello di sistema. Tale configurazione prevede diverse categorie le quali interessano l'ambiente o l' applicazione che stiamo eseguendo.

## ATTIVA CONFIGURAZIONE VTB

```
Da Menù Strumenti Opzioni
```

## 4.1 Opzioni Generali

Questa tabella contiene le opzioni Generali di VTB

| Opzioni                                                         | 8                                                                                 |
|-----------------------------------------------------------------|-----------------------------------------------------------------------------------|
| Generali Protocollo RS232 Protocollo                            | Field Bus Conf. terminale Connessione                                             |
| Ambiente<br>Visualizza griglia<br>V Aggancia alla griglia       | Compilazione<br>C Modalità Standard<br>C Modalità Debug                           |
| Pixel griglia: 5<br>Auto Save<br>Salva Progetto in Compilazione | Debug<br>C Debug Standard  C Debug Net Pagina start:                              |
| Warning level                                                   | Campionamento: 2,0 mS<br>Task Time: 5 x 2,0 = 10 mS<br>Savescreen: Abilita 30 sec |
|                                                                 | OK Annulla                                                                        |

## Visualizza Griglia

Se attivata la casella, viene visualizzata la griglia nelle pagine dell' ambiente VTB. La griglia risulta utile come riferimento per la posizione degli oggetti grafici.

## Aggancia alla Griglia

Se attivata la casella, lo spostamento degli oggetti con il mouse viene agganciato al passo della griglia, ottenendo così allineamenti precisi.

## **Pixel Griglia**

Numero di pixel di passo della griglia.

#### **Pagina Start**

Numero di pagina iniziale che deve essere visualizzato allo start nella piattaforma selezionata.

#### Campionamento

Tempo di esecuzione in millisecondi del TASK PLC, TASK CONTROLLO ASSI e TASK CANOPEN o ETHERCAT. Può essere variato a piacere tenendo presente che valori molto bassi in certi casi possono generare blocchi di programma. <u>Prendere sempre visione del tempo di esecuzione del TASK PLC tramite il DEBUG</u>.

#### Task time

Tempo di esecuzione del TASK TIME, espresso in multipli del tempo di campionamento del TASK PLC, il tempo risultante, in millisecondi, viene scritto a destra. Variando il campionamento del TASK PLC varia di conseguenza anche questo tempo

## Savescreen

Tempo in secondi per l' intervento di abbassamento luminosità della lampada del display. Solo per controlli dotati di display con questa funzione implementata (es. ).

## Modalità Standard (OBSOLETO)

Compila il programma escludendo l' opzione per il DEBUG APPLICAZIONE. Solo per compatibilità con i vecchi controlli a 16 bit.

## Modalità Debug (OBSOLETO)

Compila il programma includendo l' opzione per il DEBUG APPLICAZIONE. In questo caso non possono essere abilitati protocolli RS232 sulla prima porta seriale dei sistemi. Solo per compatibilità con i vecchi controlli a 16 bit.

## Debug Standard (OBSOLETO)

Utilizza il DEBUG STANDARD di VTB. Solo per compatibilità con le vecchie versioni.

## Debug.NET

Utilizza la nuova applicazione di DEBUG .NET. Sul PC deve essere installato il Framework 2.0 o superiore. Scelta consigliata.

## Warning Level

*Level 0* Non vengono generati avvisi dal compilatore*Level 1* Vengono generati degli avvisi quando vengono effettuate delle operazioni su variabili. Il compilatore avvisa ma comunque crea l'applicazione.

## 4.2 Protocollo RS232 (OBSOLETO)

Queste opzioni impostano il tipo di protocollo sulla prima porta seriale RS232.

| Opzioni   |                  |                      |                    |             | ٤ |
|-----------|------------------|----------------------|--------------------|-------------|---|
| Generali  | Protocollo RS232 | Protocollo Field Bus | Conf. terminale    | Connessione |   |
|           | )<br>            |                      | Timeout ricezione: | 500 mSec    |   |
| Tresserio |                  |                      | Ritardo blocco:    | 4 mSec      |   |
|           |                  |                      | N. errori:         | 0           |   |
|           |                  |                      |                    |             |   |
|           |                  |                      |                    |             |   |
|           |                  |                      |                    |             |   |
| Baud rate | Parita Bit       | Bit stop             |                    |             |   |
| 19200     |                  |                      |                    |             |   |
|           |                  |                      | ОК                 | Annulla     |   |

Solo per compatibilità con le vecchie versioni.

## 4.3 Protocollo FieldBus

Queste opzioni riguardano il protocollo FiedlBus Utilizzato. Attualmente i protocolli implementati sono DUE:

| CanOpen      | Standard DS301 DS4xxx |
|--------------|-----------------------|
| Ethercat CoE | (Can Over Ethercat)   |

| zioni             |                  |               |          |                 |             |
|-------------------|------------------|---------------|----------|-----------------|-------------|
| Generali F        | Protocollo RS232 | Protocollo Fi | eld Bus  | Conf. terminale | Connessione |
| Protocollo CAN    |                  |               | Protocol | lo ETHERCAT     |             |
| - nessuno -       |                  | •             | - nessu  | no -            | •           |
| Baud rate         | Sync             |               |          |                 |             |
| 500000            | Off C On G       |               |          |                 |             |
| -Check Errori CAN |                  |               |          |                 |             |
| Nessuno           | (•               |               |          |                 |             |
| Standard          | 0                |               |          |                 |             |
| Custom            | 0                |               |          |                 |             |
| Slow Px           |                  |               |          |                 |             |
| 0 0 1 0 2         | c                |               |          |                 |             |
|                   |                  |               |          | ОК              | Annulla     |

## Protocollo CanOpen

Attivazione del protocollo tramite CheckBox

## BaudRate

Seleziona il BaudRate della linea CanOpen

#### Sync

Attivazione dell messaggio di SYNC sulla linea CanOpen. Il Sync viene inviato ad ogni campionamento dipendente dal tempo di selezione del TASK PLC da **Opzioni Generali.** <u>Il SYNC risulta</u> <u>INDISPENSABILE per sistemi con ASSI INTERPOLATI</u>

#### **Chek Errori CAN**

Indica il modo di visualizzazione di eventuali errori occorsi nella <u>configurazione</u> della linea CanOpen (vedi configuratore CanOpen), esistono tre opzioni:

| Nessuno  | Su sistemi dotati di display viene visualizzato l'esito della configurazione di ogni<br>singolo nodo dopodichè l'applicazione prosegue indipendentemente che ci siano<br>stati errori oppure no. Utilizzando sistemi senza display non si ha nessuna indicazione<br>di eventuali errori nella configurazione.                                           |
|----------|----------------------------------------------------------------------------------------------------|
| Standard | Questa opzione è valida solo su sistemi con terminale incorporato.<br>Il sistema aggiunge automaticamente un Oggetto CanErr sulla pagina MAIN.<br>Viene visualizzato lo stato dei Nodi, ma se un NODO è in errore il programma si<br>Blocca al Boot. Viene visualizzato un pulsante che permette comunque di continuare<br>l' esecuzione del programma. |

## CustomCon questa opzione il sistema non esegue autonomamente nessuna azione ma<br/>richiama alcune funzioni per permette la personalizzazione della gestione degli

richiama alcune funzioni per permette la personalizzazione della gestione degli errori di configurazione CanOpen. Le funzioni richiamate dal sistema sono tre e dovranno essere definite nell'applicazione:

## function open\_cancfgerr(nodi as char) as void

nodi = Numero totale di nodi presenti in configurazione
 Questa funzione viene richiamata dal sistema prima di eseguire la configurazione
 CanOpen. Nel parametro nodi viene passato il numero totale di nodi presenti nella configurazione.

## function cancfgerr(nodo as int, err as uchar) as void

nodo=Numero nodo configurato

err=Esito della configurazione

0 = Nodo configurato correttamente

<>0 = Codice di Errore. Vedi capitolo relativo alle funzioni CanOpen Viene chiamata al termine della configurazione di ogni nodo inviando l'esito della

stessa nel parametro **err**.

## function close\_cancfgerr() as void

Viene chiamata al termine della configurazione di tutti i Nodi.

## Slow Px

Di default viene impostato ad uno ma per compatibilità con tutti i sistemi si consiglia di tenerlo sempre a ZERO. Utilizzato per future espansioni.

## **Protocollo Ethercat**

Attivazione del protocollo Ethercat per sistemi che gestiscono questo protocollo. Ethercat può convivere insieme al protocollo CanOpen.

## 4.4 Configurazione piattaforma hardware

Prima di iniziare un nuovo progetto occorre sempre configurare VTB adattandolo alla piattaforma hardware in uso. Gli hardware disponibili sono diversi e con diverse combinazioni tra essi. Occorre scegliere quello appropriato. Possiamo cambiare la piattaforma anche successivamente in modo da adattare la stessa applicazione ad un altro hardware.

| Opzioni                                                    |                                            | E                      |
|------------------------------------------------------------|--------------------------------------------|------------------------|
| Generali Protocollo RS232 Protocollo Field Bus             | Conf. terminale                            | Connessione            |
| Codice terminale:<br>NG35                                  | Memoria da riservare a<br>Lung.blocco: 256 | al salvataggio:<br>5 x |
| FrameWork                                                  | N.blocchi per prog: 1<br>N.Programmi: 1    | x =                    |
| <ul> <li>Windows XP/Vista/7</li> <li>Windows CE</li> </ul> | Tot. mem. IMS:                             | 256 bytes              |
| Nome oggetto:                                              |                                            |                        |
|                                                            | ОК                                         | Annulla                |

## **Codice Terminale**

Combo che permette di scegliere la piattaforma Hardware.

Per facilitare la programmazione ed integrare al meglio l'ambiente di sviluppo, esistono delle combinazioni hardware preconfigurate quali ad esempio:

## NGM13/LPC20 – NG35/LPC40 ecc.

Queste si riferiscono ad una CPU NGM13 o NG35 accoppiata ad un terminale Promax LPC20, LPC40.

## Memoria da riservare al salvataggio

Questo indica la memoria FLASH interna riservata per il salvataggio dei dati (es. oggetti ricette ecc.) IMS. Questa memoria è organizzata in blocchi di 256 byte. Pertanto occorre selezionare il numero dei blocchi riservati ad ogni ricetta, e il numero max di ricette diverse. Pertanto se una ricetta è composta da 300 byte, occorre selezionare 2 blocchi per ricetta (512 byte). La memoria IMS viene tolta da quella riservata all' applicazione, quindi occorre un accurata verifica alla quantità da riservare alla memoria IMS. Questa opzione non è valida per le piattaforme che non condividono la memoria FLASH CODICE con quella salvataggio dati (es. NGM13-NGMEVO).

## Crea componente per framework

VTB può compilare una DLL Component Model da integrare in applicazione Framework .NET.

Questa permette un controllo diretto delle risorse Hardware da parte di Host esterni quali PC dotati di sistema operativo tipo Windows XP,Vista, 7, CE e altri che integrano il Framework. (Vedi Capitolo Componente per Framework).

Occorre selezionare il tipo di componente da Creare Windows Xp o Windows CE e il nome del componente DLL. Questo verrà creato nella stessa cartella del Progetto VTB.

## 5 TASK GESTITI DA VTB

VTB mette a disposizione del programmatore quattro tipi di TASK che possono essere combinati tra di loro per creare un applicazione.

Due di essi sono gestiti ad *interrupt*, vengono cioè eseguiti, interrompendo gli altri processi, a tempi fissi e costanti; gli altri due processi in modo *cooperativo*, vengono cioè eseguiti uno di seguito all'altro. Il **TASK PLC** è il task *DETERMINISTICO* a più alto livello che interrompe tutti gli altri task, il **TASK TIME** ha una priorità più bassa del TASK PLC, infine il **TASK** di **PAGINA** e il **MAIN** girano in modo cooperativo tra di loro e sono interrotti dagli altri due task.

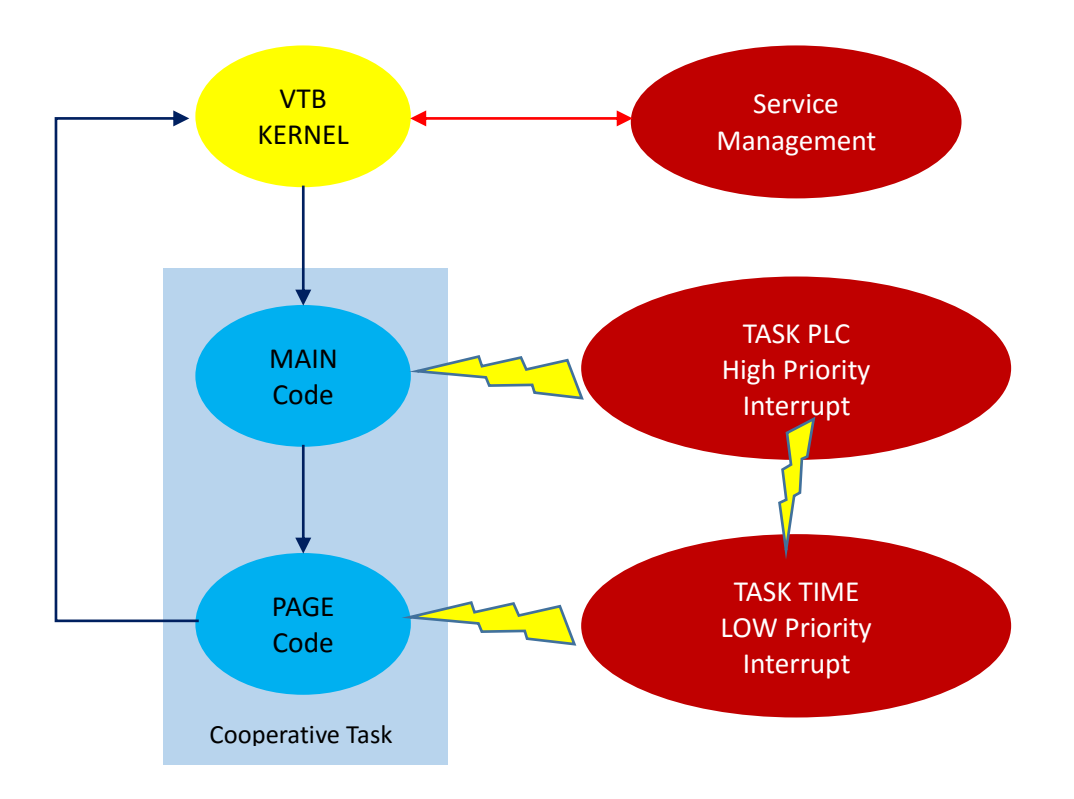

## 5.1 Task Plc

Questo risulta essere il **TASK** con più alta priorità: il suo utilizzo è deterministico e pertanto è consigliato per gestire situazioni che devono avere tempi di risposta VELOCI e precisi. Questo TASK non può essere INTERROTTO da nessun altro TASK ma può invece interrompere ogni altro. Di norma viene utilizzato dagli OGGETTI per il CONTROLLO ASSI o cicli PLC VELOCI, ma può contenere qualsiasi tipo di codice o di gestione ad esclusione di alcune funzioni IFS tipo:

## GESTIONE GRAFICA FUNZIONI DI INTERPOLAZIONE ASSI quali PX\_MOVETO,LINE\_TO

## SDO CANOPEN.

## CICLI STATICI

## (vedere in dettaglio ogni singola funzione)

Il suo tempo di campionamento tipico risulta essere di 2 millisecondi, tale tempo è sufficiente per gestire molte applicazioni (tipo gestione di interpolazione di 6 ASSI), comunque può scendere anche sotto 1 millisecondo quando il carico di lavoro è meno stressante e per tipi di CPU con elevata potenza di calcolo. In questo TASK vengono gestiti anche i protocolli CAN OPEN e ETHERCAT in modo DETERMINISTICO. È consigliabile comunque che il suo TEMPO CPU UTILIZZATO non superi il 60% del suo tempo di campionamento impostato, altrimenti si rischia di rallentare o congelare gli altri TASK. Il <u>TASK PLC NON HA UNA SEZIONE PER</u> INSERIMENTO DEGLI OGGETTI, pertanto il codice di questi che deve girare al suo interno, deve essere definito al momento della progettazione dell'oggetto e

## NON SI DEVONO INSERIRE ISTRUZIONI O CICLI CHE POSSONO BLOCCARLO.

Per verificare il tempo di esecuzione del TASK PLC è sufficiente da DEBUG.NET vedere il valori dei campi:

PLC TP e PLC TM questi non devono mai superare il tempo di campionamento impostato.

Il task plc ha anche una sezione di INIT che sarà eseguita solo una volta al reset del sistema.

## 5.1.1 NOTA SULLA PROGRAMMAZIONE CONCORRENTE

Occorre fare particolare attenzione alla tipologia di programmazione Concorrente relativa a tutti i sistemi MULTITASK. In pratica non è consigliabile richiamare le stesse funzioni dai TASK ad INTERRUPT e da quelli cooperativi. In pratica le funzioni gestite dal TASK MAIN possono essere tranquillamente gestite dal TASK DI PAGINA, ma NON ANCHE dal TASK TIME e TASK PLC e viceversa. Questo poiché se da un TASK COOPERATIVO viene chiamata una funzione e durante l'esecuzione di questa un TASK AD INTERRUPT chiama la stessa funzione, questa potrebbe portare a dei malfunzionamenti dell'applicazione.

## CONDIVISIONE DELLE VARIABILI

Possono esistere anche problemi di condivisione delle variabili tra i TASK AD INTERRUPT e i TASK COOPERATIVI. In pratica se la gestione della variabile non prevede un ISTRUZIONE ASSEMBLER ATOMICA, questa può assumere valori sbagliati a causa della condivisione.

I problemi di condivisione si possono verificano per i seguenti tipi:

| Sistema | Тіро  |
|---------|-------|
| Tutti   | FLOAT |

Tuttavia per ovviare a questo inconveniente VTB offre la possibilità di CONDIVISIONE SICURA DELLE VARIABILI. Nella fase di dichiarazione delle variabili è presente un Check che indica se la variabile è condivisa tra i diversi TASK. Abilitando questo si risolvono i problemi di condivisione. Un uso esagerato di variabili con la condivisione sicura abilitata può creare problemi di jitter quindi *utilizzare l'abilitazione della condivisione solo quando STRETTAMENTE NECESSARIO* 

Lo stesso problema può avvenire anche quando si utilizzano tabelle di dati condivise da più processi. Un semplice esempio può essere l'utilizzo di tabelle di scambio dati per protocolli MODBUS. I problemi possono nascere quando per esempio il processo di scrittura dei dati è asincrono rispetto a quello di lettura. Può accadere infatti che il processo di lettura inizi quando quello di scrittura ha riempito la tabella solo a metà. In questo caso ci troviamo a leggere alcuni dati nuovi e altri relativi alla vecchia scansione. E' evidente che in questa situazione si possono avere delle false letture. Il sistema non è in gradi di capire queste situazioni e quindi per risolverli occorre inserire dei *semafori* a livello di applicazione.

## 5.2 Task Time

Il TASK TIME per certi aspetti risulta analogo al TASK PLC, si differenzia da questo per due caratteristiche:

a) ha una priorità minore e può essere INTERROTTO dal TASK PLC stesso;

b) non ha limiti ha l'inserimento di funzioni IFS di VTB.

Il tempo di scansione di questo task è programmabile a multipli del tempo di campionamento del TASK PLC. Questo TASK risulta utile per la gestione di cicli temporizzati e con risposte comunque veloci, inoltre il fatto di poter richiamare tutte le funzioni IFS, lo rende di grande utilità, garantendo al software tempi precisi e costanti. Un suo tempo di campionamento tipico può essere nell'ordine di 5 o 10 millisecondi, tempo in cui può essere gestito anche un complesso ciclo PLC con molti punti di I/O. Nel caso che il tempo di durata di questo task superi il proprio tempo di scansione il sistema continuerà a funzionare bloccando i task cooperativi ma facendo girare il task plc.

Il <u>TASK TIME HA UN APPOSITA SEZIONE PER INSERIMENTO DEGLI OGGETTI</u>, pertanto tutti gli oggetti inseriti al suo interno saranno eseguiti nel CAMPIONAMENTO definito del TASK TIME.

## 5.3 Task Main

Il TASK MAIN viene sempre richiamato dal ciclo di VTB facendolo eseguire in modo COOPERATIVO con il TASK di pagina, cioè la loro esecuzione dipende dal codice contenuto. Pertanto un ciclo statico su TASK MAIN bloccherà il TASK DI PAGINA e viceversa. Il suo tempo di esecuzione dipende da tutti gli altri TASK. Normalmente questo TASK esegue i cicli ricorsivi tipo controllo stati di emergenza, stati di allarme, controllo della grafica ecc. dove non c'è la necessità di tempi di risposta costanti. Comunque il suo tempo di esecuzione può a sua volta essere molto veloce, anche nell'ordine di pochi *microsecondi* quando il codice contenuto è di poche righe.

Il **TASK MAIN HA UN APPOSITA SEZIONE PER INSERIMENTO DEGLI OGGETTI**, pertanto tutti gli oggetti inseriti al suo interno saranno eseguiti in modo COOPERATIVO e indipendentemente da quale pagina sia visualizzata.

Il **TASK MAIN** mette a disposizione tre punti di inserimento del CODICE che sono:

### **INIT PAGINA**

## MASTER CICLO

## **FUNZIONI DI PAGINA**

E' presente anche una sezione **MASTER EVENT** ma è stata lasciata solo per compatibilità con le vecchie versioni e quindi <u>non deve</u> <u>essere utilizzata</u>.

#### **INIT PAGINA**

Viene eseguita una sola volta alla partenza del programma, normalmente serve come inizializzazione delle variabili globali utilizzate nell'applicazione. In questo punto di ingresso l'operatore può inserire del codice a piacere purché non sia codice STATICO, cioè che blocchi il programma in quel punto.

## MASTER CICLO

Viene eseguita ciclicamente. Il tempo di esecuzione dipende dalla lunghezza della stessa MASTER CICLO e dal CODICE DI PAGINA. In questo ciclo possono essere inserite tutte le parti di programma che devono essere sempre eseguite (es. controlli stati di emergenza ecc.).

## **FUNZIONI DI PAGINA**

In questa pagina si possono scrivere tutte le funzioni utilizzate dal sistema. Queste saranno visibili GLOBALMENTE da tutti i TASK.

## 5.4 Task di Pagina

II TASK DI PAGINA è analogo al TASK MAIN, con il quale condivide il tempo di esecuzione in modo COOPERATIVO. La particolarità di questo TASK è che il suo codice viene caricato solo insieme alla pagina in esecuzione. La funzione IFS – *pagina(n)* permette di mettere in esecuzione una pagina, programmata con l'ambiente VTB, distruggendo la precedente. Le PAGINE sono fisicamente porzioni di un intero codice/grafica che possono essere gestite a piacere. Nei controlli con interfaccia HMI, le pagine rappresentano anche la parte grafica che viene visualizzata al momento. Nei controlli senza interfaccia HMI, le pagine rappresentano solamente il codice che viene eseguito al momento. Come per il TASK MAIN il tempo di scansione dipende dal codice presente in tutti gli altri TASK. Normalmente il TASK DI PAGINA esegue i cicli di impostazione, preparazione e visualizzazione dati della macchina, con controllo della grafica e dei dati di input. Il <u>TASK DI PAGINA HA UN APPOSITA SEZIONE PER INSERIMENTO DEGLI OGGETTI</u>, pertanto tutti gli oggetti inseriti al suo interno saranno eseguiti in modo COOPERATIVO.

Questo TASK mette a disposizione 3 punti di ingresso per l'inserimento del codice che si differenziano per il tipo di esecuzione.

#### INIT PAGINA

#### MASTER CICLO

#### **FUNZIONI DI PAGINA**

E' presente anche una sezione **MASTER EVENT** ma è stata lasciata solo per compatibilità con le vecchie versioni e quindi <u>non deve</u> <u>essere utilizzata</u>.

#### **INIT PAGINA**

Viene eseguita una sola volta al caricamento della PAGINA. In questo punto di ingresso l'operatore può inserire del codice a piacere purché non sia codice STATICO, cioè che blocchi il programma in quel punto.

#### MASTER CICLO

Viene eseguita ciclicamente. Il tempo di esecuzione dipende dalla lunghezza della stessa MASTER CICLO e dal CODICE DI PAGINA. In questo ciclo possono essere inserite tutte le parti di programma che devono essere sempre eseguite (es. controlli stati di emergenza ecc.).

#### **FUNZIONI DI PAGINA**

In questa pagina si possono scrivere tutte le funzioni utilizzate dalla pagina stessa. Queste non saranno visibili dagli altri TASK.

## 6 TIPI DI VARIABILI GESTITI DA VTB

VTB può gestire diversi tipi di variabili che possono essere utilizzate durante la fase di programmazione.

Normalmente le VARIABILI vengono allocate nella MEMORIA VOLATILE (RAM) del sistema e azzerate al reset. In alcune piattaforme dotate di RAM NON-VOLATILE (come NG35 o ) possono essere allocate anche in questa area e vengono definite STATIC VAR. Queste ultime conserveranno il loro valore anche dopo lo spegnimento. Le VARIABILI seguono una terminologia STANDARD presa dai comuni linguaggi di programmazione.

Possono essere comunque dichiarate VARIABILI che fanno riferimento a componenti esterni (es. configuratre CANOPEN o ETHERCAT). Queste vengono gestite automaticamente dal sistema in modo trasparente all'operatore.

## 6.1 Valori Numerici

VTB gestisce i valori numerici nel modo convenzionale utilizzato dai vari compilatori. Un valore numerico può essere inserito sia nella **NOTAZIONE DECIMALE**, sia nella **NOTAZIONE ESADECIMALE** facendo precedere il numero dal prefisso 0x (ZERO X). Per esempio il numero 65535 decimale viene tradotto dal numero 0xFFFF esadecimale.

I valori FLOATING-POINT vengono inseriti con il punto decimale (non la virgola). I valori FLOAT non possono essere inseriti nel formato esadecimale

## Esempio:

A=1236 ' assegna il valore 1236 alla variabile A A=0x4d ' assegna il valore esadecimale 0x4d alla variabile A ' corrispondente a 77 decimale B=1.236 ' assegna il valore alla variabile floating-point a 1,236

## 6.2 Variabili Interne

Questo tipo di variabili vengono dichiarate nella memoria RAM volatile della piattaforma Hardware e sono azzerati al reset. I tipi di variabili utilizzati da VTB rispecchiano i principali tipi definiti dai linguaggi di programmazione e sono i seguenti:

| TIPO                                                    | DIMENSIONE                                                    | RANGE                                               |
|---------------------------------------------------------|---------------------------------------------------------------|-----------------------------------------------------|
| BIT                                                     | 1 bit                                                         | Da 0 a 1                                            |
| CHAR                                                    | 8 bit consegno                                                | da –128 a +127                                      |
| UCHAR                                                   | 8 bit senza segno                                             | da 0 a 255                                          |
| INT                                                     | 16 bit con segno                                              | da –32.768 a +32.767                                |
| UINT                                                    | 16 bit senza segno                                            | da 0 a 65.535                                       |
| LONG                                                    | 32 bit con segno                                              | da -2.147.483.648 a +2.147.483.647                  |
| FLOAT                                                   | 64 bit (formato standard DOUBLE )<br>IEEE 75                  | Da -1,79769313486232e308<br>a +1,79769313486232e308 |
| STRING                                                  | Non supportato come variabile ma solamente come costante      |                                                     |
| VETTORE                                                 | Monodimensionale per tutti i tipi di<br>variabile escluso BIT |                                                     |
| STRUTTURE                                               | Dichiarazione standard                                        |                                                     |
| PUNTATORI Char, Uchar, Int, Uint, Long, Float<br>32 bit |                                                               |                                                     |
| DELEGATI                                                | Puntatori a FUNZIONI<br>32 bit                                |                                                     |

È opportuno utilizzare le variabili in base al valore minimo e massimo che queste dovranno contenere scegliendo il tipo più adatto. Le variabili INTERNE possono essere dichiarate **LOCALI DI PAGINA** oppure **GLOBALI** e quindi utilizzabili da tutte le pagine. La differenza tra LOCALI DI PAGINA e GLOBALI viene semplicemente definita dal punto di dichiarazione delle variabili.

| VARIABILI LOCALI DI PAGINA | Vengono dichiarate nella PAGINA e sono visibili solo a questa |
|----------------------------|---------------------------------------------------------------|
| VARIABILI GLOBALI          | Vengono dichiarate nel TASK MAIN e sono visibili a tutti      |

VTB non effettua nessun controllo sulla dimensione delle variabili ed il loro valore assegnato.

## 6.3 Puntatori

VTB è in grado di utilizzare anche i puntatori alle variabili. Il puntatore definisce non il contenuto della variabile, ma l'indirizzo di memoria dove questa è allocata. Alcune funzioni di VTB necessitano del passaggio del puntatore. Questo vale anche per i vettore dove viene passato il puntatore al primo elemento.

Per utilizzare il puntatore di una variabile è sufficiente inserire il postfisso () eccetto che per le funzioni:

Esempio: provavar as long vett(20) as uint

provavar()Passa il puntatore della variabile provavarvett()Passa il puntatore del primo elemento di vett

I possono essere dichiarati solo ai seguenti tipi di variabili interne: Char, Uchar, Int, Uint, Long, Float e funzioni

#### Dichiarazione di Un puntatore

| ſ | VAR Interne | VAR Bit | Define | VAR Static | VAR VSD               | VAR Fixed |   |
|---|-------------|---------|--------|------------|-----------------------|-----------|---|
|   | Punt        |         | *LONG  | ▼ No       | EXP                   |           |   |
|   | Variabile   |         | Тіро   | Co         | ndivisa Esporta in da | isse      | _ |
| I |             |         |        |            |                       |           |   |

#### Per assegnare un indirizzo al puntatore è necessario:

prendere il puntatore senza parentesi quadre assegnare al puntatore l'indirizzo desiderato

#### Per assegnare un valore al campo puntato è necessario:

prendere il puntatore con parentesi quadre Indirizzare il valore interno al giusto indice assegnare il valore al puntatore;

#### Esempi

Variabili utilizzate: punt as \*long val as long puntatore as \*long array(10) as long variabile as long

Scrittura/lettura variabili tramite puntatore:

| punt=val()        | 'assegna a punt l'indirizzo della variabile val                      |
|-------------------|----------------------------------------------------------------------|
| punt[0]=2000      | 'punt[0] corrisponde alla variabile val che assumerà il valore 2000  |
| variabile=punt[0] | 'assegna a variabile il contenuto di val tramite il puntatatore punt |

Scrittura/lettura array tramite puntatore:

| puntatore=array()      | ʻassegna a puntatore l'indirizzo dell'array        |
|------------------------|----------------------------------------------------|
| puntatore[0]=13        |                                                    |
| puntatore[1]=27        |                                                    |
| puntatore[9]=55        | ʻassegna all'array tramite puntatore alcuni valori |
| variabile=puntatore[7] | 'assegna a variabile il contenuto di array[7]      |

E' possibile dichiarare un puntatore anche alle STRUTTURE di dati.

## Esempio

E' stata dichiarata la seguente struttura

Type ESEMPIO Strutture Str1 as LONG str2 as INT

| Variabili utilizzate: |                                                                     |
|-----------------------|---------------------------------------------------------------------|
| puntatore as *ESEMPIO | 'puntatore alla struttura esempio                                   |
| struct as ESEMPIO     | 'struct è una variabile di tipo struttura                           |
| puntatore=struct()    | 'il puntatore punta alla struttura                                  |
| puntatore->str1=300   | ' aggiorna entrambi i campi della struttura per mezzo del puntatore |
| puntatore->str2=200   |                                                                     |

Per quanto riguarda i puntatori alle strutture dati, occorre utilizzare il token  $\rightarrow$  per accedere al puntatore

**ATTENZIONE:** VTB non effettua nessun controllo sull'elemento del puntatore, pertanto <u>scrivere su indirizzi diversi da quello</u> <u>assegnato al puntatore è possibile ma questo può generare un malfunzionamento del programma</u>.

*Esempio:* punt as \*long valore as long

## punt=valore()

punt[10]=valore

L' istruzione punt[10] = valore non genera nessun errore di compilazione o di run-time, però causa sicuramente problemi di funzionamento al programma andando a scrivere in locazioni di memoria imprecisate. L'istruzione corretta è:

## punt[0]=valore

Per utilizzare il puntatore ad una funzione è sufficiente assegnare ad una variabile il nome della funzione stessa senza eventuali argomenti:

Esempio VarPunt=MiaFun Dove MiaFun è una funzione

## 6.4 Variabili BIT

Questo tipo di variabili possono avere solo due stati 0 o 1 che normalmente sono associate ad uno stato OFF/ON oppure FALSO/VERO. La variabile BIT deve sempre essere associata ad una variabile intera che potrà quindi contenere più bit.

Queste variabili risultano molto utili per la gestione di FLAG, line I/O digitali e tutti quei casi dove è necessario leggere o scrivere direttamente un bit di una variabile.

Le variabili a bit possono essere sia GLOBALI che di PAGINA e vengono utilizzate come normali variabili.

Per esempio dichiarando una variabile INTERNA di nome CICLO e di tipo INT (16 bit) è possibile associare a questa 16 variabili bit.

#### VARBIT1CICLO.0 (primo bit di CICLO) VARBIT2CICLO.1 (secondo bit di CICLO)

| VARBIT1               | .6 0     | CICLO.15 | (sedicesimo bit di CICLO)                  |
|-----------------------|----------|----------|--------------------------------------------|
| <mark>If</mark> VARBI | T1 = 1   | ' co     | ntrolla se il primo bit di CICLO è settato |
|                       | VARBIT2= | =1 'se   | tta il secondo bit di CICLO                |
|                       | VARBIT3= | =0 'res  | et del terzo bit di CICLO                  |
| endif                 |          |          |                                            |

Un comune utilizzo di queste variabili è la gestione dei punti di **INPUT** ed **OUTPUT** digitali del sistema sia che essi risiedano internamente al sistema (es. NGIO) o siano dei canali remotati tramite linea **CAN OPEN** o **ETHERCAT.** Nel primo caso i bit faranno capo a delle normali variabili interne mentre nel secondo caso si appoggeranno a quelle di tipo **VCB**. Quindi dichiarando le variabili bit si potrà controllare fisicamente lo stato di queste linee di I/O semplicemente leggendo o scrivendo la variabile stessa.

## DICHIARAZIONE di una VARIABILE BIT

| Į. | VAR Interne VAR Bit | Define               | VAR Static | V    | AR VSD    |   |
|----|---------------------|----------------------|------------|------|-----------|---|
| l  | VarBit4             | CICLO                | •          | 3    | No 💌      |   |
| l  | Nome                | Variabile originaria |            | NBit | Condivisa | _ |
| L  | VarBit1             | CICLO                |            | 0    | No        |   |
| L  | VarBit2             | CICLO                |            | 1    | No        |   |
| I  | VarBit3             | CICLO                |            | 2    | No        |   |
| Ľ  |                     |                      |            |      |           |   |

## CAMPI DI INSERIMENTO VARIABILI BIT

| Nome                                                | Identifica il nome UNIVOCO della variabile a bit                                  |       |
|-----------------------------------------------------|-----------------------------------------------------------------------------------|-------|
| <b>Variabile Originaria</b><br>LONG (anche VETTORI) | Variabile a cui associare la variabile bit. Deve essere di tipo CHAR, UCHAR, INT, | UINT, |
| Nbit                                                | Numero del bit associato alla variabile originaria.                               |       |
|                                                     | ATTENZIONE: il primo bit è sempre il numero 0 (zero)                              |       |
| l numero di hit massimo                             | dinende dal tino della variabile originaria:                                      |       |

l numero di bit massimo dipende dal tipo della variabile originaria:

| CHAN/ OCHAN |                      |
|-------------|----------------------|
| INT/UINT    | <b>0-15</b> (16 bit) |
| LONG        | <b>0-31</b> (32 bit) |
|             |                      |

## 6.5 Vettori

I vettori possono essere dichiarati nelle variabili INTERNE o in quelle STATIC e possono essere di qualsiasi tipo escluso BIT. I vettori gestiti da VTB sono MONODIMENSIONALI e il limite massimo di dimensione dipende dalla memoria libera disponibile nel progetto. Per dichiarare un vettore è sufficiente durante la fase di dichiarazione di una variabile interna inserire oltre al nome le parentesi tonde che indicano la dimensione voluta.

Nel caso ci fosse la necessità di utilizzare un vettore BIDIMENSIONALE (matrice) occorre lavorare con le STRUTTURE. E' sufficiente dichiarare una struttura con un vettore al suo interno quindi dichiarare un vettore di tipo struttura.

VETT(10) Vettore di 10 dimensioni

Il primo elemento del vettore parte sempre da 0 (zero) pertanto avremo:

VETT(0) primo elemento VETT(9) ultimo elemento

Alcune funzioni di VTB richiedono l'indirizzo del vettore e questo si specifica inserendo il nome del vettore con le parentesi aperte e chiuse senza specificarne l'indice (vedi puntatori).

VETT() Passa alla funzione l' indirizzo in memoria del vettore VETT

## DICHIARAZIONE DI UN VETTORE

| VAR Interne | VAR Bit | Define | VAR Static | v        | AR VSD          | VAR Fix | ed |
|-------------|---------|--------|------------|----------|-----------------|---------|----|
| Vett(10)    |         | LONG   | ▼ N        | lo 🔻     | EXP             |         |    |
| Variabile   |         | Тіро   | Co         | ondivisa | Esporta in clas | sse     |    |
|             |         |        |            |          |                 |         |    |

ATTENZIONE: <u>VTB non effettua nessun controllo sull'indice del vettore</u> permettendo quindi di scrivere oltre la posizione massima. <u>Ciò potrà causare dei malfunzionamenti al programma</u>.

## 6.6 Variabili VCB (CanOpen o EtherCAT)

Le variabili di tipo VCB sono di fatto delle normali variabili che rispecchiano lo stato di variabili presenti su dispositivi remoti esterni connessi all'unità centrale tramite bus di campo tipo CANOPEN o ETHERCAT. Queste variabili non vengono definite direttamente tramite l'ambiente VTB ma provengono da un configuratore esterno che definisce la tipologia del bus di campo e dei dispositivi collegati. In pratica la loro dichiarazione risulta molto semplice in quanto il configuratore automaticamente genera una tabella che viene interpretata da VTB rendendo le variabili disponibili agli OGGETTI e al CODICE AGGIUNTO. Per maggiori informazioni rimandiamo ai CAPITOLI **CONFIGURATORE CANOPEN e CONFIGURATORE ETHERCAT**.

Le variabili VCB in pratica rappresentano le risorse condivise con un dispositivo esterno collegato all bus di campo. Per esempio un driver per motori brushless metterà a disposizione una serie di variabili che faranno riferimento al MOTION, mentre una scheda di I/O metterà a disposizione delle variabili che faranno riferimento alla gestione delle linee di INPUT e OUTPUT.

A differenza degli altri tipi di variabili, le VCB sono solamente GLOBALI e quindi visibili da tutte le pagine e da tutti i task. Le variabili VCB dichiarate dal configuratore possono essere quindi utilizzate sia nel CODICE AGGIUNTO sia nelle proprietà degli OGGETTI che ne fanno utilizzo

Non esiste di fatto una tabella per la dichiarazione di queste variabili, ma semplicemente per il loro utilizzo basta utilizzarle nel codice.

## UTILIZZO DI UNA VARIABILE VCB NEL CODICE AGGIUNTO

Per utilizzare una variabile VCB nel codice aggiunto è sufficiente fare riferimento al nome associato.

If encoderx >=10000 'Ciclo if su encoder asse X

.....

endif

## 6.7 Variabili System

Le variabili SYSTEM sono delle variabili predefinite dal sistema operativo interno, quindi non devono essere dichiarate ma possono essere utilizzate come normali variabili. Di seguito viene rilasciato un elenco delle variabili SYSTEM disponibili, ci sono ulteriori variabili ma riservate al sistema.

| NOME                 | TIPO | R/W | FUNZIONE                                                                                                    |
|----------------------|------|-----|----------------------------------------------------------------------------------------------------|
| _SYSTEM_PXC          | LONG | R/W |                                                                                                    |
| _SYSTEM_PYC          | LONG | R/W | Utilizzate nei sistemi con NGM13-NGMEVO. Contengono il doppio del numero di passi                                                                                                    |
| _SYSTEM_PZC          | LONG | R/W | generati dai 4 assi P/P presenti.                                                                                                    |
| _SYSTEM_PAC          | LONG | R/W |                                                                                                    |
| _SYSTEM_ACT_PAGE     | INT  | R   | Contiene il numero di pagina attualmente caricato/visualizzato.                                                                                                    |
| _SYSTEM_OLD_PAGE     | INT  | R   | Contiene il numero di pagina precedentemente caricato/visualizzato.                                                                                                    |
| _SYSTEM_STRING(128)  | CHAR | R   | Array di 128 elementi che contiene la stringa letta dalla funzione Get_TabStr()                                                                                                    |
| _SYSTEM_LINGUA       | CHAR | R/W | Contiene la LINGUA utilizzata nell'applicazione. La lingua è un numero da 0 a 127 che selezione i messaggi della relativa tabella.                                                                                                    |
| _SYSTEM_EMCY(8)      | CHAR | R   | Contiene il dati relativi al pacchetto Emergency Object del CanOpen. Viene aggiornata tramite la funzione <i>read_emcy()</i> .                                                                                                    |
| _SYSTEM_SDOAC0       | LONG | R   | Contengono gli 8 byte dell'eventuale SDO ABORT CODE inviato da uno slave CANOPEN a seguito di una chiamata alle funzioni <i>pxco_sdodl()</i> o <i>pxco_sdoul()</i> . Se queste                                                                                                    |
| _SYSTEM_SDOAC1       | LONG | R   | ritornano con errore 2, nelle variabili _SYSTEM_SDOAC0 e _SYSTEM_SDOAC1 è<br>presente il codice di errore.                                                                                                    |
| _SYSTEM_TLUCE        | LONG | R/W | Contiene il tempo in millisecondi di accensione della lampada del display (solo con dispositivi dotati di HMI).                                                                                                    |
| _SYSTEM_PLC_ACT_TIME | UINT | R   | Contiene il tempo attuale di scansione della TASK PLC in cicli MACCHINA. Per riportarlo<br>in Millisecondi occorre moltiplicare il valore per una costante dipendente dal tipo di CPU.<br>Serve in fase di DEBUG per capire la durata del TASK PLC. Questo tempo deve essere<br>inferiore del 30% del Parametro CAMPIONAMENTO (inserito nelle opzioni generali) per<br>evitare rallentamenti negli altri task. |
| _SYSTEM_PLC_MAX_TIME | UINT | R   | E' simile al precedente e rappresenta il picco massimo memorizzato.                                                                                                    |
| _SYSTEM_CARD_TYPE    | INT  | R   | Se presente un SSD interno contiene la sua dimensione in Mbyte (8, 16, 32, 64, 128, ecc.).                                                                                                    |
| _SYSTEM_VER          | INT  | R   | Ritorna la versione del firmware. Es. 10317 $\rightarrow$ Vers. 1.03.17                                                                                                    |
| _SYSTEM_CANERR_CNT0  | LONG | R/W | Contatore errori linea Canopen canale 1<br>Vengono contati tutti gli errori di trasmissione che la linea presenta                                                                                                    |
| _SYSTEM_CANERR_CNT1  | LONG | R/W | Contatore errori linea Canopen canale 2<br>Vengono contati tutti gli errori di trasmissione che la linea presenta                                                                                                    |
| _SYSTEM_ECERR_CNT    | LONG | R/W | Contatore errori linea ETHERCAT<br>Vengono contati tutti gli errori di trasmissione che la linea presenta                                                                                                    |
| _SYSTEM_STDINP_DN    | INT  | R   | Contiene il codice del tasto quando premuto                                                                                                    |
| _SYSTEM_STDINP_UP    | INT  | R   | Contiene il codice del tasto quando rilasciato                                                                                                    |

## 6.8 Variabili Static

Le variabili di tipo STATIC vengono dichiarate in una memoria RAM tamponata. Pertanto il loro valore rimane inalterato anche quando il sistema è spento. Risultano molto utili per il salvataggio di dati che variano frequentemente (come encoder, contatori ecc.), che non potrebbero essere salvati in memoria flash. Il loro utilizzo è identico ad una variabile interna, pertanto sono disponibili tutti i tipi di variabili gestiti da VTB.

Le variabili STATIC sono sempre GLOBALI cioè visibili in tutte le pagine e in tutti i task.

| TIPO     | DIMENSIONE                                                    | RANGE                                               |
|----------|---------------------------------------------------------------|-----------------------------------------------------|
| BIT      | 1 bit                                                         | Da 0 a 1                                            |
| CHAR     | 8 bit con segno                                               | da –128 a +127                                      |
| UCHAR    | 8 bit senza segno                                             | da 0 a 255                                          |
| INT      | 16 bit con segno                                              | da –32.768 a +32.767                                |
| UINT     | 16 bit senza segno                                            | da 0 a 65.535                                       |
| LONG     | 32 bit con segno                                              | da –2.147.483.648 a +2.147.483.647                  |
| FLOAT    | 64 bit (formato standard DOUBLE )<br>IEEE 75                  | Da -1,79769313486232e308<br>a +1,79769313486232e308 |
| VETTORE  | Monodimensionale per tutti i tipi di<br>variabile escluso BIT |                                                     |
| DELEGATI | Puntatori a FUNZIONI<br>32 bit                                |                                                     |

## ATTENZIONE: SOLO IL SISTEMA NG35 UTILIZZA LE VARIABILI STATIC

## 6.9 Variabili Fixed

Le variabili di tipo FIXED sono variabili dichiarate ad un indirizzo fisso di memoria ram del controllo che, a differenza della normali variabili, non cambia modificando il programma. Queste semplificano notevolmente l'uso con un Host esterno. Infatti utilizzando le variabili FIXED non ci sarà bisogno di ricompilare l'applicazione HOST ad ogni modifica in VTB. Le variabili FIXED sono sempre GLOBALI cioè visibili in tutte le pagine e tutti i task.

| TIPO  | DIMENSIONE                                   | RANGE                                               |
|-------|----------------------------------------------|-----------------------------------------------------|
| BIT   | 1 bit                                        | Da 0 a 1                                            |
| CHAR  | 8 bit con segno                              | da –128 a +127                                      |
| UCHAR | 8 bit senza segno                            | da 0 a 255                                          |
| INT   | 16 bit con segno                             | da –32.768 a +32.767                                |
| UINT  | 16 bit senza segno                           | da 0 a 65.535                                       |
| LONG  | 32 bit con segno                             | da –2.147.483.648 a +2.147.483.647                  |
| FLOAT | 64 bit (formato standard DOUBLE )<br>IEEE 75 | Da -1,79769313486232e308<br>a +1,79769313486232e308 |

*L' indirizzo di START dell' area FIXED è il seguente:* 

| NGM13-NGMEVO | Addr = 536874496 |
|--------------|------------------|
| NG35         | Addr = 1051648   |
| NGQ-NGQx     | Addr = 8389632   |

## 6.10 Variabili Delegate

In questo tipo di variabile è memorizzato l'indirizzo di una funzione, una volta assegnato l'indirizzo si può richiamare la funzione attraverso l'istruzione *call\_delegate*. L'assegnazione dell'indirizzo della variabile deve essere eseguita prima dell'utilizzo del delegato. Solo dopo la variabile può essere usata per chiamare la funzione. Si può creare anche un array di variabili delegate e quindi richiamare una funzione in base ad un indice.

L' utilizzo dei DELEGATI risulta essere molto POTENTE poiché permette di accedere in modo molto veloce a delle funzioni senza dover utilizzare cicli condizionali.

ATTENZIONE: Le funzioni richiamate con CALL\_DELEGATE devono essere VOID sia come argomenti sia come parametro di ritorno.

VTB NON EFFETTUA NESSUN CONTROLLO SULL' ESISTENZA DEL DELEGATO. Richiamare un delegato che non è stato inizializzato può mandare il sistema in CRASH

Esempio: Variabili utilizzate: var(2) as delegate

Init pagina del Main (inizializzazioni delegati):Var(0)=fun1'assegna a var(0) l'indirizzo della funzione fun1Var(1)=fun2'assegna a var(1) 'indirizzo della funzione fun2

Funzioni di pagina del Main (dichiarazione funzioni): *Function fun1() as void* 

Endfunction

Function fun2() as void

Endfunction

Master Ciclo del Main (richiamo delle funzioni tramite delegati):Call\_delegate var(0)'viene eseguita fun1Call\_delegate var(1)' viene eseguita fun2

## 6.11 Define

Le DEFINE sono in pratica delle definizioni complesse. Queste si compongono da il NOME e il VALORE. Il nome identifica in modo univoco la define, il valore può contenere qualsiasi espressione alfanumerica. Il compilatore ogni volta che viene trovato il NOME della DEFINE questo viene sostituito dal suo VALORE. Queste servono per semplificare l' utilizzo di alcune espressioni complesse e possono essere combinate anche fra di se.

## Dichiarazione di una DEFINE

| VAR Interne | VAR Bit | Define             | VAR Static       |
|-------------|---------|--------------------|------------------|
| DEFINE1     |         | 1-Var1*(Var2-Var3) |                  |
| Variabile   |         | Тіро               |                  |
| DEFINE1     |         | 1-\                | /ar1*(Var2-Var3) |
| DEFINE2     |         | DEFINE 1-10        |                  |
|             |         |                    |                  |

## Utilizzo di una DEFINE nel codice

Per utilizzare una DEFINE nel codice aggiunto è sufficiente richiamarla con il nome associato. Le DEFINE possono essere utilizzate in molte situazioni rendendo il programma più flessibile poiché è sufficiente cambiare il valore della DEFINE per ottenere una variazione immediata su tutto il progetto.

Esempio:

endif

If Define1>=10000

' Ciclo if DEFINE1

| ••••• | •••• |
|-------|------|

## 6.12 Tabelle di testo

## **OBSOLETE**

## 6.13 Strutture

Le strutture possono essere dichiarate solamente per le variabili interne. I campi definiti nelle strutture possono essere di qualsiasi tipo escluso BIT e puntatore.

Per dichiarare una struttura è necessario aprire la tabella delle strutture e definire, oltre al nome della struttura, ogni singolo elemento che vogliamo utilizzare al suo interno.

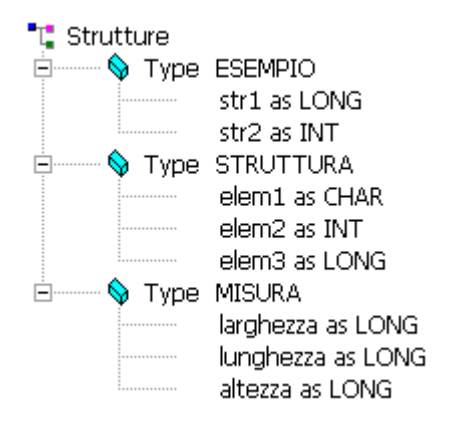

Una volta dichiarata la struttura, nell'elenco dei tipi disponibili apparirà il nome della struttura. E' possibile quindi definire una variabile appartenente ad uno dei tipi dichiarati come struttura.

| ¥ariabili Interne | ¥ariabili Bit | Define |
|-------------------|---------------|--------|
|                   | ESEMP         |        |
|                   | *CHAR         | ×.     |
| Variabile         | *UCHA         | R 💳    |
| var_esempio       | *INT          |        |
| var struttura     | *UINT         | -      |
| var misura        | *LONG         | =      |
| var_msara         | ESEMP         | IO     |
|                   | STRUT         | TURA 📃 |
|                   | MISUR         | А 🚬    |
|                   |               |        |

Per accedere ad ogni elemento della struttura è necessario scrivere il nome della struttura seguito dal carattere . (punto) e dal campo della struttura a cui si vuole fare riferimento.

Esiste anche la possibilità di accedere alle strutture per mezzo dei puntatori (vedi capitolo PUNTATORI).

Esempio:

Variabili utilizzate: val1 as long val2 as long val3 as long <u>misurazione as misura</u> ' dichiarazione della variabile di tipo struttura

misurazione.larghezza=13 val1=misurazione.larghezza misurazione.lunghezza=23 misurazione.altezza=54 val2=misurazione.lunghezza val3=misurazione.altezza

## **7 OPERATORI**

Essendo VTB un linguaggio completo, questo utilizza i comuni operatori logici e matematici.

## 7.1 Operatori Logici e Matematici

Di seguito vengono indicati tutti gli operatori logici matematici gestibili da VTB

| OPERATORE | DESCRIZIONE              | ESEMPIO                                                                                                    |
|-----------|--------------------------|----------------------------------------------------------------------------------------------------|
| (         | Parentesi aperta         | Identifica l' inizio di un gruppo di calcoli oppure una funzione di sistema a=(c+b)/(x+y)                                                                                                    |
| +         | Addizione                | Addizione matematica <b>a=b+c</b>                                                                                                    |
| -         | Sottrazione              | Sottrazione matematica <i>a=b-c</i>                                                                                                    |
| *         | Moltiplicazione          | Moltiplicazione matematica <i>a=b*c</i>                                                                                                    |
| 1         | Divisione                | Divisione matematica <i>a=b/c</i>                                                                                                    |
| )         | Parentesi chiusa         | Identifica la fine di un gruppo di calcoli oppure una funzione di sistema <i>a=(c+b)/(x+y)</i>                                                                                                    |
| >         | Maggiore                 | Condizione di maggiore <i>if a&gt;b</i>                                                                                                    |
| <         | Minore                   | Condizione di minore <b>if a<b< b=""></b<></b>                                                                                                    |
| >=        | Maggiore uguale          | Condizione di maggiore o uguale <i>if a&gt;=b</i>                                                                                                    |
| <=        | Minore uguale            | Condizione di minore o uguale <i>if a&lt;=b</i>                                                                                                    |
| <>        | Diverso                  | Condizione di diverso <i>if a&lt;&gt;b</i>                                                                                                    |
| =         | Uguale                   | Condizione di uguale <i>if a=b</i> o assegnazione valore a variabile <i>a=b</i>                                                                                                    |
| 11        | OR logico                | Condizione di OR logico <i>if (a=b)    (b=c)</i><br>la condizione è vera se una delle due espressioni o entrambi sono vere.                                                                                                    |
| &&        | AND logico               | Condizione di AND logico <i>if (a=b) &amp;&amp; (b=c)</i><br>la condizione è vera se entrambi le espressioni sono vere.                                                                                                    |
| I         | OR bit                   | Effettua l' OR dei bit indicati <b>a=a/3</b><br>Vengono settati i bit 1 e 2 della variabile <b>a</b> lasciando inalterati gli altri                                                                                                    |
| &         | AND bit                  | Effettua l' AND dei bit indicati <b>a=a&amp;3</b><br>Vengono resettati tutti i bit della variabile <b>a</b> escluso il bit 1 e 2                                                                                                    |
| !         | Negazione espressione    | Nega il contenuto dell' espressione<br>if <b>!(a=b)</b> L' espressione è vera se <b>a</b> è diverso da <b>b</b>                                                                                                    |
| ~         | Negazione bit            | I bit della variabile vengono negati, cioè se sono allo stato logico 1 vengono portati<br>allo stato logico zero e viceversa.<br>a=85 a=~a<br>Dopo la negazione la variabile <i>a</i> vale 170<br>$85 \rightarrow 01010101$<br>$170 \rightarrow 10101010$ |
| >>        | Shift a destra dei bit   | I bit della variabile vengono shiftati a destra n volte<br><b>a=8 a=a&gt;&gt;3</b> Dopo lo shift la variabile <i>a</i> vale 1                                                                                                    |
| <<        | Shift a sinistra dei bit | I bit della variabile vengono shiftati a sinistra n volte<br><b>a=1 a=a&lt;&lt;3</b> Dopo lo shift la variabile <i>a</i> vale 8                                                                                                    |

## 7.2 Note Su Espressioni matematiche

VTB gestisce le espressioni matematiche in modo completo. Tuttavia occorre prestare alcune attenzioni nei casi in cui nell'espressione siano utilizzate variabili di tipo INTERO o FLOAT. In sostanza vengono seguite le regole sotto descritte:

1) Se nell'espressione viene utilizzata una variabile di tipo FLOAT, tutto il risultato viene convertito in FLOAT

2) Se il risultato dell'espressione, deve essere messo in una variabile FLOAT, occorre che per lo meno Un parametro dell'espressione sia di tipo FLOAT

Prendiamo ad esempio queste tre righe di codice: A=10

B=4

R=A/B

A seconda di come vengono definite le variabili abbiamo i seguenti risultati:

| A     | В     | F     | 8   |
|-------|-------|-------|-----|
| LONG  | LONG  | FLOAT | 2   |
| FLOAT | LONG  | FLOAT | 2,5 |
| FLOAT | FLOAT | LONG  | 2   |

Abilitando il livello di Warning sul compilatore, verranno generati degli avvisi in corrispondenza della possibilità di troncamento dei DATI.

## 8 FUNZIONI MATEMATICHE

VTB gestisce un ampio SET di funzioni matematiche.

## 8.1 SIN

Restituisce un valore FLOAT che specifica il seno di un angolo. *Hardware tutti* 

## Sintassi

Sin (numero) as float

L'argomento obbligatorio *numero* può essere un valore FLOAT o qualsiasi espressione numerica valida che esprime un **angolo in** radianti.

## Osservazioni

La funzione Sin utilizza un angolo come argomento e restituisce il rapporto tra due lati di un triangolo rettangolo. Il rapporto è dato dalla lunghezza del lato opposto all'angolo divisa per la lunghezza dell'ipotenusa. Il risultato sarà compreso nell'intervallo tra -1 e 1. Per convertire i gradi in radianti, moltiplicarli per **PiGreco/180**. Per convertire i radianti in gradi, moltiplicarli per **180/PiGreco** 

Esempio: Variabili utilizzate: angolo float Cosec float angolo = 1.3 cosec = 1 / Sin (angolo) ' Calcola la cosecante.

## 8.2 COS

Restituisce un valore FLOAT che specifica il coseno di un angolo. *Hardware tutti* 

## Sintassi

Float Cos (numero) as float

L'argomento obbligatorio numero può essere un valore FLOAT o una qualsiasi espressione numerica valida che esprime un angolo in radianti.

## Osservazioni

La funzione **Cos** accetta un angolo e restituisce il rapporto tra due lati di un triangolo rettangolo. Il rapporto è dato dalla lunghezza del lato adiacente all'angolo divisa per la lunghezza dell'ipotenusa. Il risultato sarà compreso nell'intervallo tra -1 e 1. Per convertire i gradi in radianti, moltiplicarli per **PiGreco/180**. Per convertire i radianti in gradi, moltiplicarli per **180/PiGreco**.

#### Esempio:

Variabili utilizzate: angolo float sec float angolo = 1.3 ' Definisce l'angolo in radianti. sec = 1 / Cos (angolo) ' Calcola la secante.

## 8.3 SQR

Restituisce un valore FLOAT che specifica la radice quadrata di un numero. *Hardware tutti* 

## Sintassi

Sqr (numero) as float

L'argomento obbligatorio *numero* può essere un valore FLOAT o qualsiasi espressione numerica valida maggiore o uguale a zero. *Esempio Variabili utilizzate: vsqr float* 

vsqr = sqr (4) ' restituisce 2

## 8.4 TAN

Restituisce un valore FLOAT che specifica la tangente di un angolo. *Hardware tutti* 

#### Sintassi

Tan (*numero*) as float

L'argomento obbligatorio *numero* può essere un valore FLOAT o qualsiasi espressione numerica valida che esprime un **angolo in** radianti.

#### Osservazioni

La funzione **Tan** utilizza un angolo come argomento e restituisce il rapporto tra due lati di un triangolo rettangolo. Il rapporto è dato dalla lunghezza del lato opposto a un angolo divisa per la lunghezza del lato adiacente all'angolo. Per convertire i gradi in radianti, moltiplicarli per **PiGreco/180**. Per convertire i radianti in gradi moltiplicarli per **180/PiGreco**.

#### Esempio:

Variabili utilizzate: angolo float ctan float

angolo = 1.3 ' Definisce l'angolo in radianti. ctan = 1 / Tan (angolo) ' Calcola la cotangente.

## 8.5 ATAN

Restituisce un valore di tipo FLOAT che specifica l'arcotangente di un numero. *Hardware tutti* 

## Sintassi

Atan (numero) as float

L'argomento obbligatorio numero può essere un valore FLOAT o una qualsiasi espressione numerica valida.

## Osservazioni

La funzione Atan utilizza come argomento numero il rapporto tra due lati di un triangolo rettangolo e restituisce l'angolo corrispondente espresso in radianti.

Il rapporto è dato dalla lunghezza del lato opposto all'angolo divisa per la lunghezza del lato adiacente all'angolo. Il risultato viene espresso in radianti nell'intervallo da -PiGreco/2 a PiGreco/2. Per convertire i gradi in radianti, moltiplicarli per **PiGreco/180**. Per convertire i radianti in gradi moltiplicarli per **180/PiGreco**.

## Nota

Atan è la funzione trigonometrica inversa di Tan, che utilizza l'angolo come argomento e restituisce il rapporto tra due lati di un triangolo rettangolo.

Atan non deve essere confusa con la cotangente, che è semplicemente l'inverso di una tangente (1/tangente).

## 8.6 ASIN

Restituisce un valore FLOAT che specifica il seno inverso di un angolo. *Hardware tutti* 

## Sintassi

## Asin (numero) as float

L'argomento obbligatorio numero può essere un valore FLOAT o qualsiasi espressione numerica valida.

Esempio Variabili utilizzate: angolo float var float

angolo = 1.3 'Definisce l'angolo in radianti. var = asin (angolo)' Calcola il seno inverso.

## 8.7 ACOS

Restituisce un valore FLOAT che specifica il coseno inverso di un angolo. *Hardware tutti* 

## Sintassi

Acos (numero) as float L'argomento obbligatorio numero può essere un valore FLOAT o una qualsiasi espressione numerica valida.

Esempio Variabili utilizzate: angolo float var float

angolo = 1.3 ' Definisce l'angolo in radianti. var = acos (angolo)' Calcola il coseno inverso.

## 8.8 ATAN2

Restituisce un FLOAT che è l'angolo la cui tangente è il quoziente di due numeri specificati. *Hardware tutti* 

## Sintassi

Atan2 (y,x) as float

Gli argomenti obbligatori y e x sono di tipo FLOAT.

## Valore restituito

Angolo  $\theta$ , espresso in radianti, tale che  $-\pi \le \theta \le \pi$  e tan( $\theta$ ) = y / x, dove (x, y) è un punto del piano cartesiano. Osservare quanto segue:

- Per (x, y) nel quadrante 1,  $0 < \theta < \pi/2$ .
- Per (x, y) nel quadrante 2,  $\pi/2 < \theta \le \pi$ .
- Per (x, y) nel quadrante 3,  $-\pi < \theta < -\pi/2$ .

• Per (x, y) nel quadrante 4,  $-\pi/2 < \theta < 0$ .

Per i punti sui limiti dei quadranti, il valore restituito è il seguente:

- Se y è 0 e x non è negativo,  $\theta = 0$ .
- Se y è 0 e x è negativo,  $\theta = \pi$ .
- Se y è positivo e x è 0,  $\theta = \pi/2$ .
- Se y è negativo e x è 0,  $\theta = -\pi/2$ .

Esempio Variabili utilizzate: x float y float angle float radians float result float PI float

PI= 3.141592 ' PI Greco x=1.0 y=2.0 angle = 30 radians = angle \* (PI/180) result = Tan(radians) ' Calcola la tangente di 30 gradi radians = Atan(result) ' Calcola la tangente della precedente tangente angle = radians \* (180/PI) radians = Atan2(y, x) ' Calcola l' arcotangente angle = radians \* (180/PI);

## 8.9 ABS

Restituisce il valore assoluto di tipo INTERO Hardware tutti

#### Sintassi

```
Abs (numero) as long
```

L'argomento obbligatorio numero può essere un valore LONG o una qualsiasi espressione numerica

### **Esempio** Variabili utilizzate: *Num long*

Num = -3250 Num = Abs(Num)' restituisce 3250

## 8.10 FABS

Restituisce il valore assoluto di tipo FLOAT Hardware tutti

#### Sintassi

FAbs (numero) as float L'argomento obbligatorio numero può essere un valore FLOAT o una qualsiasi espressione numerica

Esempio Variabili utilizzate: Num float

Num = -3.250 Num = <mark>Abs(</mark>Num)' restituisce 3.250

## 9 ISTRUZIONI PER IL CONTROLLO DEL FLUSSO DEL PROGRAMMA

Come in tutti i linguaggi di programmazione anche in VTB sono presenti un ampio SET di istruzioni per il controllo del flusso di programma. QUESTE SONO PRESENTI PER TUTTE LE PIATTAFORME HARDWARE

## 9.1 IF-ELSE-ENDIF

Consente l'esecuzione condizionale di un gruppo di istruzioni in base al valore di un'espressione.

Sintassi

| <mark>if</mark> condi | zione            |
|-----------------------|------------------|
|                       | [istruzioni]     |
| else                  |                  |
|                       | [istruzionielse] |
| 110                   |                  |

endif

La sintassi dell'istruzione if... else è composta dalle seguenti parti

| condizione     | Obbligatoria. Qualsiasi espressione numerica che può dare come risultato True (valore |
|----------------|---------------------------------------------------------------------------------------|
|                | diverso da zero) o False (valore zero).                                               |
| istruzioni     | Elenco istruzioni da eseguire se la condizione IF è vera                              |
| istruzionielse | Facoltativa. Elenco istruzioni da eseguire se la condizione IF è FALSA.               |
| endif          | Fine del ciclo IF ELSE                                                                |

#### Osservazioni

L'istruzione Select Case può risultare più utile per la valutazione di un'espressione poiché crea del codice più leggibile.

Esempio Variabili utilizzate: var1 int var2 int if var1\*var2 > 120 var1=0 else var1=120 endif
# 9.2 LABEL

Identifica un punto di salto per GOSUB o GOTO.

# Sintassi

Label nomelabel

*Nomelabel* nome alfanumerico che identifica la LABEL.

Non possono esistere nomi di LABEL uguali per ogni PAGINA o nel ciclo MAIN. Le label inserite nella SUB DI PAGINA MAIN sono visibili da tutte le PAGINE

ATTENZIONE: L'istruzione LABEL risulta OBSOLETA in quanto l' utilizzo delle FUNZIONI rende più pratico il controllo dei salti.

if condizione goto label1 else goto label2 endif Label Label1

Luber Luberi

Label Label2

# 9.3 GOSUB-RETURN

Consente di passare il controllo ad una SOUBRUTINE e di ritornare alla successiva istruzione di programma.

#### Sintassi

#### GoSub nomelabel

L'argomento nomelabel può essere una qualsiasi LABEL di programma all'interno della pagina o del MAIN.

#### Osservazioni

**GoSub** e **Return** possono essere utilizzate in un punto qualsiasi del codice, ma devono essere entrambe incluse nella stessa PAGINA o nel MAIN. Una subroutine può includere più istruzioni **Return**, ma la prima istruzione **Return** incontrata comporterà il ritorno del programma all'istruzione che segue l'istruzione **GoSub** più recente.

#### ATTENZIONE: L' istruzione GOSUB risulta OBSOLETA in quanto l'utilizzo delle FUNZIONI rende più pratico il controllo dei salti

Esempio if condizione gosub label1 else gosub label2 endif

Label Label1

. Return Label Label2

Return

# 9.4 GOTO

Consente di saltare ad una LABEL di programma.

# Sintassi

#### Goto nomelabel

L'argomento nomelabel può essere una qualsiasi LABEL di programma all' interno della pagina o del MAIN.

#### Osservazioni

Goto passa il controllo ad un punto di programma identificato con una LABEL. A differenza di GOSUB non è necessario nessun RETURN

### ATTENZIONE: L'istruzione GOTO risulta OBSOLETA in quanto l'utilizzo delle FUNZIONI rende più pratico il controllo dei salti

Esempio if condizione

<mark>goto</mark> label1

goto label2

endif

else

Label Label1

Label Label2

•

# 9.5 INC

Incrementa una variabile di qualsiasi tipo

# Sintassi

Inc nomevar

L'argomento nomevar può essere una qualsiasi variabile dichiarata nel programma.

*Osservazioni* Inc equivale perfettamente all' istruzione VAR=VAR+1 solamente che viene eseguita in modo più veloce.

Esempio INC var1' Incrementa var1

# 9.6 DEC

Decrementa una variabile di qualsiasi tipo

#### Sintassi

Dec nomevar

L'argomento *nomevar* può essere una qualsiasi variabile dichiarata nel programma.

# Osservazioni

Dec equivale perfettamente all' istruzione VAR=VAR-1 solamente che viene eseguita in modo più veloce.

# Esempio

DEC var1 'Decrementa var1

# 9.7 SELECT-CASE-ENDSELECT

Esegue uno dei vari blocchi di istruzioni sulla base del valore di un'espressione.

#### Sintassi

Select espressione

[Case elencoespressioni-n

[istruzioni-n]] ...

[Case Else

[istruzionielse]]

#### EndSelect

La sintassi dell'istruzione Select Case è composta dalle seguenti parti:

| espressione         | Obbligatoria. Qualsiasi espressione numerica.                                                                                                    |
|---------------------|----------------------------------------------------------------------------------------------------|
| Elencoespressioni-n | Obbligatoria. Elenco delimitato in una delle seguenti forme: <b>espressione</b> , espressione <b>To</b> espressione, .                                         |
|                     | La parola chiave <b>To</b> specifica un intervallo di valori. Se si utilizza la parola chiave <b>To</b><br>il valore minore deve apparire prima di <b>To</b> . |
|                     | Per indicare una serie di valore utilizzare espressione,.                                                                                                    |
| Istruzioni-n        | Facoltativa. Una o più istruzioni eseguite se espressione corrisponde a una qualsiasi parte di <b>elencoespressioni-n.</b>                                     |
| Istruzionielse      | Facoltativa. Una o più istruzioni eseguite se <b>espressione</b> non corrisponde a nessun elemento della proposizione <b>Case</b> .                            |

#### Osservazioni

Se espressione corrisponde all'espressione elencoespressioni, associata a una proposizione Case, le istruzioni che seguono tale proposizione Case verranno eseguite fino alla proposizione Case successiva.

L'ultimo blocco di istruzioni verrà eseguito fino a EndSelect. Il controllo passerà quindi all'istruzione successiva a EndSelect.

Se **espressione** corrisponde a un'espressione elencoespressioni in più di una proposizione **Case**, verranno eseguite solo le istruzioni che seguono la prima corrispondenza. La proposizione **Case Else** viene utilizzata per indicare le **istruzionielse** da eseguire se non viene trovata corrispondenza tra **espressione** e **elencoespressioni** in una delle altre selezioni **Case**. Sebbene non sia obbligatorio, è consigliabile includere un'istruzione **Case Else** in un blocco **Select** per gestire valori di **espressione** non previsti.

Se nessuna elencoespressioni Case corrisponde a espressione e non è stata specificata un'istruzione Case Else, verrà eseguita l'istruzione successiva a EndSelect.

In ciascuna proposizione **Case**, non è possibile utilizzare più espressioni o intervalli. Ad esempio la riga: **Case** 1 **To** 4, 7 **To** 9 **NON È VALIDA.** Le istruzioni **Select Case** possono essere nidificate. A ciascuna istruzione **Select Case** nidificata deve corrispondere un'istruzione **EndSelect**.

Esempio Variabili utilizzate: var1 int var2 int var3 int

#### Select var1

| case 10            | ' se var1=10                    |
|--------------------|---------------------------------|
| <br>case var2+var3 | ' se var1=var2+var3             |
| <br>case 5 TO 20   | ' se var1 è compresa tra 5 e 20 |
| <br>case 1,6,8     | ' se var1=1 o var1=6 o var1=8   |
| <br>case else      | ʻ altri valori                  |
|                    |                                 |

# 9.8 FOR-NEXT-STEP-EXITFOR

Ripete un gruppo di istruzioni per il numero di volte specificato. Il funzionamento è un mix tra linguaggio basic e C.

#### Sintassi

| For contatore = inizio To fine [Step incremento] |
|--------------------------------------------------|
| [istruzioni]                                     |
| Next [contatore]                                 |

La sintassi dell'istruzione For...Next è composta dalle seguenti parti:

| contatore  | Obbligatoria. Variabile numerica utilizzata come contatore di ciclo. Escluso BIT                 |
|------------|--------------------------------------------------------------------------------------------------|
| Inizio     | Obbligatoria. Valore iniziale della variabile contatore.                                         |
| Fine       | Obbligatoria. Valore finale del contatore. Può essere qualsiasi condizione formata anche da      |
|            | espressioni sulla variabile contatore.                                                           |
|            | Occorre sempre indicare il tipo di condizione da effettuare sulla variabile contatore (> < <> =) |
| incremento | Facoltativa. Quantità di cui viene incrementato il contatore al compimento di ciascun ciclo.     |
|            | Se non viene specificato, incremento assume per impostazione predefinita il valore 1.            |
|            | Può essere qualsiasi espressione numerica.                                                       |
| Istruzioni | Facoltativa. Una o più istruzioni comprese tra For e Next da eseguire                            |

#### Osservazioni

L'argomento incremento può essere sia positivo che negativo. Il valore dell'argomento incremento determina l'esecuzione del ciclo come di seguito indicato:

L' istruzione NEXT incrementa il contatore in base a quanto indicato in STEP. È possibile inserire un qualsiasi numero di istruzioni ExitFor nel ciclo, come metodo d'uscita alternativo. Exit For viene spesso utilizzata dopo la valutazione di una condizione, ad esempio If..., per trasferire il controllo all'istruzione immediatamente successiva all'istruzione Next. È possibile nidificare cicli For...Next inserendo un ciclo For...Next all'interno di un altro. Assegnare come contatore a ciascun ciclo un nome di variabile univoco. La seguente costruzione è corretta:

```
For I = 1 To I<10
        For J = 1 To J<10
                 For K = 1 To K<10
                           •••
                 Next K
         Next J
Next I
Esempio
Variabili utilizzate:
Var1 int
Var2 int
Var3 int
Var4 int
For var1=0 to var1<8</pre>
                           'Ripete 8 volte
        ...
Next var1
For var1=1 to var1<var4 step var3
Next var1
For var2=1 to var2<=10
        ...
Next var2
For var1=10 to var1<var3*var4 step -1
        ...
Next var1
```

# 9.9 WHILE-LOOP-EXITWHILE

Esegue una serie di istruzioni finché la valutazione di una determinata condizione è vera.

## Sintassi

While condizione [istruzioni]

## loop

La sintassi dell'istruzione While...loop è composta dalle seguenti parti:

| condizione | Obbligatoria. Espressione numerica che può dare come risultato Tru      |  |
|------------|-------------------------------------------------------------------------|--|
|            | (valore diverso da zero) o False (valore zero).                         |  |
| Istruzioni | Facoltativa. Una o più istruzioni eseguite finché la condizione è True. |  |

### Osservazioni

Se condizione è True, verranno eseguite tutte le istruzioni fino all'istruzione **loop**. Il controllo tornerà quindi all'istruzione **While** e condizione verrà analizzata nuovamente. Se condizione è ancora True, il processo verrà ripetuto. Se non è True, l'esecuzione riprenderà con l'istruzione successiva all'istruzione **loop**.

I cicli **While...loop** possono essere nidificati a qualsiasi livello. Ciascuna istruzione **loop** corrisponderà all'istruzione **While** più recente. Per uscire da un ciclo **while..loop**, oltre ad utilizzare l' istruzione **GOTO** LABEL (con label al di fuori del ciclo), può essere utilizzata l'istruzione **EXITWHILE** che porta il controllo del programma all'istruzione successiva il **LOOP**.

*Esempio* Variabili utilizzate: *Var1 int* 

while var1<10

... Ioop

# **10 FUNZIONI**

VTB gestisce le funzioni con la stessa sintassi di VISUAL BASIC. Esiste solamente una limitazione per quanto riguarda la dichiarazione delle variabili interne alla funzione. Queste non possono essere VETTORI, STRUTTURE o BIT.

# 10.1 Dichiarazione di una funzione

#### Sintassi

function nome\_funzione (par1 as int, par2 as char, ...., par n as \*long) as tipo\_di\_funzione

- dim var as int
- .... 'corpo della funzione
- .... nome\_funzione = parametro di ritorno

#### endfunction

La sintassi di una funzione è composta dalle seguenti parti:

| function<br>nome funzione     | Obbligatoria. Parola chiave che identifica l'inizio della funzione.<br>Obbligatoria. Nome che identifica univocamente la funzione, scelto dall'utente.                           |
|-------------------------------|----------------------------------------------------------------------------------------------------|
| lista dei parametri           | Facoltativa. Indica i parametri da passare alla funzione. Se la funzione è VOID non inserire nessun parametro.                                                                   |
| tipo_di_funzione              | Obbligatorio. Definisce il tipo di dato che ritorna dalla funzione. Se non ritorna alcun valore scrivere <b>as void.</b>                                                         |
| variabili locali              | Facoltative. Variabili locali, vengono allocate alla chiamata della funzione e distrutte al temine della funzione stessa. <b>NON possono essere utilizzate variabili di tipo</b> |
|                               | <u>struttura, array o bit.</u>                                                                                                    |
| corpo della funzione          | Facoltativo. Sequenza di istruzioni eseguite dalla funzione.                                                                                                    |
| nome_funzione=<br>endfunction | Facoltativo. Assegna il valore che deve ritornare dalla funzione.<br>Obbligatorio. Parola chiave che indica il termine della funzione.                                           |

#### Osservazioni

Un funzione può essere richiamata semplicemente scrivendo l'identificatore che ne descrive il nome e passando alla funzione gli eventuali parametri presenti.

Per uscire dalla funzione in un punto qualsiasi può essere anche utilizzata l'istruzione return.

L'assegnazione nome\_funzione = .... non provoca l'uscita dalla funzione ma solo l'attribuzione del valore di ritorno della funzione.

#### Esempio

Variabili utilizzate: valore\_medio as int numero\_a as int numero\_b as int

function media\_intera(numero\_1 as int, numero\_2 as int) as int dim media\_temp as int media\_temp=(numero\_1+numero\_2)/2 media\_intera=media\_temp

#### endfunction

'All'interno del progetto Vtb posso chiamare la funzione

```
numero_a=13
numero_b=33
valore_medio=media_intera(numero_a,numero_b)
```

# 10.2 Dichiarazione di variabili interne alle funzioni

# Sintassi

### Dim nomevar as tipo

La sintassi dell'istruzione **DIM** è composta dalle seguenti parti:

NomevarObbligatoria. Nome della variabiletipoObbligatoria. Tipo della variabile escluse:STRUTTURE, ARRAY e BIT

Esempio dim var as long dim var1 as uint dim var2 as float

# **11 FUNZIONI DI SISTEMA**

VTB mette a disposizione molte funzioni di LIBRERIA (API) per una gestione completa dei sistemi. Queste funzioni possono essere dipendenti dall'hardware in uso.

# 11.1 FUNZIONI API PER IL CONTROLLO DELLA LINEA RS232

Le piattaforme Promax hanno normalmente 1 o 2 Canali seriali disponibili all'applicazione.

Esistono già oggetti che incorporano dei protocolli standard definiti, ad esempio il MODBUS sia MASTER che SLAVE. Tuttavia è possibile utilizzare il canale seriale in modo PROPRIETARIO.

Per far ciò vengono messe a disposizione delle API apposite.

Queste API fanno sempre riferimento al SECONDO CANALE SERIALE della PIATTAFORMA in USO.

# 11.1.1 SER\_SETBAUD

Programma il BaudRate del secondo CANALE SERIALE Hardware Tutti

### <u>Sintassi</u>

SER\_SETBAUD (long Baud)

#### Parametri

BaudValore del Baud Rate. Questo deve corrispondere ad un valore STANDARD:1200-2400-4800-9600-19200-38400-57600-115200

# 11.1.2 SER\_MODE

Programma la modalità del secondo CANALE SERIALE. Nel caso questa funzione non sia richiamata, di default la seriale di viene programmata con: No parity, 8 bit a carattere, 1 bit di stop. Hardware Tutti

# <u>Sintassi</u>

SER\_MODE(char par, char nbit, char nstop)

#### Parametri

parParity (0=no parity, 1=odd parity, 2=even parity)nbitNumero bit a carattere (7 o 8)nstopNumero bit di stop (1 o 2)

#### Esempio

ser\_mode(1,8,2) ' Programma la 2a seriale con ODD-PARITY, 8 BIT/CHAR 2 STOP-BIT

# 11.1.3 SER\_GETCHAR

Ritorna un carattere presente nel buffer della linea seriale. Il sistema operativo si occupa della gestione del buffer di ricezione. Hardware Tutti

#### <u>Sintassi</u>

int

SER\_GETCHAR () as int

#### Valore di ritorno

-1 Nessun carattere presente nel buffer
 >=0 Codice del carattere recuperato dal buffer

# 11.1.4 SER\_PUTCHAR

Invia un carattere sulla linea seriale. Il sistema operativo si occupa della gestione del buffer di trasmissione. Hardware Tutti

# <u>Sintassi</u>

SER\_PUTCHAR (int Car)

# Parametri

Car

Codice del Carattere da inviare

# 11.1.5 SER\_PUTS

Invia una stringa di caratteri sulla linea seriale. La stringa deve terminare con il carattere 0 (NULL).

Hardware Tutti

ATTENZIONE: Questa funzione non è adatta ad una trasmissione BINARIA dei caratteri ma solo ad una trasmissione ASCII.

# <u>Sintassi</u>

SER\_PUTS (char \*str)

Parametri \*str Puntatore alla stringa

#### Esempio

| Ser_puts("PROVA TESTO")                 | ' trasmette la stringa PROVA TESTO                |
|-----------------------------------------|---------------------------------------------------|
| <pre>Strcpy(Vect(),"PROVA TESTO")</pre> | <sup>•</sup> Copia la stringa PROVA TESTO in Vect |
| Ser_puts(Vect())                        | ' trasmette la stringa PROVA TESTO                |

# 11.1.6 SER\_PRINTL

| Stampa formattata | a di una variabile intera. |
|-------------------|----------------------------|
| Hardware          | Tutti                      |

# <u>Sintassi</u>

SER\_PRINTL (const char \*format, long val)

# Parametri

FormatCostante stringa che indica il formato da stampareValQualsiasi valore, espressione o variabile intera

#### Formati disponibili

| ###### Indica il                                                      | numero di caratteri da stampare   | 23456 |      |          |
|-----------------------------------------------------------------------|-----------------------------------|-------|------|----------|
| ###.### Stampa con il punto decimale nella posizione inserita 123.456 |                                   |       |      |          |
| +####                                                                 | Stampa sempre con segno           |       |      | +1234    |
| #0.##                                                                 | Forza uno ZERO nel punto inserito |       | 0.12 |          |
| X##                                                                   | Stampa in formato ESADECIMALE     |       | F1A3 |          |
| B##                                                                   | Stampa in formato BINARIO         |       |      | 10110011 |
|                                                                       |                                   |       |      |          |

Esempio

var=12345 ser\_printl("###.##",var) ' Sarà stampato: "123.45" var=2 ser\_printl("###.##",var) ' Sarà stampato: " .2" ser\_printl("###.00",var) ' Sarà stampato: " .02" ser\_printl("##0.00",var) ' Sarà stampato: " 0.02"

# 11.1.7 SER\_PRINTF

Stampa formattata di una variabile float. E' come la precedente ma lavora con dei valori FLOAT. *Hardware Tutti* 

# <u>Sintassi</u>

SER\_PRINTF (const char \*format, float val)

## Parametri

FormatCostante stringa che indica il formato da stampareValQualsiasi valore, espressione o variabile di tipo float

# 11.1.8 SER\_PUTBLK

Invia un blocco di caratteri con lunghezza specificata. Rispetto alla funzione *ser\_puts* permette di inviare anche il codice 0, inoltre avvia la trasmissione in background gestendo anche il segnale RTS utilizzato per abilitare il buffer RS485. *Hardware Tutti* 

# ATTENZIONE: <u>Questa funzione è adatta ad una trasmissione BINARIA dei caratteri ed è l'unica che consente la trasmissione</u> <u>con RS485</u>.

### <u>Sintassi</u>

SER\_PUTBLK (char \*Buffer, int Len)

#### Parametri

| *Buffer | Puntatore al buffer da trasmettere |
|---------|------------------------------------|
| Len     | Lunghezza dei Byte da trasmettere  |

Esempio

| Ser_putblk | (Vect(),11) |
|------------|-------------|
|------------|-------------|

' trasmette 11 caratteri dell'array vect

# 11.1.9 SER\_PUTST

Ritorna lo stato della trasmissione in background avviata con *ser\_putblk. Hardware Tutti* 

#### <u>Sintassi</u>

uint

SER\_PUTST () as int

# Valore di ritorno

-1 Errore di trasmissione

>=0 Numero di caratteri ancora da inviare

#### Esempio

| Ser_putblk(Vect(),11) | ' Invia 11 caratteri               |
|-----------------------|------------------------------------|
| while Ser_putst()     | 'Attende che siano tutti trasmessi |
| loop                  |                                    |

# 11.2 FUNZIONI API DI UTILIZZO GENERICO

Funzioni di utilizzo generico.

# 11.2.1 **PAGINA**

Carica la pagina indicata da page. Le pagine vengono numerate partendo da 1. La funzione PAGINA carica il CODICE DI PAGINA distruggendo quello della pagina precedente. Ad ogni cambiamento di pagina viene eseguito il codice in "INIT DI PAGINA"

Hardware Tutti

<u>Sintassi</u> PAGINA (int Page)

Parametri Page Numero di pagina da caricare

# 11.2.2 GET\_TIMER

Lettura del timer in unità di TASK PLC (scan time). *Hardware Tutti* 

#### <u>Sintassi</u>

GET\_TIMER () as long

#### Valore di ritorno

long Valore del timer di sistema in unità di campionamento

Alcune DEFINE sono automaticamente generate da VTB per adattare l'applicazione al tempo di scansione del TASK PLC: TAU Tempo di scansione del TASK PLC in millisecondi (valore INTERO)

| IAU      | Tempo di scansione del TASK FEC In minisecondi (valore interco |
|----------|----------------------------------------------------------------|
| TAUFLOAT | Tempo di scansione del TASK PLC in millisecondi (valore FLOAT) |
| TAUMICRO | Tempo di scansione del TASK PLC in 0.1 millisecondi            |

#### Esempio

| Tick long                       |                                       |
|---------------------------------|---------------------------------------|
| Tick=Get_timer()                | ' Prendi il valore iniziale del timer |
| while Test_timer(Tick,1000/TAU) | ' Attendi per 1 secondo               |
| Loop                            |                                       |

# 11.2.3 TEST\_TIMER

Test se trascorso un certo tempo. Ritorna 1 se il tempo è trascorso altrimenti 0. *Hardware Tutti* 

#### <u>Sintassi</u>

TEST\_TIMER (long Timer, long Tempo) as char

#### Parametri

| Timer | Valore iniziale del timer |
|-------|---------------------------|
| Тетро | Tempo di controllo        |

# Valore di ritorno

char1Tempo trascorso0Tempo non trascorso

# Esempio

| Tick long                       |
|---------------------------------|
| Tick= <mark>Get_timer()</mark>  |
| while Test_timer(Tick,1000/TAU) |
| Loop                            |

' Prendi il valore iniziale del timer ' Attendi per 1 secondo

# 11.2.4 ALLOC

Alloca dinamicamente una area di memoria RAM *Hardware* NG35

### Sintassi

ALLOC (Long Mem) as \*char

Parametri

Mem Quantità di memoria da allocare in byte

### Valore di ritorno

\*char <>0 Puntatore alla memoria allocata0 Errore allocazione

Esempio Punt As \*Char N as Long Punt=Alloc(3000) ' Alloca 3000 byte di memoria FOR N=0 to N<3000 PUNT[N]=N

NEXT N

### 11.2.5 FREE

Libera un area di memoria precedentemente allocata con *alloc*. *Hardware* NG35

#### Sintassi

FREE (Char \*Punt)

#### Parametri

Punt Puntatore alla memoria da liberare

Esempio Pnt As \*Char

Pnt=Alloc(3000) 'Alloca 3000 byte di memoria

••••

Free(pnt) *Libera la memoria* 

# 11.2.6 SYSTEM\_RESET

Esegue un RESET software dell'hardware. *Hardware Tutti* 

Sintassi

SYSTEM\_RESET (Char mode)

#### Parametri

mode=0Esegue un normale RESET avviando l'applicazione=1Esegue il RESET mettendo in BOOT il dispositivo

# 11.3 FUNZIONI API PER TRATTAMENTO DELLE STRINGHE

VTB non utilizza variabili STRINGA ma vengono trattate con delle apposite funzioni simili a quelle del "C" STANDARD.

# 11.3.1 STRCPY

Copia la stringa puntata da SOURCE in quella puntata da DEST. La stringa deve terminare con il carattere 0 (NULL). Hardware Tutti

## <u>Sintassi</u>

**STRCPY** (Char \*Dest, Char \*Source)

ParametriDestPuntatore alla destinazioneSourcePuntatore alla sorgente

Esempio

Variabili utilizzate: Dest(10) char Dest1(10) char strcpy(Dest(),"prova testo") strcpy(Dest1(),Dest())

' copia la stringa "prova testo" nel vettore dest 'copia la stringa "prova testo" nel vettore dest1

# 11.3.2 STRLEN

Ritorna la lunghezza della stringa. *Hardware Tutti* 

#### <u>Sintassi</u>

STRLEN(Char \*Str) as int

# Parametri

Str Puntatore alla Stringa

Valore di ritorno int Lunghezza della stringa

#### Esempio

Variabili utilizzate:

Len int Len=<mark>StrLen(</mark>"prova testo")

ʻ ritorna il valore 11

# 11.3.3 STRCMP

Confronta due stringhe. *Hardware Tutti* 

<u>Sintassi</u>

STRCMP(Char \*Str1, Char \*Str2) as char

# Parametri

| Str1 | Puntatore alla Prima Stringa   |
|------|--------------------------------|
| Str2 | Puntatore alla Seconda Stringa |

#### Valore di ritorno char 0

- **0** Stringhe uguali
  - Stringa Str1 minore di Str2
  - >0 Stringa Str1 maggiore di Str2

# 11.3.4 STRCAT

Concatena due stringhe. *Hardware Tutti* 

## <u>Sintassi</u>

STRCMP(Char \*Dest,Char \*Source)

### Parametri

DestPuntatore allaStringa di destinazioneSourcePuntatore allaStringa da concatenare

#### Esempio

Variabili utilizzate: Str(30) Char Strcpy(Str(),"PROVA ") StrCat(Str(),"TESTO")

# 11.3.5 STR\_PRINTL

Converte una variabile INTERA in una STRINGA di caratteri. *Hardware Tutti* 

# <u>Sintassi</u>

STR\_PRINTL(Char \*Dest, Char \*Format, Long Var)

| Parametri |                                        |
|-----------|----------------------------------------|
| Dest      | Puntatore alla Stringa di destinazione |
| Format    | Formato (vedi PRINTL)                  |
| Var       | Variabile Intera                       |

# Formati disponibili

| ######                                                        | Indica il numero di caratteri da stampare | 23456    |
|---------------------------------------------------------------|-------------------------------------------|----------|
| ###.### Stampa con il punto decimale nella posizione inserita |                                           | 123.456  |
| +####                                                         | Stampa sempre con segno                   | +1234    |
| #0.##                                                         | Forza uno ZERO nel punto inserito         | 0.12     |
| X##                                                           | Stampa in formato ESADECIMALE             | F1A3     |
| B##                                                           | Stampa in formato BINARIO                 | 10110011 |

Per i formati vedi esempio della funzione print.

# 11.3.6 STR\_PRINTF

Converte una variabile FLOAT in una STRINGA di caratteri. *Hardware Tutti* 

# <u>Sintassi</u>

STR\_PRINTF(Char \*Dest,Char \*Format,Float Var)

# Parametri

| Dest   | Puntatore alla Stringa di destinazione |
|--------|----------------------------------------|
| Format | Formato (vedi PRINTL)                  |
| Var    | Variabile Float                        |

Per i formati vedi esempio della funzione *print*.

# **11.4 FUNZIONI DI INTERPOLAZIONE ASSI**

Le funzioni di interpolazione ASSI si possono trovare a livello di API, ma anche sotto forma di OGGETTO nella CLASSE COBJINTERPOLA. Queste ultime sono sicuramente più aggiornate e quindi da utilizzare in modo preferenziale. Di seguito vengono descritte le funzioni GENERICHE interne all'oggetto. Ricordarsi di mettere sempre il prefisso del NOME\_OGGETTO. Se per esempio l'oggetto si chiama *obj* la funzione *moveto* dovrà essere richiamata con *obj.moveto*.

la

# **11.4.1 PROPRIETA'**

Queste sono le proprietà di uso comune dell'oggetto COBJINTERPOLA.

| N.assi        | Numero di assi da interpolare. Si può cambiare solo a livello di ambiente VTB.                            |  |  |
|---------------|----------------------------------------------------------------------------------------------------|--|--|
|               | Viene automaticamente definita una <b>DEFINE</b> di nome <b>nomeobj</b> . <b>NASSI</b> con questo valore. |  |  |
| N.tratti      | Numero di tratti del buffer di movimentazione. Si può cambiare solo a livello di ambiente VTB             |  |  |
|               | e deve assumere il valore di una potenza di 2 (4, 8, 16, ecc.).                                           |  |  |
|               | Viene automaticamente definita una <b>DEFINE</b> di nome <b>nomeobj.NTRATTI</b> con questo valore.        |  |  |
| .vper         | Valore per il cambio di velocità al volo. Insieme a <i>Div.vper</i> forma un rapporto, quando vale 1      |  |  |
|               | velocità corrisponde a quella impostata.                                                                  |  |  |
| Div.vper      | Divisore di <b>vper</b> . Si può cambiare solo a livello di ambiente VTB.                                 |  |  |
| Abilita arcto | Normalmente viene impostato ad 1, se 0 le funzioni di interpolazione circolare non saranno                |  |  |
|               | disponibili. Utilizzato per diminuire la lunghezza del codice. Si può cambiare solo a livello di          |  |  |
|               | ambiente VTB.                                                                                             |  |  |
| .acc          | Accelerazione e decelerazione. Durante le rampe ad ogni campionamento (TASK PLC) la                       |  |  |
|               | velocità espressa in unità/campionamento viene incrementata (o decrementata) di questo                    |  |  |
|               | valore. Valore di default 10.                                                                             |  |  |
| .sglr         | Soglia tolleranza errore sul raggio. Valore di default 10.                                                |  |  |
| .sglp         | Soglia spigolo 2D. Utilizzata da moveto e lineto per il calcolo dello spigolo sul piano di                |  |  |
|               | lavoro. E' espresso in decimi di grado. Valore di default 200 (20 gradi).                                 |  |  |
| .sgl3d(NASSI) | Soglia spigolo 3D. Valore di default 0.2 (per tutti gli assi).                                            |  |  |
| .pc(NASSI)    | Valore attuale delle quote interpolate.                                                                   |  |  |
| .cmd          | Uscita dell'asse virtuale gestito da <i>setcmd</i> .                                                      |  |  |

# 11.4.2 MOVETO

Movimentazione con interpolazione lineare degli assi indicati. L' interpolazione viene eseguita alla velocità **vel**. Il parametro **ferma** definisce se gli assi devono fermarsi nel punto finale o continuare al movimento successivo. Questo prevede che ci siano più movimenti nel BUFFER.

Hardware Tutti

#### <u>Sintassi</u>

.MOVETO(Long Vel, Char Ferma, Long \*PuntAssi) as char

#### Parametri

Vel Velocità di interpolazione espressa nell'unità programmate dai parametri macchina

Ferma Flag per controllo se effettuare una fermata prima del tratto successivo

Ferma=0 nessuna fermata

Ferma=1 fermata prima del tratto successivo

Ferma=2 fermata su spigolo Tridimensionale (Soglia presa da sgl3d)

Ferma=3 fermata su spigolo Bidimensionale (Soglia presa da sglp)

PuntAssi Puntatore al vettore quote finale degli assi espresse nelle unità programmate

#### Valore di ritorno

- *Char 0* Non inserito nel buffer (buffer movimenti pieno)
  - **1** Tratto inserito nel buffer

#### Note

Moveto viene generalmente utilizzata per interpolazioni su tutti gli ASSI.

Il vettore di velocità viene scomposto su tutti gli assi da interpolare. Se viene utilizzato lo spigolo Tridimensionale, FERMA=2, il CN controlla se fermarsi sul tratto in base al valore calcolato.

#### VTB GUIDA ALL' USO

Con FERMA=3 lo spigolo viene calcolato solamente sugli assi del piano di LAVORO impostato in base al parametro SGLP espresso in decimi di grado. Se il tratto non viene inserito nel BUFFER, occorre attendere lo svuotamento di questo, altrimenti il tratto verrà perso.

#### Valori approssimativi di riferimento per SGL3D

| SOGLIA SPIGOLO IN GRADI | VALORE SGL3D (min-max) |
|-------------------------|------------------------|
| 5                       | 60-90                  |
| 10                      | 125-175                |
| 20                      | 250-350                |
| 30                      | 300-500                |
| 45                      | 400-700                |

Esempio (nome oggetto = OBJ) Variabili utilizzate: VectAssi(4) long Vel long Test char \*\*\*\*\*\*\*\*\*\*\*\*\* (\*\*\*\*\*\* ' interpolazione veloce di più segmenti di retta sugli assi X,Y tenendo fermi Z 'ed A effettuati alla velocità vel con fermata su spigolo 2D \*\*\*\*\* \*\*\*\*\* vel=1000 VectAssi(0)=1000 'X VectAssi(1)=2000 'Y VectAssi(2)=OBJ.pc(2) 'Z rimane fermo VectAssi(3)=OBJ.pc(3) 'A rimane fermo muovi() VectAssi(0)=4000 'X VectAssi(1)=6000 'Y VectAssi(2)=OBJ.pc(2) 'Z rimane fermo VectAssi(3)=OBJ.pc(3) 'A rimane fermo muovi() VectAssi(0)=5000 'X VectAssi(1)=2000 'Y VectAssi(2)=OBJ.pc(2) 'Z rimane fermo VectAssi(3)=OBJ.pc(3) 'A rimane fermo muovi() ' Funzione per movimentazione, attende che il buffer sia vuoto \*\*\*\*\*\* Function muovi() as Void **Dim** test as Char Label Move test=Obj.moveto(vel,3,VectAssi()) if test=0 attesa se BUFFER pieno goto Move endif **EndFunction** 

#### 11.4.3 LINETO

Lineto interpola gli assi scomponendo la velocità SOLO SUGLI ASSI DEL PIANO DI LAVORO IMPOSTATO.

Pertanto gli altri assi vengono TRASPORTATI.

Questa funzione risulta utile per la gestione di ASSI TANGENZIALI, esempio plotter da TAGLIO dove la LAMA deve essere TRASPORTATA per avere una migliore FLUIDITA' di movimento. La fermata degli ASSI viene calcolata in BASE alla soglia spigolo *sglp*. Se lo spigolo formato è minore o uguale a questa SOGLIA, gli assi non si fermano sul PUNTO, ma raccordano il tratto. *Hardware* **Tutti** 

## <u>Sintassi</u>

.LINETO(Long Vel, Long \*PuntAssi) as char

#### Parametri

Vel Velocità di interpolazione espressa nell'unità programmate dai parametri macchina

PuntAssi Puntatore al vettore quote finale degli assi espresse nelle unità programmate

#### Valore di ritorno

Char0Non inserito nel buffer (buffer movimenti pieno)1Tratto inserito nel buffer

### Note

Lineto, a differenza di Moveto, non scompone la velocità degli assi su tutti quelli attivi, ma solo su quelli del piano di lavoro selezionato. Pertanto tale funzione non è IDONEA per interpolazioni TRIDIMENSIONALI.

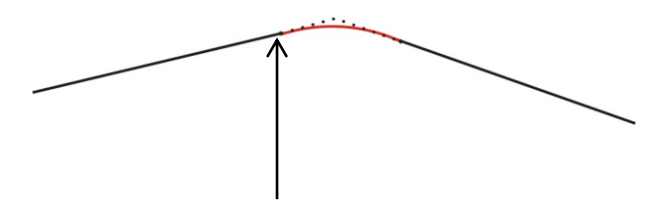

Se lo spigolo è minore o uguale a SGLP gli assi non si fermano

Esempio (nome oggetto = OBJ) Variabili utilizzate: VectAssi(4) long Vel long Test char ' interpolazione veloce di più segmenti con terzo asse trasportato vel=1000 VectAssi(0)=1000 'X VectAssi(1)=2000 'Y VectAssi(2)=100 'Z trasportato VectAssi(3)=OBJ.pc(3) 'A rimane fermo muovi() VectAssi(0)=4000 'X VectAssi(1)=6000 'Y VectAssi(2)=200 'Z trasportato VectAssi(3)=OBJ.pc(3) 'A rimane fermo muovi() VectAssi(0)=5000 'X VectAssi(1)=2000 'Y VectAssi(2)=300 'Z trasportato VectAssi(3)=OBJ.pc(3) 'A rimane fermo muovi()

' Funzione *per movimentazione, attende che il buffer sia vuoto Function muovi() as Void Dim test as Char*  Label Move

test=Obj.lineto(vel,VectAssi())

<mark>if</mark> test=0

goto Move attesa se BUFFER pieno

endif EndFunction

# 11.4.4 ARCTO

Movimentazione con INTERPOLAZIONE CIRCOLARE sugli ASSI del PIANO DI LAVORO SETTATO. Gli assi del PIANO DI LAVORO effettuano un'interpolazione di tipo CIRCOLARE, mentre gli altri ASSI di tipo LINEARE. In modo analogo a LINETO, la proprietà *sglp* identifica la fermata sul TRATTO SUCCESSIVO. Il senso dell'interpolazione circolare ORARIA o ANTIORARIA è determinato dal parametro **senso**.

Hardware Tutti

#### <u>Sintassi</u>

.ARCTO(Long Vel, Char Senso, Long \*PuntAssi, Long CX, Long CY) as char

#### Parametri

| Vel      | Velocità di interpolazione espressa nell'unità programmate dai parametri macchina |  |
|----------|-----------------------------------------------------------------------------------|--|
| Senso    | Senso di rotazione interpolazione circolare                                       |  |
|          | Senso=2 Interpolazione ORARIA                                                     |  |
|          | Senso=3 Interpolazione NATIORARIA                                                 |  |
| PuntAssi | Puntatore al vettore quote finale degli assi espresse nelle unità programmate     |  |
| Cx,CY    | Coordinata X,Y (Intesa del piano di lavoro impostato) del CENTRO                  |  |

#### Valore di ritorno

*0* Non inserito nel buffer (buffer movimenti pieno)

- **1** Tratto inserito nel buffer
- -1 Arco impossibile (dipende da *sglr*)

#### Note

Char

Arcto effettua un interpolazione CIRCOLARE SIL PIANO DI LAVORO IMPOSTATO. Gli altri ASSI vengono interpolati comunque in MODO LINEARE

Esempio (nome oggetto = OBJ) Variabili utilizzate: VectAssi(4) long Cx long Cy long Vel long

'interpolazione circolare oraria su X,Y Z ed A 'per poter realizzare il cerchio programmato occorre che 'gli assi X e Y siano inizialmente in posizioni ben precise, 'per esempio a 0,2000

```
vel=1000
VectAssi(4) long
VectAssi(0)=1000'punto finale X
VectAssi(1)=2000'punto finale Y
VectAssi(2)=5000'punto finale Z
VectAssi(3)=1000'punto finale A
Cx=500 'centro X
Cy=500 'centro Y
muovi()
```

•

Function muovi() as Void Dim test as Char Label Move test=px\_arcto(vel,2,VectAssi(), Cx, Cy) if test = 0

goto Move ' attesa se BUFFER pieno

endif EndFunction

11.4.5 SETCMD

Questa funzione simula un asse virtuale e consente la sincronizzazione di comandi a piacere rispetto al movimento degli assi. Infatti a causa del BUFFER DI MOVIMENTAZIONE ASSI le funzioni di movimentazione non attendono l'esecuzione del comando ma lo inseriscono nel buffer. Questo comporta l'impossibilità di comandare, per esempio, delle uscite digitali in un punto ben preciso di una sequenza di movimentazione continua. Con questa funzione si abilita l'inserimento di un valore ad ogni movimentazione (*moveto, lineto, arcto*) che verrà inserito nel buffer e scritto in *cmd* al momento che questo viene eseguito. *Hardware Tutti* 

<u>Sintassi</u>

.SETCMD(Long CMD)

*Parametri* CMD

Valore del comando

Esempio muovi() OBJ.setcmd(10) muovi() OBJ.setcmd (20)

Nel TASK PLC if OBJ.cmd=10

...

•••

endif if OBJ.cmd=20

.....

endif

# 11.4.6 SETPIANO

Setta il piano di lavoro sugli assi indicati. Di default il piano è settato sui primi due X, Y (ax1=0, ax2=1). Ax1 non può essere uguale ad ax2.

Hardware Tutti

#### <u>Sintassi</u>

.SETPIANO(Char Ax1, Char Ax2)

#### Parametri

Ax1 Indice del primo asse del piano

Ax2 Indice del secondo asse del piano

#### Note

Il PIANO DI LAVORO identifica gli assi per interpolazioni CIRCOLARI, per il calcolo della soglia spigolo 2D (*sglp*) e per il calcolo della VELOCITA' VETTORIALE con la funzione LINETO.

#### Esempio

| Obj.setpiano(0,1) | ʻsetta il piano sui primi due assi (X,Y)       |
|-------------------|------------------------------------------------|
| Obj.setpiano(1,2) | 'setta il piano sul secondo e terzo asse (Y,Z) |

# 11.4.7 STOP

Ferma gli assi con rampa di decelerazione programmata (acc) attendendo che tutti quanti si siano fermati.

STOP viene utilizzata per fermare gli assi prima del punto di TARGET programmato da MOVETO, LINETO, ARCTO. Il buffer dei movimenti viene svuotato.

Hardware Tutti

# <u>Sintassi</u>

.STOP()

## Note

Poiché STOP, a differenza di FSTOP, attende che gli assi si siano effettivamente fermati, questa funzione **NON DEVE ESSERE INSERITA NEL TASK PLC.** 

# 11.4.8 FSTOP

Ferma gli assi con rampa di decelerazione programmata NON attendendo che gli assi siano FERMI.

FSTOP viene utilizzata per fermare gli assi prima del punto di TARGET programmato da MOVETO, LINETO, ARCTO. Il buffer dei movimenti viene svuotato.

Hardware Tutti

<u>Sintassi</u>

FSTOP()

### Note

FSTOP a differenza di STOP NON attende che gli assi si siano effettivamente fermati quindi <u>PUO' ANCHE ESSERE INSERITA NEL TASK</u> <u>PLC.</u>

# 11.4.9 MOVE

Ritorna lo stato di movimento in corso. *Hardware Tutti* 

# <u>Sintassi</u>

.MOVE() as char

# Valore di ritorno

- char 0 Nessun movimento in corso
  - 1 Movimento in corso

#### Note

MOVE torna 0 solo quando gli assi sono FERMI e il buffer dei movimenti è vuoto. ATTENZIONE: <u>MOVE torna assi fermi calcolando la posizione TEORICA DEGLI ASSI.</u>

#### Esempio

Muovi() 'muove gli assi while Obj.move() 'attende la fine del movimento endif

# 11.4.10 PRESET

Preset delle quote ASSI senza muoverli. Gli assi assumono come valore di quota quella passata nei parametri. *Hardware Tutti* 

# <u>Sintassi</u>

.PRESET(long \*Quote)

# Parametri

## **Quote** Puntatore alle quote assi da presettare

# Note

Preset inizializza le quote assi al valore indicato. Occorre prestare attenzione alle seguenti condizioni:

- GLI ASSI DEVONO ESSERE FERMI
- CAMBIANDO ISTANTANEAMENTE LA POSIZIONE DEGLI ASSI OCCORRE UNA SEQUENZA PARTICOLARE PER EVITARE CHE FISICAMENTE L'ASSE SI MUOVI BRUSCAMENTE

Per esempio SE SI UTILIZZANO ASSI IN CANOPEN OCCORRE :

- CHE QUESTI SIANO PRIMA TOLTI DALLA MODALITA' INTERPOLAZIONE
- FARE IL PRESET ALL' ASSE CANOPEN CON IL METODO .HOME
- FARE IL PRESET ALL' INTERPOLATORE CON PRESET
- COMMUTARE DI NUOVO L'ASSE NELLA MODALITA' INTERPOLATION MODE

Esempio su asse in CanOpen asse X variabili utilizzate: *Quote(3) as long* 

| ASSECAN.modo=0      | ' toglie da modalità interpolatore |
|---------------------|------------------------------------|
| ASSECAN.start=0     | ' toglie anche lo start            |
| ASSECAN.home=1000   | ' HOME dell'asse a 1000            |
| Quote(0)=1000       | ' X stesso valore                  |
| Quote(1)=OBJ.pc(1)  | ' non variata                      |
| Quote(2)=OBJ.pc(2)  | ' non variata                      |
| OBJ.PRESET(Quote()) | ' Preset interpolatore             |
| ASSECAN.modo=2      | 'Interpolation Mode                |
| ASSECAN.start=1     | ' start                            |

In modo analogo lo stesso problema si presenta utilizzando gli assi STEP/DIR. Vedere il capitolo relativo agli assi STEP/DIR per una corretto preset di questi.

# **11.5 FUNZIONI API PER GESTIONE CANOPEN**

Queste API riguardano la gestione della LINEA CANOPEN.

Premesso che gli OGGETTI rendono trasparente l'utilizzo della linea CANOPEN, in alcuni casi è necessario utilizzare le primitive per la gestione della comunicazione.

# 11.5.1 PXCO\_SDODL

Questa funzione permette di inviare dati ad un nodo della rete utilizzando il protocollo SDO. E' supportato solo il protocollo SDO EXPEDITED consentendo quindi di inviare fino a 4byte di lunghezza dati. Hardware Tutti

Hardware Tut

### <u>Sintassi</u>

PXCO\_SDODL(char node, unsigned index, unsigned char subidx, long len, char \*dati) as char

| Parametri       |                                                                                 |
|-----------------|---------------------------------------------------------------------------------|
| Node            | Node ID dello SLAVE                                                             |
| Index, subindex | Indirizzo del dato da trasferire (Object-Dictionary)                            |
| Len             | Numero di Byte da trasferire                                                    |
| *Dati           | Puntatore al buffer dati da trasferire (questo deve essere sempre un variabile) |

#### Valore di ritorno

char 0 Nessun errore

<>0 Errore di comunicazione:

=2 Il nodo ha risposto con SDO ABORT CODE, chiamando la funzione *read\_sdoac* nelle

variabili di sistema \_SYSTEM\_SDOAC0 e \_SYSTEM\_SDOAC0 sarà disponibile il relativo co

codice di errore.

# ATTENZIONE: A causa della diversa allocazione dei byte nelle variabili <u>fare molta attenzione ad impostare la lunghezza</u> <u>corrispondente al tipo di variabile passata col puntatore</u>.

Esempio Variabili utilizzate: Valore int Ret char Valore=100 Ret=pxco\_sdodl(1,2000,0,2,valore()) 'nodo=1, index=2000, subidx=0, 'len=2 byte, valore=100

<mark>if</mark> Ret<>0

if Ret=2

read\_sdoac()'legge l'eventuale SDO ABORT CODE

'test se errore

endif

endif

# 11.5.2 PXCO\_SDOUL

Questa funzione permette di leggere dati da un nodo della rete utilizzando il protocollo SDO. E' supportato solo il protocollo SDO EXPEDITED consentendo quindi di leggere fino a 4byte di lunghezza dati. Hardware Tutti

#### <u>Sintassi</u>

PXCO\_SDOUL(char node, unsigned index, unsigned char subidx, char \*dati) as char

#### Parametri

NodeNode ID dello SLAVEIndex,subindexIndirizzo del dato da richiedere (Object-Dictionary)\*DatiPuntatore al buffer dati

<u>Valore di ritorno</u>

char 0 Nessun errore

<>0 Errore di comunicazione

=2 Il nodo ha risposto con SDO ABORT CODE, chiamando la funzione read sdoac nelle variabili di sistema SYSTEM SDOACO e SYSTEM SDOACO sarà disponibile il relativo

codice di errore.

## ATTENZIONE: A causa della diversa allocazione dei byte nelle variabili fare molta attenzione ad utilizzare la variabile passata col puntatore della dimensione corrispondente al dato da leggere.

Esempio Variabili utilizzate: Valore int Ret char Ret=pxco sdoul(1,2000,0,valore())'nodo=1, index=2000, subidx=0, 'valore=dato letto

if Ret<>0

if Ret=2

read\_sdoac()'legge l'eventuale SDO ABORT CODE

'test se errore

endif

endif

# 11.5.3 READ SDOAC

Lettura dello SDO ABORT CODE inviato da un nodo della rete a seguito di una richiesta tramite le funzioni PXCO\_SDODL e PXCO\_SDOUL. Il codice letto viene scritto nelle variabili di sistema \_SYSTEM\_SDOAC0 e \_SYSTEM\_SDOAC1. Per i codici di errore fare riferimento alle specifiche DS301 del CAN OPEN. Hardware Tutti

#### Sintassi

**READ SDOAC()** 

# 11.5.4 PXCO SEND

Invio di un pacchetto CAN a basso livello. Questa funzione consente di inviare alla rete un frame CAN indicando COB-ID e DATI. Con questa funzione sarà possibile quindi inviare ad esempio PDO in modo manuale, pacchetti HEART-BEAT, ecc. Occorre precisare che la gestione dei PDO viene eseguita in modo AUTOMATICO tramite il CONFIGURATORE CANOPEN. Hardware Tutti

Sintassi

PXCO SEND(int id, char Len, char \*Dati) as char

#### Parametri

| Id    | Valore del COB_ID                      |
|-------|----------------------------------------|
| Len   | Numero di dati da trasferire           |
| *Dati | Puntatore al buffer dati da trasferire |

#### Valore di ritorno

char 0 Nessun errore <>0 Errore di comunicazione Esempio Variabili utilizzate: Valore int Ret char Valore=100 Ret=pxco send(0x201,2,valore()) 'Invia un PDO (cob-id=0x201) con 2 byte

if Ret<>0 'test se errore

# endif

•••

# 11.5.5 PXCO\_NMT

Invio di un pacchetto NMT del CAN OPEN. I pacchetti NMT consentono di settare lo stato dei nodi nella rete. Occorre tenere presente che tutti i nodo presenti in configurazione (configuratore canopen) ed che l'hanno eseguita senza errori sono messi in stato START in modo automatico.

Hardware Tutti

# <u>Sintassi</u>

PXCO\_NMT(char state, char node) as char

### Parametri

| state | Stato da inviare:        |
|-------|--------------------------|
|       | 1 = START NODE           |
|       | 2 = STOP NODE            |
|       | 128 = PRE-OPERATIONAL    |
|       | 129 = RESET NODE         |
|       | 130 = RESET COMUNICATION |
| node  | Numero del nodo          |

### Valore di ritorno

| char | 0   | Nessun errore           |
|------|-----|-------------------------|
|      | <>0 | Errore di comunicazione |

Esempio

Variabili utilizzate: pxco\_nmt(2,1) 'Mette in STOP in nodo 1

# 11.5.6 READ\_EMCY

Legge l'ultimo pacchetto EMERGENCY OBJECT inviato da un eventuale nodo della linea CAN OPEN.

Il codice di emergenza viene inserito nella variabile vettore di sistema \_SYSTEM\_EMCY(8) che conterrà gli

8 byte relativi al pacchetto EMERGENCY OBJECT previsto dalle specifiche DS301 del CAN OPEN. Si consiglia di leggere questa funzione in modo ciclico. I codice di allarme sono dipendenti dal tipo di dispositivo collegato, occorrerà quindi riferirsi al manuale di tale dispositivo.

Hardware Tutti

#### <u>Sintassi</u>

READ\_EMCY() as char

#### Valore di ritorno

|               |          | _SYSTE            | M_EMCY       |                  |      |   |   |
|---------------|----------|-------------------|--------------|------------------|------|---|---|
| 0             | 1        | 2                 | 3            | 4                | 5    | 6 | 7 |
| Emergency Err | ror Code | Error<br>Register | Manufacturer | specific Error C | Code |   |   |

#### ATTENZIONE

Il sistema non bufferizza più errori, quindi <u>nel caso in cui si verifichino più EMERGENCY OBJECT in contemporanea viene letto</u> solo l' ultimo.

Un EMERGENCY OBJECT non significa che effettivamente ci sia un nodo in emergenza. Questo poiché le specifiche DS301 prevedono che tale pacchetto sia inviato anche al ripristino di una fase di emergenza. Alcuni dispositivi possono inviare all'accensione questo pacchetto.

Esempio Variabili usate: Err Long ControllaErr Char

function Allarmi() as void ControllaErr=read\_emcy() if ControllaErr=0 'nessun errore return endif err=(\_SYSTEM\_EMCY(7)&0xff) 'Legge 4 byte del Manufactured specific ' field e Maschera eventuali bit non err=err<<8 err=err|(\_SYSTEM\_EMCY(6)&0xff)' interessati err=err<<8 err=err|(\_SYSTEM\_EMCY(5)&0xff) err=err<<8 err=err|(\_SYSTEM\_EMCY(4)&0xff) endfunction

# 11.6 FUNZIONI API PER LA GESTIONE DELLA MEMORIA PERMANENTE

Nelle piattaforme Hardware possono trovarsi diversi dispositivi per il SALVATAGGIO DATI.

Dipendentemente dall'hardware questi possono essere di TIPO diverso tra di loro (Flash, Fram, ecc.) quindi il salvataggio dati deve rispettare la tipologia di costruzione di questi. Per esempio in una FLASH occorre seguire le regole del costruttore in termini di *numero massimo di scritture, cancellazione a blocchi, ecc.* 

# 11.6.1 IMS\_WRITE

Scrive nella FLASH interna all'indirizzo indicato da ADDR, i dati indirizzati dal puntatore PUNT per un totale di NBYTE dati. La FLASH viene gestita a BLOCCHI di 256 Bytes, pertanto si consiglia sempre di scrivere a MULTIPLI di 256 come lunghezza dati. Questo perché se vengono scritti meno di 256 Bytes, viene comunque cancellato l'intero BLOCCO, per non perdere i dati occorrerebbe quindi leggere prima tutto il blocco, salvare i dati interessati e sovrascrivere il tutto. Tuttavia i sistemi NG35, hanno sufficiente FLASH da poter essere gestita tranquillamente a blocchi di 256 anche se i dati da salvare sono minori. Nel caso di schede tipo **NGM13,NGMEVO,NGQ,NGQx**, la scrittura viene in FRAM e questa può essere gestita a BYTE. **Hardware Tutti** 

### Sintassi

IMS\_WRITE(char \*Punt, long Addr, long Nbyte) as char

#### Parametri

| Punt  | Puntatore al buffer di dati         |
|-------|-------------------------------------|
| Addr  | Indirizzo di partenza della MEMORIA |
| Nbyte | Numero di byte da scrivere          |

#### Valore di ritorno

| Char | 0   | Nessun errore    |
|------|-----|------------------|
|      | <>0 | Errore scrittura |

Esempio Variabili utilizzate: Vett(10) long Ims\_Write(Vett(),0,40) ' scrive 40 byte (10 long \* 4) ad ADDR 0

#### ATTENZIONE: In questo caso viene comunque scritto un intero blocco di 256 Bytes nel caso di salvataggio in FLASH

# 11.6.2 IMS\_READ

Legge da Memoria interna i dati a partire da ADDR, per una lunghezza di NBYTE e l'inserisce nel vettore puntato da PUNT. Hardware Tutti

#### Sintassi

IMS\_READ(char \*Punt, long Addr, long Nbyte) as char

#### Parametri

| Punt  | Puntatore al buffer di dati di lettura |
|-------|----------------------------------------|
| Addr  | Indirizzo di partenza della MEMORIA    |
| Nbyte | Numero di byte da leggere              |

#### Valore di ritorno

Char 0 Nessun errore <>0 Errore lettura

Esempio variabili utilizzate: Vett(10) long Ims\_Read(Vett(),0,40) ' legge 40 byte (10 Long) da Addr 0

# **11.7 FUNZIONI API PER LA GESTIONE DI ETHERNET**

Le piattaforme con ETHERNET a bordo gestiscono in modo AUTOMATICO lo STACK TCP/IP. La gestione di protocolli che si appoggiano a questo è demandata a livello di applicazione. Per esempio la gestione del protocollo MODBUS-TCP è gestita completamente da uno specifico oggetto ed usa questo gruppo di funzioni. Allo stesso modo è possibile creare protocolli personalizzati.

# 11.7.1 SET\_IP

Setta i parametri del protocollo TCP/IP. Hardware NG35,NGMEVO

# Sintassi

SET\_IP(ip as \*char, sm as \*char, gw as \*char)

### Parametri

| ip | indirizzo IP della scheda |
|----|---------------------------|
| sm | subnet mask               |
| gw | gateway                   |

Esempio

'IP = 10.0.0.15 'SUBNET = 255.255.255.0 'GATEWAY = nessuno

# ATTENZIONE: E' necessario inizializzare l' indirizzo IP su INIT della MAIN o del TASK PLC

# 11.7.2 PXETH\_ADD\_PROT

Aggiunge la gestione di un protocollo che si appoggia al TCP/IP. Occorre scrivere la funzione di gestione del protocollo e passare il puntatore a questa funzione.

Hardware NG35,NGMEVO

#### Sintassi

PXETH\_ADD\_PROT(port as long, fun as delegate)

#### Parametri

port Porta TCP sulla quale aggiungere il protocollofun Puntatore alla funzione di gestione del protocollo

Esempio

Variabili utilizzate: *fun delegate* 

fun=my\_protocol
pxeth\_add\_prot(502,fun) 'Aggiunge il protocollo my\_protocol alla porta 502

'Funzione di gestione del protocollo function my\_protocol(len as long, buftx as \*char) as long

... endfunction

# **11.7.3 Funzione di GESTIONE PROTOCOLLO**

Questa funzione non è definita dal sistema ma deve essere scritta nell'applicazione. Il sistema chiama questa funzione, tramite il puntatore passato in *pxeth\_add\_prot*, ogni volta che viene ricevuto un pacchetto dati sulla porta definita per questo protocollo. Per leggere i dati occorre utilizzare la funzione **pxeth\_rx** mentre per inviare dei dati di risposta andranno scritti nel buffer di trasmissione (buftx) e uscire dalla funzione ritornando il numero di byte che si vogliono inviare.

Hardware NG35,NGMEVO

## Sintassi

PROCESS\_MY\_PROTOCOL(len as long, buftx as \*char) as long

### Parametri

len Lunghezza del pacchetto dati ricevutobuftx Puntatore al buffer di trasmissione

### Valore di ritorno

long Numero di byte da inviare scritti nel buffer di trasmissione

*Esempio* Variabili utilizzate: *bufrx(100) char* 

# 'Funzione di gestione del protocollo

function my\_protocol(len as long, buftx as \*char) as long
dim i as int

for i=0 to i<len 'Legge i dati ricevuti bufrx(i)=pxeth\_rx() next i ... 'Processa i dati buftx(0)=12 buftx(1)=34 my\_protocol=2 'Comanda l'invio di 2 byte come risposta endfunction

# **11.7.4 PXETH\_RX**

Legge un byte dal buffer di ricezione TCP/IP. Viene utilizzata nella funzione di gestione del protocollo per leggere i dati ricevuti. *Hardware* NG35,NGMEVO

# Sintassi

PXETH\_RX() as char

# Valore di ritorno

Char Dato letto dal buffer di ricezione

# 11.8 FUNZIONI API PER LA GESTIONE FAT16

Alcune piattaforme, quali NG35 e possono gestire file tramite la formattazione standard FAT16 (o FAT32 su dispositivi tipo FLASH Le funzioni di libreria sono contenute nell'oggetto FATLIB che quindi dovrà essere caricato. Di seguito vengono descritte le funzioni GENERICHE interne all'oggetto. Ricordarsi di mettere sempre il prefisso del NOME\_OGGETTO. Se per esempio l'oggetto si chiama *disk* la funzione *OpenRead* dovrà essere richiamata con *disk.OpenRead*.

Hardware NG35 con opzione Flash Disk

# 11.8.1 PROPRIETA'

| Numero files | Numero massimo di files apribili contemporaneamente. L'HANDLE del file dovrà essere un        |
|--------------|-----------------------------------------------------------------------------------------------|
|              | numero compreso tra 0 e questo valore meno uno. Si può cambiare solo a livello di             |
|              | ambiente VTB.                                                                                 |
| FAT Monitor  | Abilita il monitor dei comandi sulla seconda porta seriale. Si può cambiare solo a livello di |
|              | ambiente VTB.                                                                                 |

# 11.8.2 DRIVER

Il sistema può gestire più driver nel caso siano presenti nell'hardware. Il riferimento tramite la path avviene in modo standard (A:, B:, ecc.) mentre per alcune funzioni occorre passare l'indice. I riferimenti dei driver rispetto all'hardware è il seguente:

|      | A:                      | В:           |
|------|-------------------------|--------------|
| NG35 | Disco opzionale interno | Non presente |
|      | Disco opzionale interno | USB Key      |

# **11.8.3 CODICI DI ERRORE**

Tutte le funzioni di questo oggetto, eccetto TestDrv, RTC.Read and RTC.Write, ritornano un valore corrispondente al codice di errore.

#### Valore di ritorno

Char

- 0 OK Nessun errore
- 1 DISK ERROR
- 2 INTERNAL ERROR
- 3 NOT READY
- 4 NO FILE
- 5 NO PATH
- 6 INVALID NAME
- 7 ACCESS DENIED
- 8 FILE/DIR EXIST
- 9 INVALID OBJECT
- **10** WRITE PROTECTED
- 11 INVALID DRIVE
- 12 NOT ENABLED
- 13 NO FILESYSTEM
- 14 FORMAT ERROR
- 15 TIMEOUT
- **100** HANDLE OVERFLOW

# **11.8.4 OPENREAD, OPENWRITE, OPENCREATE**

Queste funzioni aprono il file indicato associandogli un HANDLE al quale fare riferimento successivamente.

### Sintassi

.OpenRead(handle as int, path as \*char) as char Apre il file in lettura, ritorna errore se non esiste.

.OpenWrite(handle as int, path as \*char) as char Apre il file in scrittura, ritorna errore se non esiste.

.OpenCreate(handle as int, path as \*char) as char Crea un nuovo file e lo apre in scrittura, se è già presente viene sovrascritto.

### Parametri

| handle | Numero da associare al file per tutti i riferimenti |
|--------|-----------------------------------------------------|
| path   | Nome del file, può contenere anche la path          |

#### Esempio

Variabili utilizzate: *err char* 

err=disk.OpenRead(1,"\dati\tabella.dat") ' apre tabella.dat nella cartella dati if err

```
endif
```

# 11.8.5 CLOSE

Chiude il file con l'HANDLE indicato liberandolo per successivi utilizzi.

#### Sintassi

.Close(handle as int) as char

# Parametri

handle Numero di riferimento del file

#### Esempio

Variabili utilizzate: *err char* 

err=disk.OpenRead(1,"\dati\tabella.dat") ' apre tabella.dat nella cartella dati

<mark>if</mark> err

# endif

disk.Close(1) ' chiude il file

# 11.8.6 READ

Lettura dati dal file con l'HANDLE indicato. Saranno letti un numero di byte fino a quelli indicati, se la fine del file verrà incontrata prima la lettura terminerà. In NB verrà scritto l'effettivo numero di byte letti.

### Sintassi

.Read(handle as int, dati as \*char, len as long, nb as \*long) as char

#### Parametri

| handle | Numero di riferimento del file                                                        |
|--------|---------------------------------------------------------------------------------------|
| dati   | Puntatore al buffer dove saranno scritti i dati                                       |
| len    | Numero di byte da leggere del file                                                    |
| nb     | Puntatore alla variabile dove sarà memorizzato il numero di byte effettivamente letti |

Esempio Variabili utilizzate: err char dati(100) char nbyte long

err=disk.OpenRead(1,"\dati\tabella.dat") 'apre tabella.dat nella cartella dati if err

#### ... endif while 1 err=disk.Read(1,dati(),10,nbyte()) 'legge 10 byte alla volta if err ... endif 'fino alla fine del file if nbyte<10 exitwhile endif

loop

```
disk.Close(1) ' chiude il file
```

# **11.8.7 WRITE**

Scrittura di dati nel file con l'HANDLE indicato.

#### Sintassi

Parametri

.Write(handle as int, dati as \*char, len as long, nb as \*long) as char

#### handle Numero di riferimento del file Puntatore al buffer dati da scrivere dati Numero di byte da scrivere len Puntatore alla variabile dove sarà memorizzato il numero di byte effettivamente scritti nb Esempio Variabili utilizzate: err char dati(100) char nbyte long err=disk.OpenCreate(1,"\dati\tabella.dat") 'crea tabella.dat nella cartella dati if err ...

endif

#### 'prepara i dati da scrivere

err=disk.Write(1,dati(),50,nbyte())'scrive 50 byte if err

# endif

disk.Close(1) ' chiude il file

# **11.8.8 SEEK, SEEKEOF, SEEKREL**

Imposta il puntatore corrente all'interno del file.

### Sintassi

.Seek(handle as int, offset as long) as char Setta l'offset rispetto all'inizio del file.

.SeekEof(handle as int, offset as long) as char Setta l'offset rispetto la fine del file.

.SeekRel(handle as int, offs as long) as char Setta l'offset rispetto alla posizione corrente del file.

# Parametri

handleNumero di riferimento del fileoffsValore dell'offset in numero byte

# Esempio

...

err=disk.OpenRead(1,"\dati\tabella.dat") ' apre il file

err=disk.Seek(1,200) 'si posiziona per la lettura dal byte 200

# 11.8.9 CHDIR

Cambia la cartella corrente. Tutte le funzioni che seguiranno in mancanza di una path completa faranno riferimento a quella corrente.

# Sintassi

.Chdir(path as \*char) as char

# Parametri

path Nome della cartella completa di path

#### Esempio

err=disk.Chdir("programmi") err=disk.OpenCreate(1,"file.txt") ' crea il file file.txt nella cartella programmi

# 11.8.10 MKDIR

Crea una nuova cartella, ritorna errore se è già esistente.

# Sintassi

.Mkdir(path as \*char) as char

Parametri

path Nome della cartella completa di path

#### Esempio

err=disk.Mkdir("\prova\text") ' crea la cartella text dentro la cartella prova

# 11.8.11 DELETE, ERASE, KILL

Cancella un file o una cartella. La stessa funzione può essere richiamata con tre nomi diversi.

# Sintassi

.Delete(path as \*char) as char .Erase(path as \*char) as char .Kill(path as \*char) as char

### Parametri

path Nome del file completo di path da cancellare

### Esempio

err=disk.kill("\prova\text") ' cancella la cartella/file text dentro la cartella prova

# 11.8.12 RENAME

Rinomina un file o una cartella. Ritorna errore se una cartella col nuovo nome è già esistente.

### Sintassi

.Rename(oldpath as \*char, newpath as \*char) as char

#### Parametri

oldpathNome del file/cartella da rinominarenewpathNome nuovo del file/cartella da rinominare

#### Esempio

err=disk.Rename("text.txt","dati.dat")

' rinomina il file text.txt con ' con dati.dat nella corrente cartella

# 11.8.13 COPY

Copia di un file. Se un file col nome di destinazione è già presente questo viene sovrascritto.

# Sintassi

.Copy(srcpath as \*char, dstpath as \*char) as char

Parametri srcpath Nome del file da copiare dstpath Nome del file duplicato.

ATTENZIONE: La path di destinazione deve sempre contenere il nome del file. Non può contenere solo il percorso.

Esempio err=disk.Copy("text.txt","B:dati.dat") ' copia il file text.txt nel driver B: err=disk.Copy("text.txt","\prova\dati.dat")' copia il file text.txt nella ' cartella prova

# 11.8.14 **OPENDIR**

Apre una cartella. E' il punto di partenza per una ricerca dei file presenti nel disco. Usata insieme a *ReadDir*.

#### Sintassi

.OpenDir(path as \*char) as char

#### Parametri

path Nome della cartella. Se la stringa è vuota viene presa la cartella corrente.

#### 11.8.15 **READDIR**

Legge le informazioni del primo file/cartella trovato nella FAT. Le informazioni sono salvate nella struttura NomeOggetto\_finfo.

#### Sintassi

.ReadDir() as char

#### Struttura NomeOggetto\_finfo

| .size     | Dimensione de   | el file                        |
|-----------|-----------------|--------------------------------|
| .date     | Data del file   | bit 0-4 giorno (1-31)          |
|           |                 | bit 5-8 mese (1-12)            |
|           |                 | bit 9-15 anno (0-99)           |
| .time     | Ora del file    | bit 5-10 minuti (0-59)         |
|           |                 | bit 11-15 ora (0-23)           |
| .attrib   | Attributo       | bit 0 read-only                |
|           |                 | bit 1 hidden                   |
|           |                 | bit 2 system                   |
|           |                 | bit 3 volume                   |
|           |                 | bit 4 directory                |
|           |                 | bit 5 arch.                    |
| .name(13) | Nome corto es   | . "abcdefgh.abc"               |
| .Iname    | Puntatore al ne | ome esteso (max 255 caratteri) |

#### Esempio

' Funzione che stampa sulla porta seriale l'elenco dei file presenti ' nella cartella corrente function list\_dir() as void dim res as char dim pname as \*char dim flbyte as long res=disk.OpenDir("") if res ser\_puts("No file") ser\_putchar(10) ser\_putchar(13) return endif

# while 1

```
ser_printl(":00",(disk_finfo.time >> 5) & 63)
if disk_finfo.attrib & ?p1?.ATTR_DIR
```

```
ser_puts(" <DIR> ")
```

# else

endif
ser\_puts(" - ")

```
ser_puts(disk_finfo.name())
ser_puts(" - ")
ser_puts(disk_finfo.lname)
ser_putchar(10)
ser_putchar(13)
```

loop endfunction

# 11.8.16 GETFREE

Legge le caratteristiche di un driver: dimensione totale e numero di byte liberi. Le informazioni sono salvate nella struttura *NomeOggetto\_dinfo* 

### Sintassi

.GetFree(drv as char) as char

#### Parametri

drv Indice del driver da testare: 0 = A: 1 = B:

#### Struttura NomeOggetto\_dinfo

.btot Dimensione del disco in byte .bfree Numero di byte disponibili

Esempio err=disk.GetFree(0) ser\_puts("bytes free: ") ser\_printl("#.###.### ",disk\_dinfo.bfree) ser\_puts("su ") ser\_printl("#.###.### ",disk\_dinfo.btot)

# 11.8.17 CHDRV

Setta il driver corrente. Tutte le funzioni che seguiranno in mancanza del nome driver nella path faranno riferimento a quello corrente.

# Sintassi

.ChDrv(drv as char) as char

# Parametri

drv

Indice del driver da testare: 0 = A: 1 = B:

```
Esempio
err=disk.ChDrv("B:")
err=disk.OpenCreate(1,"file.txt") ' crea il file file.txt nel driver B:
```

# 11.8.18 **TESTDRV**

Controlla se un driver è presente. Questa è l'unica funzione che non ritorna il codice di errore come le altre.

# Sintassi

.TestDrv(drv as char) as char

# Parametri

drv

Indice del driver da testare: 0 = A: 1 = B:

# Valore di ritorno

| Char | 0 | Nessun driver trovato |
|------|---|-----------------------|
|      | 1 | Driver presente       |

# ATTENZIONE: Questa funzione controlla solo la presenza del disco ma non se in questo è presente una FAT.

# 11.8.19 REAL TIME CLOCK (RTC)

Quando vengono creati dei file nei relativi campi della FAT vengono scritte data e ora. Per questo nello stesso oggetto sono presenti le funzioni di lettura e scrittura dell'orologio. Tutte le informazioni passano da una struttura predefinita di nome **RTC**.

# Sintassi

RTC.Read() as void Legge il Real Time Clock

RTC.Write() as void Scrive nel Real Time Clock

# Struttura RTC

RTC.yearAnno (0-99)RTC.monthMese (1-12)RTC.day Giorno (1-31)TC.dweekGiorno settimanale (0-6)RTC.hourOra (0-23)RTC.min Minuti (0-59)RTC.sec Secondi (0-59)
# 11.9 FUNZIONI API PER LA GESTIONE DELLA PIATTAFORMA NG35

Queste funzioni sono relative alla PIATTAFORMA HARDWARE NG35. *Hardware* NG35

## 11.9.1 NG\_DI - LETTURA INGRESSI DIGITALI NG35

Questa funzione permette di leggere gli ingressi delle espansioni I/O NGIO/NGPP della serie NG35.

Le schede sono identificate da un indice progressivo partendo da 0 per la prima scheda. La prima scheda è quella più vicina alla CPU, mentre l'ultima è quella più lontana.

#### Sintassi

NG\_DI(Char Card) as uint

#### Parametri

Card Numero della scheda di espansione (da 0 a 7)

#### Valore di ritorno

Uint Valore dei 16 ingressi gestiti a BIT bit a 1 = ingresso ATTIVO

| Ingresso | 16 | 15 | 14 | 13 | 12 | 11 | 10 | 9 | 8 | 7 | 6 | 5 | 4 | 3 | 2 | 1 |
|----------|----|----|----|----|----|----|----|---|---|---|---|---|---|---|---|---|
| Bit      | 15 | 14 | 13 | 12 | 11 | 10 | 9  | 8 | 7 | 6 | 5 | 4 | 3 | 2 | 1 | 0 |

*Esempio* Variabili utilizzate: *input UINT* 

input = ng\_di(0) ' legge gli ingressi della prima scheda I/O input = ng\_di(2) ' legge gli ingressi della terza scheda I/O

## 11.9.2 NG\_DO - SCRITTURA USCITE DIGITALI NG35

Questa funzione permette di scrivere le uscite delle espansioni I/O NGIO/NGPP della serie NG35.

Le schede sono identificate da un indice progressivo partendo da 0 per la prima scheda. La prima scheda è quella più vicina alla CPU, mentre l'ultima è quella più lontana.

#### Sintassi

NG\_DO(Char Card, Uint Out)

#### Parametri

**Card** Numero della scheda di espansione (da 0 a 7)

Out Stato delle uscite

bit a 1 = uscita ATTIVA

| Uscita |    | 14 | 13 | 12 | 11 | 10 | 9 |   | 8 | 7 | 6 | 5 | 4 | 3 | 2 | 1 |
|--------|----|----|----|----|----|----|---|---|---|---|---|---|---|---|---|---|
| Bit    | 15 | 14 | 13 | 12 | 11 | 10 | 9 | 8 | 7 | 6 | 5 | 4 | 3 | 2 | 1 | 0 |

Esempio

Variabili utilizzate: ng\_Do(0,0x7) ng\_Do(1,0x31)

' Set ta le uscite 1, 2 e 3 della Card 0 ' Set ta le uscite 1, 9 e 10 della Card 1

ATTENZIONE: I bit 8 e 15 non sono usati.

## 11.9.3 NOTE SULLA GESTIONE DELLE I/O DIGITALI NG35

Per una programmazione più pulita e fluida è consigliabile gestire le I/O nel TASK PLC. Pertanto nel TASK, leggere ciclicamente gli ingressi scrivendoli in una variabile GLOBALE (es. Input) e scrivere le uscite leggendole da un'altra variabile GLOBALE (es. Output). Su queste variabili potranno essere definiti i singoli bit associati ai canali digitali e quindi utilizzarli all'occorrenza.

Esempio Variabili utilizzate: Input1 UINT Input2 UINT Output1 UINT Output2 UINT PulsanteStart BIT Input1.3 PulsanteStop BIT Input1.6 PompaAcqua BIT Output2.12

Nel TASK PLC: Input1=Ng\_Di(0) Input2=Ng\_Di(1) Ng\_Do(0,Out1) Ng\_Do(1,Out2)

OVUNQUE: if PulsanteStart PompaAcqua=1 endif if PulsanteStop PompaAcqua=0

endif

## 11.9.4 NG\_ADC - LETTURA INGRESSI ANALOGICI NG35

La scheda NG35 possiede a bordo 8 Canali analogici a **10 Bit**, questi possono essere letti tramite la funzione NG\_ADC.

Sintassi

NG\_ADC(Char Chan) as uint

#### Parametri

Chan Numero del canale (da 0 a 7)

## Valore di ritorno

Ritorna il valore analogico letto da 0 a 1023.

## 11.9.5 NG\_DAC - SCRITTURA USCITE ANALOGICHE NG35

Questa funzione permette di pilotare l'uscita analogica di ogni canale gestito dal controllo NG35 tramite l'espansioni NG-IO e NG-PP (opzionale).

Le schede dispongono di convertitori digitale/analogico a 12 bit, su un fondo scala di 10V. Per cui con +2047 si ottengono 10V in uscita, con -2047 -10V in uscita.

La selezione del canale avviene con un indice che va da 0 a 7, ogni espansione gestisce due canali quindi avremo:

| Indice Canale | Espansione                      |  |  |  |
|---------------|---------------------------------|--|--|--|
| 0             | Sahada Q (niù visina alla NC2E) |  |  |  |
| 1             | Scheda o (più vicina alla NG35) |  |  |  |
| 2             | Sahada 1                        |  |  |  |
| 3             | Scheud I                        |  |  |  |
| 4             | California D                    |  |  |  |
| 5             | Scheda 2                        |  |  |  |
| 6             | Schodo 2                        |  |  |  |
| 7             | Scheda 3                        |  |  |  |

#### Sintassi

NG\_DAC(Char Chan, Long Val)

#### Parametri

```
Chan Numero Canale (da 0 a 7)
val Valore dell'uscita (da -2047 a +2047)
```

## Esempio

| Variabili utilizzate: |
|-----------------------|
| val LONG              |
| channel CHAR          |

channel = 0 val = 1024 ng\_dac(channel, val) 'Scrive 1024 (~5V) su uscita analogica 0 ng\_dac(1,512) 'Scrive 512 (~2,5V) su uscita analogica asse 1

## 11.9.6 CALIBRAZIONE OFFSET USCITE ANALOGICHE NG35

Questa funzione permette di calibrare l'OFFSET dell'uscita analogica di ogni CANALE gestito dal controllo NG35. Vari fattori dovuti all'hardware fanno sì che, anche se viene pilotata con valori nulli, l'uscita risulti diversa da 0 nell'ordine di pochi mV (offset). Questa funzione permette di azzerare questo effetto.

Con questa funzione si sposta in maniera software lo OV dell'uscita che comunque non potrà mai essere esattamente nulla. Considerando che per ogni unità si ottengono circa 4mV in uscita, i valori da passare dovrebbero essere nell'ordine di poche unità, in senso opposta all'uscita rilevata.

#### Sintassi

NG\_DAC\_CAL(Char Chan, Long Offset)

#### Parametri

ChanNumero Canale (da 0 a 7)OffsetValore dell'OFFSET

## ATTENZIONE: <u>IL VALORE DELL'OFFSET NON RIMANE MEMORIZZATO, PERTANTO AD OGNI ACCENSIONE OCCORRE IMPOSTARLO</u> <u>DI NUOVO</u>.

## 11.9.7 NG\_ENC - LETTURA CANALI ENCODER NG35

Questa funzione permette di leggere l'ingresso encoder (quota incrementale attuale) di ogni canale gestito sulla scheda di espansione **NG-IO** con una risoluzione di 32 bit. Questa funzione legge soltanto l'incremento che sarà aggiunto alla variabile passata con un puntatore. Il contatore vero e proprio quindi sarà contenuto in una variabile definita dall'applicazione e che potrà essere azzerata in qualunque momento. Per una corretta gestione degli encoder raccomandiamo di utilizzare questa funzione esclusivamente nel TASK PLC e quindi utilizzare la variabile di appoggio all'occorrenza. La selezione del canale avviene con un indice che va da 0 a 15, ogni espansione gestisce due canali quindi avremo:

| Indice Canale | Espansione                      |  |  |  |
|---------------|---------------------------------|--|--|--|
| 0             | Schodo (, rià visino alla NC25) |  |  |  |
| 1             | Scheda U (più Vicina alla NG35) |  |  |  |
| 2             | Schodo 1                        |  |  |  |
| 3             | Scheud 1                        |  |  |  |
|               |                                 |  |  |  |
|               |                                 |  |  |  |
| 14            | Sahada 7                        |  |  |  |
| 15            | Scheda 7                        |  |  |  |

#### Sintassi

NG\_ENC(Char Chan, Long \*Quota)

#### Parametri

Chan Numero canale encoder (da 0 a 15)Quota Puntatore alla variabile di tipo long in cui viene memorizzato il conteggio

## Esempio

| Variabili utilizzate:<br><i>posx LONG</i> | ' Contatore encoder canale 0    |
|-------------------------------------------|---------------------------------|
| posy LONG                                 | ' Contatore encoder canale 1    |
| Nel TASK PLC:                             |                                 |
| ng_enc(0,posx())                          |                                 |
| ng_enc(1,posy())                          |                                 |
| OVUNQUE:                                  |                                 |
| <mark>if</mark> posx>25000                | ' Lettura encoder canale 0      |
| <br>nosv=0                                | 'Azzeramento contatore canale O |
| endif                                     |                                 |
| if posy>200000 'Lettu                     | ıra encoder canale 1            |
|                                           |                                 |
| posy=1000                                 | Preset contatore canale 1       |

endif

## 11.9.8 NG-TO - LETTURA INDICE DI ZERO ENCODER NG35

Questa funzione permette di leggere lo stato dell'ingresso tacca di zero di ogni canale encoder gestito sulla scheda di espansione **NG-IO**. Per la selezione del canale vale quanto detto per la lettura encoder.

## Sintassi

NG\_T0(Char Chan) as char

## Parametri

Chan Numero canale encoder (da 0 a 15)

## Valore di ritorno

Stato della tacca: 0 OFF 1 ON

## ATTENZIONE: L'INGRESSO E' DIFFERENZIALE, <u>LO STATO ON CORRISPONDE AD UNA TENSIONE SUL CH+ MAGGIORE DI QUELLA</u> <u>SUL CH-</u>.

Esempio

if ng\_t0(0)

. . .

endif

## 11.9.9 NG\_RELE - GESTIONE DEI RELE' NG35-NGIO

Questa funzione permette la gestione dei 2 RELE' presenti su ogni espansione NG-IO.

Normalmente questi RELE' servono per l' ABILITAZIONE DEL DRIVER del relativo ASSE ma possono essere utilizzate anche per scopi generici. Per la selezione del canale vale quanto detto per la lettura encoder.

## Sintassi

NG\_RELE(Char Chan, char Stato)

## Parametri

CH Canale relativo all'attivazione del rele' (da 0 a 16) Stato Stato del rele': 0 OFF(contatto aperto) 1 ON (contatto chiuso)

Esempio

Variabili utilizzate: channel UINT stato UINT

channel = 1 stato = 1 Ng\_rele(channel,stato) 'setta il relè del secondo canale channel = 2 stato = 0 ng\_rele(channel,stato) 'resetta il relè del terzo canale ng\_rele(0,1) 'setta il relè del primo canale

## 11.9.10 LETTURA TEMPERATURA NG35

La Scheda NG35 presenta al suo interno un SENSORE DI TEMPERATURA.

Questo può risultare utile per monitorare la temperatura interna. Il sensore è collegato sul un CANALE ANALOGICO che precisamente è il **Nr. 9.** Quindi per la lettura viene utilizzata la stessa funzione NG\_ADC per la gestione dei canali analogici. Sul valore letto occorre comunque effettuare una trasformazione per riportare la temperatura in Gradi Centigradi.

#### Esempio

Function Read\_Temp() as Long Dim Gradi as Long

Gradi=NG\_ADC(8) Gradi= Gradi\*3300/1024-600 Read\_Temp=Gradi EndFunction ' Legge il canale 9 ' Riporta in decimi di grado 375=37,5 gradi

# 11.10 FUNZIONI API PER LA GESTIONE DELLA espansione NGMsX per NGMEVO

 Queste funzioni sono relative alla PIATTAFORMA HARDWARE NGMEVO e NGMSX

 Hardware
 NGMEVO

## 11.10.1 NG\_DAC - SCRITTURA USCITE ANALOGICHE NGMsX

Questa funzione permette di pilotare l'uscita analogica di ogni canale gestito dal controllo NGMEVO e scheda NGMsX Le schede dispongono di convertitori digitale/analogico a 12 bit, su un fondo scala di 10V. Per cui con +2047 si ottengono 10V in uscita, con -2047 -10V in uscita.

La selezione del canale avviene con un indice che va da 0 a 2, ogni espansione gestisce due canali quindi avremo:

| Indice Canale | Espansione |  |  |  |  |  |
|---------------|------------|--|--|--|--|--|
| 0             |            |  |  |  |  |  |
| 1             |            |  |  |  |  |  |
| 2             | Sabada 1   |  |  |  |  |  |
| 3             | Scheda 1   |  |  |  |  |  |
| 4             | Sahada 2   |  |  |  |  |  |
| 5             | Scheda Z   |  |  |  |  |  |

#### Sintassi

NG\_DAC(Char Chan, Long Val)

#### Parametri

Chan Numero Canale (da 0 a 5) val Valore dell'uscita (da -2047 a +2047)

Esempio Variabili utilizzate: val LONG channel CHAR

channel = 0 val = 1024 ng\_dac(channel, val) 'Scrive 1024 (~5V) su uscita analogica 0 ng\_dac(1,512) 'Scrive 512 (~2,5V )su uscita analogica asse 1

## 11.10.2 CALIBRAZIONE OFFSET USCITE ANALOGICHE NGMsX

Questa funzione permette di calibrare l'OFFSET dell'uscita analogica di ogni CANALE gestito dal controllo NGMsX

## Sintassi

NG\_DAC\_CAL(Char Chan, Long Offset)

#### Parametri

ChanNumero Canale (da 0 a 5)OffsetValore dell'OFFSET

## ATTENZIONE: <u>IL VALORE DELL'OFFSET NON RIMANE MEMORIZZATO, PERTANTO AD OGNI ACCENSIONE OCCORRE IMPOSTARLO</u> <u>DI NUOVO</u>.

## 11.10.3 NG\_ENC - LETTURA CANALI ENCODER NGMsX

Questa funzione permette di leggere l'ingresso encoder (quota incrementale attuale) di ogni canale gestito sulla scheda di espansione **NGMsX** con una risoluzione di 32 bit. Questa funzione legge soltanto l'incremento che sarà aggiunto alla variabile passata con un puntatore. Il contatore vero e proprio quindi sarà contenuto in una variabile definita dall'applicazione e che potrà essere azzerata in qualunque momento. Per una corretta gestione degli encoder raccomandiamo di utilizzare questa funzione esclusivamente nel TASK PLC e quindi utilizzare la variabile di appoggio all'occorrenza. La selezione del canale avviene con un indice che va da 0 a 15, ogni espansione gestisce due canali quindi avremo:

| Indice Canale | Espansione                        |  |  |  |  |
|---------------|-----------------------------------|--|--|--|--|
| 0             | Schodo (/niù vicino alla NGMEV/O) |  |  |  |  |
| 1             | scheda o (più vicina alla NGMEVO) |  |  |  |  |
| 2             | Sabada 1                          |  |  |  |  |
| 3             | Scheda 1                          |  |  |  |  |
| 4             | Sahada 2                          |  |  |  |  |
| 5             | Scheda 2                          |  |  |  |  |

#### Sintassi

NG\_ENC(Char Chan, Long \*Quota)

#### Parametri

Chan Numero canale encoder (da 0 a 5)val Puntatore alla variabile di tipo long in cui viene memorizzato il conteggio

#### Esempio

| Variabili<br>posx LON<br>posy LON | utilizzate:<br>IG<br>IG    | ' Contatore encoder canale 0<br>' Contatore encoder canale 1 |
|-----------------------------------|----------------------------|--------------------------------------------------------------|
| Nel TASK<br>ng_enc(C<br>ng_enc(1  | PLC:<br>D,posx)<br>I,posy) |                                                              |
| OVUNQU<br><b>if posx&gt;</b> 2    | JE:<br><b>25000</b>        | ' Lettura encoder canale 0                                   |
| endif                             | posx=0                     | ' Azzeramento contatore canale 0                             |
| if posy>2                         | 200000 <i>' Lettura</i>    | encoder canale 1                                             |
| endif                             | <br>posy=1000              | ' Preset contatore canale 1                                  |

## 11.10.4 NG-T0 - LETTURA INDICE DI ZERO ENCODER NGMsX

Questa funzione permette di leggere lo stato dell'ingresso tacca di zero di ogni canale encoder gestito sulla scheda di espansione **NGMsX**. Per la selezione del canale vale quanto detto per la lettura encoder.

#### Sintassi

NG\_T0(Char Chan) as char

#### Parametri

Chan Numero canale encoder (da 0 a 5)

## Valore di ritorno

Stato della tacca: 0 OFF 1 ON

## ATTENZIONE: L'INGRESSO E' DIFFERENZIALE, <u>LO STATO ON CORRISPONDE AD UNA TENSIONE SUL CH+ MAGGIORE DI QUELLA</u> <u>SUL CH-</u>.

## Esempio

if ng\_t0(0)

. . .

endif

## 11.10.5 NG\_RELE - GESTIONE DEI RELE' NGMsX

Questa funzione permette la gestione dei 2 RELE' presenti su ogni espansione NGMsX.

## Sintassi

NG\_RELE(Char Chan, char Stato)

#### Parametri

CH Canale relativo all'attivazione del rele' (da 0 a 5) Stato Stato del rele': 0 OFF(contatto aperto) 1 ON (contatto chiuso)

#### Esempio

Variabili utilizzate: channel UINT stato UINT

| channel = 1<br>stato = 1               |                                                                      |
|----------------------------------------|----------------------------------------------------------------------|
| Ng_rele(channel,stato)<br>channel = 2  | 'setta il relè del secondo canale                                    |
| stato = 0                              |                                                                      |
| ng_rele(channel,stato)<br>ng_rele(0,1) | ʻresetta il relè del terzo canale<br>ʻsetta il relè del primo canale |

# 11.11 FUNZIONI API PER LA GESTIONE DELLA uscita analogica su NGQ

Queste funzioni sono relative alla PIATTAFORMA HARDWARE NGQ Hardware NGQ

## 11.11.1 NG\_DAC - SCRITTURA USCITE ANALOGICHE NGQ

Questa funzione permette di pilotare l'uscita analogica di ogni canale gestito dal controllo NGQ Le schede dispongono di convertitori digitale/analogico a 12 bit, su un fondo scala di 10V. Per cui con +2047 si ottengono 10V in uscita, con -2047 -10V in uscita.

La selezione del canale avviene con un indice che va da 0 a 1

#### ATTENZIONE: Per abilitare le uscite analogiche sulla scheda NGQ, è necessario impostare la proprietà ENCODER ENABLE=true dell' oggetto NGQ INIT

## Sintassi

NG\_DAC(Char Chan, Long Val)

## Parametri

Chan Numero Canale (da 0 a 1) val Valore dell'uscita (da -2047 a +2047)

Esempio Variabili utilizzate: val LONG channel CHAR

channel = 0 val = 1024 ng\_dac(channel, val) 'Scrive 1024 (~5V) su uscita analogica 0 ng\_dac(1,512) 'Scrive 512 (~2,5V) su uscita analogica asse 1

## 11.11.2 CALIBRAZIONE OFFSET USCITE ANALOGICHE NGQ

Questa funzione permette di calibrare l'OFFSET dell'uscita analogica di ogni CANALE gestito dal controllo NGQ

## Sintassi

NG\_DAC\_CAL(Char Chan, Long Offset)

## Parametri

ChanNumero Canale (da 0 a 1)OffsetValore dell'OFFSET

ATTENZIONE: <u>IL VALORE DELL'OFFSET NON RIMANE MEMORIZZATO, PERTANTO AD OGNI ACCENSIONE OCCORRE IMPOSTARLO</u> <u>DI NUOVO</u>.

# 11.12 FUNZIONI API PER LA GESTIONE DELLA sxcheda NGQx (encoder e uscite analogiche)

Queste funzioni sono relative alla PIATTAFORMA HARDWARE NGQx gestione encoder e uscite analogiche *Hardware NGQx* 

## 11.12.1 NG\_DAC - SCRITTURA USCITE ANALOGICHE NGQx

Questa funzione permette di pilotare l'uscita analogica di ogni canale gestito dal controllo NGQx Le schede dispongono di convertitori digitale/analogico a 12 bit, su un fondo scala di 10V. Per cui con +2047 si ottengono 10V in uscita, con -2047 -10V in uscita.

La selezione del canale avviene con un indice che va da 0 a 1

#### ATTENZIONE: Per abilitare le uscite analogiche sulla scheda NGQx, è necessario impostare la proprietà ENCODER ENABLE=true dell' oggetto NGQ INIT

#### Sintassi

NG\_DAC(Char Chan, Long Val)

Parametri

Chan Numero Canale (da 0 a 1) val Valore dell'uscita (da -2047 a +2047)

 Esempio

 Variabili utilizzate:

 val LONG

 channel CHAR

 channel = 0

 val = 1024

 ng\_dac(channel, val)
 'Scrive 1024 (~5V) su uscita analogica 0

 ng\_dac(1,512)
 'Scrive 512 (~2,5V )su uscita analogica asse 1

## 11.12.2 CALIBRAZIONE OFFSET USCITE ANALOGICHE NGQx

Questa funzione permette di calibrare l'OFFSET dell'uscita analogica di ogni CANALE gestito dal controllo NGQ

#### Sintassi

NG\_DAC\_CAL(Char Chan, Long Offset)

#### Parametri

Chan Numero Canale (da 0 a 1) Offset Valore dell'OFFSET

# ATTENZIONE: <u>IL VALORE DELL'OFFSET NON RIMANE MEMORIZZATO, PERTANTO AD OGNI ACCENSIONE OCCORRE IMPOSTARLO DI NUOVO</u>.

## 11.12.3 NG\_ENC - LETTURA CANALI ENCODER NGQx

Questa funzione permette di leggere l'ingresso encoder (quota incrementale attuale) di ogni canale gestito sulla scheda di espansione **NGQx** con una risoluzione di 32 bit. Questa funzione legge soltanto l'incremento che sarà aggiunto alla variabile passata con un puntatore. Il contatore vero e proprio quindi sarà contenuto in una variabile definita dall'applicazione e che potrà essere azzerata in qualunque momento. Per una corretta gestione degli encoder raccomandiamo di utilizzare questa funzione esclusivamente nel TASK PLC e quindi utilizzare la variabile di appoggio all'occorrenza. La selezione del canale avviene con un indice che va da 0 a 1

#### ATTENZIONE: Per abilitare la lettura encoder sulla scheda NGQx, è necessario impostare la proprietà ENCODER ENABLE=true dell' oggetto NGQ INIT

Sintassi

NG\_ENC(Char Chan, Long \*Quota)

#### Parametri

Chan Numero canale encoder (da 0 a 1)val Puntatore alla variabile di tipo long in cui viene memorizzato il conteggio

#### Esempio

| Variabili utilizzate:      |                                 |
|----------------------------|---------------------------------|
| posx LONG                  | ' Contatore encoder canale 0    |
| posy LONG                  | ' Contatore encoder canale 1    |
| Nel TASK PLC:              |                                 |
| ng_enc(0,posx)             |                                 |
| ng_enc(1,posy)             |                                 |
| OVUNQUE:                   |                                 |
| <mark>if</mark> posx>25000 | ' Lettura encoder canale 0      |
|                            |                                 |
| posx=0                     | 'Azzeramento contatore canale 0 |
| endif                      |                                 |
| if posy>200000 'Lettura    | encoder canale 1                |
|                            |                                 |
| posy=1000                  | ' Preset contatore canale 1     |

endif

#### 11.12.4 NG-TO - LETTURA INDICE DI ZERO ENCODER NGQX

Questa funzione permette di leggere lo stato dell'ingresso tacca di zero di ogni canale encoder gestito sulla scheda di espansione **NGQx**. Per la selezione del canale vale quanto detto per la lettura encoder.

#### Sintassi

NG\_T0(Char Chan) as char

#### Parametri

**Chan** Numero canale encoder (da 0 a 1)

#### Valore di ritorno

Stato della tacca: 0 OFF 1 ON

ATTENZIONE: L'INGRESSO E' DIFFERENZIALE, <u>LO STATO ON CORRISPONDE AD UNA TENSIONE SUL CH+ MAGGIORE DI QUELLA</u> <u>SUL CH-</u>.

#### Esempio

**if ng\_t0(0)** 

## endif

#### 11.12.5 NG\_RELE - GESTIONE DEI RELE' NGQx

Questa funzione permette la gestione dei 2 RELE' presenti su ogni espansione NGQx

#### Sintassi

NG\_RELE(Char Chan, char Stato)

#### Parametri

CH Canale relativo all'attivazione del rele' (da 0 a 1) Stato Stato del rele': 0 OFF(contatto aperto) 1 ON (contatto chiuso)

## Esempio

Variabili utilizzate: channel UINT stato UINT channel = 1 stato = 1 Ng\_rele(channel,stato) 'setta il relè del secondo canale channel = 2 stato = 0 ng\_rele(channel,stato) 'resetta il relè del terzo canale ng\_rele(0,1) 'setta il relè del primo canale

# 11.13 FUNZIONI API PER LA GESTIONE DELLA PIATTAFORMA NGM13-NGMEVO-NGQ-

# NGQx

Queste funzioni sono relative alla PIATTAFORMA HARDWARE NGM13. Quando viene selezionata questa scheda, VTB inserisce automaticamente l' OGGETTO NGM13\_INIT NGMEVO\_INIT relativo alla gestione dell' HARDWARE. Hardware NGM13-NGMEVO

## 11.13.1 NGM13\_INIT PROPERTY-NGMEVO\_INIT PROPERTY

L'oggetto fornisce una visione completa di tutte quelle che sono le opzioni software da configurare per utilizzare correttamente la **NGM13-NGMEVO**.

In particolare permette di impostare:

- & L'attivazione del protocollo di comunicazione proprietario PROMAX RPC, con il relativo baudrate
- & Quanti e quali sono i canali analogici in ingresso presenti
- & Gli assi passo passo da usare e quelli gestiti dall'interpolatore
- & Numero schede I/O presenti

Ovviamente, per ogni singolo progetto esisterà un solo oggetto NGM init, visto che uno solo è il CN su cui gira il programma.

## Proprietà principali

| Link RPC port    | Porta RS232 su cui abilitare Il protocollo RPC per gestione HOST PC.             |            |
|------------------|----------------------------------------------------------------------------------|------------|
|                  | Valori:                                                                          |            |
|                  | 0 Nessun RPC Link                                                                |            |
|                  | 1 Porta seriale SER1/PROG (in questo caso viene disabilitato il DEBUG e il       |            |
| downlo           | ad applicazione deve essere effettuato in modo manuale con i tasti               | BOOT/RESET |
| della scheda NGN | /13-NGMEVO                                                                       |            |
|                  | 2 Porta seriale SER2                                                             |            |
|                  | La scheda NGMEVO ha sempre attivo il link RPC sulla porta ETHERNET               |            |
| Link RPC baud    | Baud rate da utilizzare per la comunicazione RPC                                 |            |
| ADC enable mask  | Maschera di attivazione canali analogici in ingresso. Gestita a bit              |            |
|                  | Bit 0 canale analogico 1 abilitato (viene escluso input digitale 9)              |            |
|                  | Bit 1 canale analogico 2 abilitato (viene escluso input digitale 10)             |            |
|                  |                                                                                  |            |
|                  | Bit 7 canale analogico 8 abilitato (viene escluso input digitale 16)             |            |
| P-P enable mask  | Maschera di attivazione assi Passo-Passo                                         |            |
|                  | Bit 0 Canale 0 abilitato                                                         |            |
|                  | Bit 1 Canale 1 abilitato (vengono escluse uscite digitali 9 e 12)                |            |
|                  | Bit 2 Canale 2 abilitato (vengono escluse uscite digitali 10 e 13)               |            |
|                  | Bit 3 Canale 3 abilitato (vengono escluse uscite digitali 11 e 14)               |            |
| P-P Interp. Mask | Maschera di gestione assi Passo-Passo da interpolatore. Gestita a bit            |            |
|                  | Bit 0 Canale 0 in interpolation mode                                             |            |
|                  | Bit 1 Canale 1 in interpolation mode                                             |            |
|                  | Bit 2 Canale 2 in interpolation mode                                             |            |
|                  | Bit 3 Canale 3 in interpolation mode                                             |            |
| Num. NGM-IO      | Numero di schede di espansione ingressi/uscite NGMIO presenti. Si ricorda che 16 |            |
| in e 14 o        | ut sono già disponibili nella configurazione standard quindi questa non deve     | essere     |

#### VTB GUIDA ALL' USO

considerata L-Sync enable mask

Maschera di attivazione canali L-SYNC

Bit 0 Canale 0 abilitato (viene esclusa l'uscita 1)

Bit 1 Canale 1 abilitato (viene esclusa l'uscita 2)

Bit 2 Canale 2 abilitato (viene esclusa l'uscita 3)

Bit 3 Canale 3 abilitato (viene esclusa l'uscita 4)

L-Sync Prescaler Valore del prescaler per i canali L-SYNC

## 11.13.2 NGQ\_INIT PROPERTY NGQ e NGQx

L'oggetto fornisce una visione completa di tutte quelle che sono le opzioni software da configurare per utilizzare correttamente la **NGQ-NGQx** 

In particolare permette di impostare:

- & L'attivazione del protocollo di comunicazione proprietario PROMAX RPC, con il relativo baudrate
- & Gli assi passo passo gestiti dall'interpolatore

#### Proprietà principali

Link RPC port

Porta RS232 su cui abilitare Il protocollo RPC per gestione HOST PC.

Valori:

0 Nessun RPC Link

1 Porta seriale SER1/PROG (in questo caso viene disabilitato il DEBUG e il

download applicazione deve essere effettuato in modo manuale con i tasti

della scheda NGQ NGQx

#### 2 Porta seriale SER2

Link RPC baud Baud rate da utilizzare per la comunicazione RPC

P-P Interp. Mask Maschera di gestione assi Passo-Passo da interpolatore. Gestita a bit

- Bit 0 Canale 0 in interpolation mode
- Bit 1 Canale 1 in interpolation mode
- Bit 2 Canale 2 in interpolation mode
- Bit 3 Canale 3 in interpolation mode

STEP LevelSe ad 1 inverte il clock del PULSE per avere un ritardo maggiore tra il DIR e PULSE<br/>Alcuni driver STEP/DIR tollerano un tempo molto alto tra uno STEP e la variazione

el DIR

**ENCODER Enable**Se ad 1 Abilita la lettuar encoder nella scheda NGQx o le gestione dell' uscita analogica sulla scheda NGQ

## 11.13.3 NG\_DI - LETTURA INGRESSI DIGITALI NGM13 NGMEVO

Questa funzione permette di leggere gli ingressi della **NGM13-NGMEVO** e delle eventuali espansioni **NGM-IO e NGM-PS** Le schede sono identificate da un indice progressivo partendo da 0 per la prima scheda. La prima scheda è considerata la CPU (indice 0), quella più vicina a questa avrà l'indice 1 e a seguire le altre.

#### Sintassi

NG\_DI(Char Card) as uint

#### Parametri

Card Numero della scheda di espansione (da 0 a 7)

## Valore di ritorno

**Uint** Valore dei 16 ingressi gestiti a BIT

bit a 1 = ingresso ATTIVO

| Ingresso | 16 | 15 | 14 | 13 | 12 | 11 | 10 | 9 | 8 | 7 | 6 | 5 | 4 | 3 | 2 | 1 |
|----------|----|----|----|----|----|----|----|---|---|---|---|---|---|---|---|---|
| Bit      | 15 | 14 | 13 | 12 | 11 | 10 | 9  | 8 | 7 | 6 | 5 | 4 | 3 | 2 | 1 | 0 |

#### Esempio

BOOT/RESET

Variabili utilizzate: *input UINT* 

input = ng\_di(0) ' legge gli ingressi della prima scheda I/O input = ng\_di(2) ' legge gli ingressi della terza scheda I/O

## 11.13.4 NG\_DI - LETTURA INGRESSI DIGITALI NGQ-NGQx

Questa funzione permette di leggere gli ingressi della **NGQ-NGQx** L' indice della scheda di espansione è sempre 0

## Sintassi

NG\_DI(Char Card) as uint

#### Parametri

**Card** Numero della scheda di espansione sempre 0

#### Valore di ritorno

Uint Valore dei 16 ingressi gestiti a BIT

bit a 1 = ingresso ATTIVO

| Ingresso | 16 | 15 | 14 | 13 | 12 | 11 | 10 | 9 | 8 | 7 | 6 | 5 | 4 | 3 | 2 | 1 |
|----------|----|----|----|----|----|----|----|---|---|---|---|---|---|---|---|---|
| Bit      | 15 | 14 | 13 | 12 | 11 | 10 | 9  | 8 | 7 | 6 | 5 | 4 | 3 | 2 | 1 | 0 |

## 11.13.5 NG\_DO - SCRITTURA USCITE DIGITALI NGM13-NGMEVO

Questa funzione permette di scrivere le uscite della *NGM13-NGMEVO* e delle sue espansioni **NGM-IO e NGM-PS**. Le schede sono identificate da un indice progressivo partendo da 0 per la prima scheda. La prima scheda è considerata la CPU (indice 0), quella più vicina a questa avrà l'indice 1 e a seguire le altre.

## Sintassi

NG\_DO(Char Card, Uint Out)

#### Parametri

Out

**Card** Numero della scheda di espansione (da 0 a 7)

Stato delle uscite

bit a 1 = uscita ATTIVA

| Uscita |    |    | 14 | 13 | 12 | 11 | 10 | 9 | 8 | 7 | 6 | 5 | 4 | 3 | 2 | 1 |
|--------|----|----|----|----|----|----|----|---|---|---|---|---|---|---|---|---|
| Bit    | 15 | 14 | 13 | 12 | 11 | 10 | 9  | 8 | 7 | 6 | 5 | 4 | 3 | 2 | 1 | 0 |

Esempio

Variabili utilizzate: ng\_Do(0,0x7) ng\_Do(1,0x31)

' Set ta le uscite 1, 2 e 3 della NGM13 ' Set ta le uscite 1, 8 e 9 della prima espansione

ATTENZIONE: <u>I bit 14 e 15 non sono usati</u>.

Le uscite da 9 a 14 della NGM13 (NON QUELLE DELLA NGMEVO) sono condivise con i canali STEP/DIR 1, 2 e 3.

## 11.13.6 NG\_DO - SCRITTURA USCITE DIGITALI NGQ-NGQx

Questa funzione permette di scrivere le uscite della **NGQ-NGQx** . L' indice della scheda di espansione è sempre 0

## Sintassi

NG\_DO(Char Card, Uint Out)

## Parametri

Out

Card Numero della scheda di espansione (deve essere 0)

Stato delle uscite

bit a 1 = uscita ATTIVA

| Uscita |    |    | 14 | 13 | 12 | 11 | 10 | 9 | 8 | 7 | 6 | 5 | 4 | 3 | 2 | 1 |
|--------|----|----|----|----|----|----|----|---|---|---|---|---|---|---|---|---|
| Bit    | 15 | 14 | 13 | 12 | 11 | 10 | 9  | 8 | 7 | 6 | 5 | 4 | 3 | 2 | 1 | 0 |

## 11.13.7 NOTE SULLA GESTIONE DELLE I/O

Per una programmazione più pulita e fluida è consigliabile gestire le I/O nel TASK PLC. Pertanto nel TASK, leggere ciclicamente gli ingressi scrivendoli in una variabile GLOBALE (es. Input) e scrivere le uscite leggendole da un'altra variabile GLOBALE (es. Output). Su queste variabili potranno essere definiti i singoli bit associati ai canali digitali e quindi utilizzarli all'occorrenza.

Esempio Variabili utilizzate: Input1 UINT Input2 UINT Output1 UINT Output2 UINT PulsanteStart BIT Input1.3 PulsanteStop BIT Input1.6 PompaAcqua BIT Output2.12

```
Nel TASK PLC:
Input1=Ng_Di(0)
Input2=Ng_Di(1)
Ng_Do(0,Out1)
Ng_Do(1,Out2)
```

OVUNQUE: if PulsanteStart PompaAcqua=1 endif if PulsanteStop PompaAcqua=0 endif

## 11.13.8 LETTURA CANALI ANALOGICI NGM13-NGMEVO

La scheda NGM13 possiede a bordo 8 Canali analogici **12 Bit**. In questa scheda, <u>l'attivazione di ogni canale analogico, esclude un</u> <u>ingressi DIGITALE</u>. L'attivazione dei canali analogici deve essere effettuata sia da software tramite l'OGGETTO NGM13\_INIT-NGMEVO\_INIT (caricato automaticamente) che da hardware.

Questa è la relazione tra ingressi digitali e analogici (il primo ingresso è il numero 1):

| Analog input | Digital input |
|--------------|---------------|
| 1            | 9             |
| 2            | 10            |
| 3            | 11            |
| 4            | 12            |
| 5            | 13            |
| 6            | 14            |
| 7            | 15            |
| 8            | 16            |

#### Sintassi

NG\_ADC(Char Ch) as uint

#### Parametri

CH Numero del canale partendo da 0

#### Valore di ritorno

Ritorna il valore analogico letto da 0 a 4095

## 11.13.9 LETTURA CANALI ANALOGICI NGQ-NGQx

Le schede NGQ e NGQx mettono a disposizione da 1 a 4 Canali Analogici (1 per la scheda NGQx) a **12 Bit**. <u>Se vengono attivati i canali STEP/DIR sulla scheda NGQ, rimane un solo canale analogico disponibile.</u>

## Sintassi

NG\_ADC(Char Ch) as uint

## Parametri

CH Numero del canale partendo da 0

## Valore di ritorno

Ritorna il valore analogico letto da 0 a 4095

# 11.14 FUNZIONI API PER LA GESTIONE CANALI STEP/DIR NGM13-NGMEVO-NGPP\_NGQ

La scheda **NGM13,NGMEVO,NGQ,NG-PP** per NG35 sono equipaggiate con 4 CANALI STEP/DIR tramite i quali è possibile gestire degli assi anche in interpolazione lineare, circolare, elicoidale.

Normalmente per il loro utilizzo viene utilizzato un oggetto che ne semplifica l'implementazione. Possono infatti essere associate a oggetti INTERPOLATORI, POSIZIONATORI, CAMME, ASSE ELETTRICI, ecc.

In questo capitolo non vengono descritte le caratteristiche di tutti gli oggetti (per i quali si rimanda al manuale degli oggetti) ma solo delle funzioni necessarie per interfacciare questi oggetti alle uscite STEP/DIR. Infine alcuni esempi sono riportati per chiarire meglio come creare un'applicazione che utilizza questa risorsa hardware.

La scheda NGMEVO può utilizzare le espansioni NGMsX che portano fino a due Canali STEP/DIR aggiuntivi

## ATTENZIONE

I CANANALI STEP/DIR della scheda NGPP e della scheda NGMsX possono essere usati nel modo INTERPOLAZIONE

## 11.14.1 PP\_STEP – GENERAZIONE DEI SEGNALI STEP/DIR

Questa funzione **PP\_STEP** è la PRIMITIVA che permette la generazione dei PASSI STEP sul canale indicato. Generalmente il suo utilizzo è abbinato a generatori di RAMPA e POSIZIONE derivati dai relativi OGGETTI. *Hardware* NGM13,NG35+NG-PP-NGMEVO-NGQ-NGMsX

#### Sintassi

PP\_STEP(Char Chan, Long Quota)

#### Parametri

| Chan | Numero del canale STEP/DIR                         |
|------|----------------------------------------------------|
|      | NGM13 da 0 a 3 canali on board                     |
|      | NGQ da 0 a 3 canali on board                       |
|      | NGMEVO da 0 a 3 canali on board                    |
|      | NGMEVO da 4 a 5 canali su prima espansione NGMsX   |
|      | NGMEVO da 6 a 7 canali su seconda espansione NGMsX |
|      | NGMEVO da 8 a 9 canali su terza espansione NGMsX   |
|      | NGPP da 0 a 3 canali prima espansione NGPP         |
|      | NGPP da 4 a 7 canali seconda espansione NGPP       |
|      |                                                    |
|      |                                                    |
|      | NGPP da 28 a 31 canali ultima espansione NGPP      |

Quota Valore assoluto della posizione dell'asse step/dir

#### ATTENZIONE: La funzione PP\_STEP và necessariamente inserita nel TASK PLC.

## 11.14.2 **PP\_PRESET – PRESET DEL GENERATORE STEP/DIR**

Questa funzione consente di cambiare la posizione corrente di un generatore step/dir.HardwareNGM13,NG35+NG-PP-NGMEVO-NGQ

#### Sintassi

PP\_PRESET(Char Chan, Long Quota)

#### Parametri

Chan Numero del canale STEP/DIR (vedi PP\_STEP per riferimento canali)Quota Valore della posizione che assumerà il l'asse step/dir

#### ATTENZIONE: PER UN CORRETTO PRESET DEGLI ASSI SEGUIRE LE INDICAZIONI RIPORTATE NELLE NOTE PIU' AVANTI

## 11.14.3 PP\_GETPOS – LETTURA POSIZIONE ATTUALE NGPP-NGMEVO

Questa funzione consente di leggere la posizione corrente di un generatore step/dir.Il valore letto corrisponderà al DOPPIO deipassi generati.Questa funzione non è presente in NGM13 e NGQ dove per leggere le quote attuali ci sono 4 variabili di sistema.HardwareNG35+NG-PP,NGMEVO

## Sintassi

PP\_GETPOS(Char Chan) as long

#### Parametri

Chan Numero del canale STEP/DIR (vedi PP\_STEP per riferimento canali)

#### Valore di ritorno

Long Posizione attuale x 2

## 11.14.4 LETTURA POSIZIONE ATTUALE NGM13-NGQ

Sono presenti 4 variabili di sistema contenenti la posizione attuale degli assi step/dir. <u>Il valore letto corrisponderà al DOPPIO dei</u> passi generati.

Hardware NGM13,-NGQ

| _SYSTEM_PXC as long | Posizione attuale canale 0 |
|---------------------|----------------------------|
| _SYSTEM_PYC as long | Posizione attuale canale 1 |
| _SYSTEM_PZC as long | Posizione attuale canale 2 |
| _SYSTEM_PAC as long | Posizione attuale canale 3 |

## 11.14.5 ESEMPIO DI UTILIZZO CON OGGETTO MONOAX

L'oggetto MONOAX, in pratica è un POSIZIONATORE MONOASSE molto sofisticato in grado di generare RAMPE di ACCELERAZIONE, DECELERAZIONE, di controllare la posizione di un asse, la velocità ecc.

Per rendere l'oggetto indipendente dall'hardware utilizzato questo agisce su una VARIABILE che in definitiva sarà la quota dell'asse. Servirà quindi scrivere qualche riga di codice per interfacciare l'oggetto al tipo di hardware utilizzato ridirezionando la suddetta variabile verso un filtro **PID** per gestire assi analogici, un **PDO** per gestire assi **CANOPEN**, oppure alla funzione **pp\_step** per gestire assi **STEP/DIR**.

#### Passi da eseguire:

- 1) Nell'oggetto NGM13\_INIT abilitare l'interpolation mode sul canale step/dir utilizzato
- 2) Inserire un OGGETTO MONOAX da MOTORCONTROL → CINTERPPOS nella PAGINA MAIN
- 3) Chiamarlo per esempio col NOME ASSEX
- Dichiarare le seguenti Variabili GLOBALI:
   Pos\_Asse Long posizione dell'asse
   RappX Float rapporto tra passi generati e spostamento effettivo dell'asse
- 5) Inizializzare nella sezione INIT della MAIN la variabile RAPPX al valore desiderato (comunque non uguale 0). Un valore negativo consentirà di scambiare la direzione dell'asse.
- 6) Settare le seguenti PROPRIETA' dell'OGGETTO MONAX (esempio):

| AsseX     |          |
|-----------|----------|
| Proprietà | Eventi   |
| Proprietà | Valore   |
| Тор       | 195      |
| Enable    | 1        |
| AbVol     | 0        |
| Volantino | 0        |
| Uscita    | pos_asse |
| Vel       | 100      |
| VMax      | 1000     |
| Acc       | 5        |
| Dec       | 5        |
| Abs       | 1        |
| Vper      | 100      |
| MaxVper   | 100      |
| LimitSwP  | 9999999  |
| LimitSwN  | -9999999 |
| LimitHwP  | 0        |
| LimitHwN  | 0        |
| MolVol    | 1        |
| Nelem     | 10       |
| QuickDec  | 200      |
| LimitOn   | 0        |
| FCZero    | 0        |
| VZero     | 500      |
| VFine     | 100      |
| Senso     | 0        |

- 7) Inserire nel TASK PLC il seguente CODICE VTB: pp\_step(0, pos\_asse \* RappX)
- 8) Codice di esempio per eseguire uno spostamento di TEST:

Nel TASK MAIN: if CONDIZIONE\_DI\_START AsseX.Vel=1000 AsseX.quota=100000 AsseX.start=true CONDIZIONE\_DI\_START=false 'Per evitare start ricorsivi endif

Con questo esempio la variabile pos\_asse raggiungerà il valore 100000 seguendo le RAMPE programmate nell'oggetto. Nel TASK PLC il valore viene inviato tramite la funzione PP\_STEP al canale 0 STEP/DIR ottenendo così un movimento dell'asse controllato in posizione e in velocità. La funzione **pp\_step** genera i PASSI ad ogni campionamento, pertanto a seconda del campionamento del TASK PLC, si avranno velocità diverse. Un campionamento tipico per gli assi STEP va da 2 Millisecondi a 5 Millisecondi.

## 11.14.6 ESEMPIO DI UTILIZZO CON OGGETTO INTERPOLATORE

L'oggetto INTERPOLATORE genera delle traiettorie su più ASSI contemporaneamente in base al tipo di interpolazione che viene effettuata. In modo analogo all'oggetto MONAX, lavora con una variabile di appoggio che inviata in modo opportuno alla funzione **pp\_step** consentirà di effettuare interpolazioni sugli assi STEP/DIR.

## Passi da eseguire:

- 1) Nell'oggetto NGM13\_INIT abilitare l'interpolation mode sui canali step/dir utilizzati
- 2) Inserire un OGGETTO INTERPOLATORE da MOTORCONTROL--> COBJINTERPOLA nella MAIN
- 3) Chiamarlo per esempio col NOME INTERPOLA1
- 4) Dichiarare le seguenti Variabili GLOBALI:
   PosAssi(2) long posizione degli assi
   Rapp(2) Float rapporto tra passi generati e spostamento effettivo degli assi

5) Inizializzare nella sezione INIT della MAIN la variabile RAPP(0) e RAPP(1) al valore desiderato (comunque non uguale 0). Un valore negativo consentirà di scambiare la direzione dell'asse.

## 6) Settare le seguenti PROPRIETA' dell'OGGETTO INTERPOLA1 (esempio)

| Progetto Oggetti | Funzioni | Proprietà | Tabelle |
|------------------|----------|-----------|---------|
| obj              |          |           | -       |
| Proprietà Eve    | nti      |           |         |
| Proprietà        | Valore   |           | <b></b> |
| Nome             | obj      |           |         |
| Left             | 85       |           |         |
| Тор              | 25       |           |         |
| N.assi           | 2        |           |         |
| N.tratti         | 16       |           |         |
| Vper             | 1024     |           |         |
| Div. Vper        | 1024     |           |         |
| Abilita arcto    | 1        |           |         |
|                  |          |           |         |

- 7) Inserire nel TASK PLC il seguente codice VTB: pp\_step(0, Interpola1.pc(0) \* Rapp(0)) 'Asse X pp\_step(1, Interpola1.pc(1) \* Rapp(1)) 'Axxe Y
- 8) Codice di esempio per eseguire uno spostamento di TEST: Nel TASK MAIN sezione funzioni di pagina: function MuoviAssi(Qx as Long, Qy as Long, Vel as Long) PosAssi(0)=Qx PosAssi(1)=Qy Interpola1.moveto(Vel, 1, PosAssi()) endfunction
- 9) Chiamare infine la funzione con i parametri desiderati.

## 11.14.7 NOTE PER IL PRESET DEI CANALI STEP/DIR

Occorre prestare particolare attenzione quando si lavora con gli assi STEP/DIR o CAN OPEN in interpolation mode. Nel capitolo relativo alle funzioni di interpolazione è già stato indicato un esempio per gestire il preset con assi CAN OPEN. Di seguito saranno trattate le problematiche relative agli assi STEP/DIR.

La funzione PP\_STEP lavora in modo asincrono rispetto a quelle che generano le traiettorie tipo MONOAX o INTERPOLATORE. Occorre sempre che le quote di questi oggetti siano concordi con la quota interna al generatore di passi. I numero di passi generati tramite la PP\_STEP corrisponderà alla differenza tra il valore della VARIABILE GLOBALE che assume ad un dato campionamenti (TASK PLC) e quello successivo. Azzerando in modo immediato il valore di questa variabile, la funzione PP\_STEP genererà quindi un numero di passi uguale al valore che aveva la variabile, e tutti in un campionamento.

Per esempio supponendo che la variabile abbia un valore di 10000, nel momento che questa viene azzerata saranno generati 10000 PASSI in un campionamento. Considerando un campionamento di 2 mSec risulterà una frequenza di 5MHz !

Per evitare che questo succeda occorre ad ogni PRESET dell'asse (quindi assegnazione di un valore alla variabile di appoggio) interrompere il generatore di STEP di PP\_STEP e riattivarlo quando le quote sono concordi.

Pertanto è sempre meglio mettere sotto una condizione nel TASK PLC la generazione di PP\_STEP nel seguente modo:

#### if DisableStep=false

|       | <pre>pp_step(0,Iterpola1.pc(0) * Rapp(0))</pre> | ' ASSE X |
|-------|-------------------------------------------------|----------|
|       | pp_step(1,Iterpola1.pc(1) * Rapp(1))            | ' ASSE Y |
| endif |                                                 |          |

Il flag DisableStep se posto a true bloccherà la generazione dei PASSI. Quindi al momento che servirà eseguire un preset degli assi, rifacendosi agli esempi di utilizzo precedenti, richiamare il seguente codice:

PRESET ASSI INTERPOLATORE:

| DisableStep=true                         |                            |
|------------------------------------------|----------------------------|
| pos_vect(0)=qpresetX                     | ' quota di preset X        |
| pos_vect(1)=qpresetY                     | ' quota di preset Y        |
| <pre>obj.preset(pos_vect())</pre>        | ' preset interpolatore     |
| <pre>pp_preset(0,qpresetX*Rapp(0))</pre> | ' preset canale step/dir 0 |
| <pre>pp_preset(1,qpresetY*Rapp(1))</pre> | ' preset canale step/dir 1 |
| DisableStep=false                        |                            |

| PRESET ASSE MONOAX:                    |                            |
|----------------------------------------|----------------------------|
| DisableStep=true                       |                            |
| MONOAX.HOME= qpresetX                  | ' quota di preset          |
| <pre>pp_preset(0,qpresetX*RappX)</pre> | ' preset canale step/dir 0 |
| DisableStep=false                      |                            |

## **12 COMPONENTE PER FRAMEWORK**

Il compilatore VTB può creare una DLL COMPONENT MODEL, che può essere importata nei PROGETTI .NET. Questo permette da parte di UN PC di avere un pieno controllo sul hardware in USO:

LETTURA/SCRITTURA VARIABILI, CHIAMATA A FUNZIONI IN REMOTE PROCEDURE CALL.

Per maggiori dettagli, si rimanda al manuale del NG Framework

# 12.1 Abilitazione alla creazione del COMPONENTE NGFRAMEWORK

Per utilizzare il componente occorre abilitare da Opzioni di VTB la compilazione della DLL per .NET

| Opzioni                                                                                                    | x                                                                                                    |
|----------------------------------------------------------------------------------------------------|----------------------------------------------------------------------------------------------------|
| Generali Protocollo RS232 Protocollo Field                                                                                        | Bus Conf. terminale Connessione                                                                                                    |
| Codice terminale:   NG35   FrameWork   Crea componente per Framework   Windows XP/Vista/7   Windows CE   Nome oggetto:   TestComp | Memoria da riservare al salvataggio:<br>Lung.blocco: 256 x<br>N.blocchi per prog: 1 x<br>N.Programmi: 1 =<br>Tot. mem. IMS: 256 bytes |
|                                                                                                    | OK Annulla                                                                                                    |

Il componente può essere creato per sistemi WINDOWS XP/VISTA/7 oppure per sistemi Windows CE. Il nome della DLL generata è quello che viene riportata nel nome OGGETTO.

Quindi alla fine della compilazione verrà generato una DLL NOMEOGGETTO:DLL da importare come componente nel progetto .NET

## 12.2 Esportazione delle VARIABILI

Si possono esportare le variabili desiderate al FRAMEWORK e quindi da parte PC leggere e scrivere queste variabili come fossero sul PC stesso.

| VAR Interne | VAR Bit | Define | VAR Static | VAR VSD               | VAR Fixed |
|-------------|---------|--------|------------|-----------------------|-----------|
| Var 1Exp    |         | LONG   | ▼ No       | EXP Ger               | neric     |
| Variabile   |         | Тіро   | Cor        | ndivisa Esporta in da | sse       |

Per esportare la variabile è necessario al momento della dichiarazione, abilitare il CHECK EXP e inserire il nome della classe di esportazione (default Generic). La classe serve esclusivamente ad avere una logica di raccolta delle variabili esportate in modo da rendere più pratico la ricerca di queste dall'applicazione PC.

La variabile in questo caso è contenuta in Generic.VAR1EXP. Questa può essere letta o scritta da parte PC in modo naturale come una normale variabile.

*Si rende noto comunque che il tempo per l'operazione di SCRITTURA/LETTURA dipende dal LINK abilitato RS232 o ETHERNET. Possono essere esportate solo le VARIABILI INTERNE anche se queste fanno riferimento ad una struttura.* 

In quest'ultimo caso non viene considerata la classe di esportazione, ma questa viene presa da nome della variabile (questo poiché una struttura è comunque simile ad una classe).

# 12.3 Esportazione di una FUNZIONE

In modo analogo alle variabili possono essere esportate anche le funzioni. Queste vanno dichiarate in modo particolare con il seguente POSTFISSO:

function NomeFunzione(parametri) as Tipo \$\_EXPORT\_\$ CLASSE

## endfunction

## **\$\_EXPORT\_\$** Parola chiave per abilitare l' esportazione della funzione **CLASSE** Nome della classe di esportazione dove viene trovata la funzione Es: FunzSistem

*Esempio:* function MiaFunc(Val1 As Long,Val2 As Long) as Long \$\_EXPORT\_\$ FunzSistem

endfunction

# **13 DEBUG APPLICAZIONE**

L'applicazione VTB può essere meglio controllata utilizzando il DEBUG.NET. Questo permette di effettuare un controllo sia in lettura che scrittura di tutte le variabili VTB, di inserire BREAK POINT, ed eseguire STEP by STEP il codice. Di conseguenza rende più semplice la messa a punto dell'applicazione. Nei vecchi sistemi a 16 bit per effettuare il debug è necessario avere compilato l' intera applicazione con la Modalità DEBUG (*Strumenti-->Opzioni-->Generali*).

Il DEBUG può essere effettuato sia da linea RS232 che ETHERNET.

Quando viene utilizzata la linea seriale RS232 questa deve essere connessa sulla SER PROG del sistema.

ATTENZIONE: se vengono attivati protocolli seriali che occupano questa PORTA, (es MODBUS ecc.) il DEBUG non è possibile.

# 13.1 Barra dei pulsanti

Tramite la barra dei pulsanti è possibile effettuare il debug completo dell' applicazione.

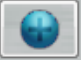

## Aggiunge una variabile alla finestra WATCH.

Questo permette di inserire una variabile che viene controllata in tempo REALE e può anche essere scritta.

| Nome Variabile |      |
|----------------|------|
| Pagina<br>0    |      |
| Contesto       |      |
|                |      |
|                | Evit |

Di seguito si apre la finestra sopra. Scrivendo il nome Variabile nel campo Nome VARIABILE, appare l'elenco delle variabili in ordine alfabetico presenti nel progetto, rendendo più semplice la ricerca. La variabile può altresì essere inserita nella finestra WATCH nei seguenti modi:

Drag&Drop dal codice. Selezionare la variabile desiderata e TRSCINARLA nella finestra WATCH

| LT / |                                                     |
|------|-----------------------------------------------------|
| 118  | <pre>if AsseX_flagb=1 &amp;&amp; AsseX.move=0</pre> |
| 119  | AsseX_flagb=0                                       |
| 120  | <pre>gosub AsseX_OnEndMove</pre>                    |
| 121  | endif                                               |

Click con tasto DESTRO del Mouse sulla selezione Variabile e Invia a Debug

#### VTB GUIDA ALL' USO

```
if AsseX_flagb=1 && AsseX.move=0
AsseX_flagb=0
gosub AsseX_OnEndMove
endif
Invia a Debug
Vai a Definizione
```

In tutti i casi la variabile viene inviata nella lista WATCH.

#### Pagina

Indica la pagina di appartenenza della VARIABILE (se questa è una variabile di pagina) PAGINA 0 è riferita alle variabili GLOBALI.

#### Contesto

Indica se la VARIABILE è locale in una FUNZIONE. Da questo COMBO è possibile scegliere la FUNZIONE. Questo tipo di VARIABILI sono visibili solamente quando viene raggiunto un BREAK POINT e siamo nel giusto contesto.

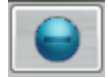

*Rimuove la Variabile selezionata.* La variabile selezionata nella finestra WATCH viene rimossa

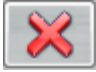

Rimuove tutte le variabili dalla finestra WATCH

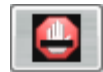

Rimuove tutti i BreakPoint inseriti nel progetto

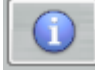

#### Informazioni su DEBUG.NET

Oltre a visualizzare le informazioni relative a DEBUG.NET e il tipo di piattaforma in uso è possibile accedere all'aggiornamento del FIRMWARE delle varie schede. (Vedi capitolo gestione Firmware)

| Info su Debug.NET   |     |        |
|---------------------|-----|--------|
| Gestione Firmware 👻 |     |        |
| Piattaforma         |     | NGM13  |
| TAU                 | 5   | (ms)   |
| Vers. Debug.Net     | 2.0 | ).0.52 |
| Vers. Firmware      | 1.0 | 03.16  |
|                     | Ok  |        |

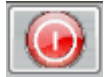

#### Stop della lettura dei vettori.

Quando si leggono vettori di GROSSE DIMENSIONI e per alcuni motivi il sistema è in TIME OUT, con questo pulsante è possibile interrompere la lettura.

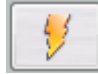

Reset Scheda Simula un RESET HARDWARE della scheda ATTENZIONE: L' applicazione viene inizializzata

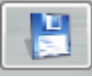

## Salva la sessione delle variabili su file

*E' possibile creare dei file personalizzati che contengono tutte le variabili in WATCH. Questo permette di riprenderle successivamente in modo veloce.* 

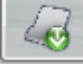

## Carica da File la sessione delle variabili

*Permette di recuperare da file una sessione di variabili precedentemente salvata. Il contenuto delle variabili NON VIENE INIZIALIZZATO.* 

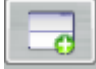

## **Carica da File la sessione delle variabili con ripristino dei valori** Permette di recuperare da file una sessione di variabili precedentemente salvata. Il contenuto delle variabili VIENE INIZIALIZZATO AGLI ULTIMI VALORI SALVATI.

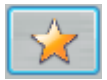

## Carica l' ultima sessione di variabili utilizzata

DEBUG:NET alla chiusura salva sempre in modo automatico l'ultima sessione di variabili in uso. Con questo pulsante è possibile ripristinarla.

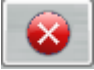

## Visualizza il LOG ERRORI CANOPEN

Questo risulta molto utile quando operiamo in applicazioni CanOpen. Tramite questa utility è possibile verificare se la linea CANBUS è corretta oppure se si presentano errori.

| n Log | Error    |    |             |              |  |      |
|-------|----------|----|-------------|--------------|--|------|
| rog   | Timer    | ID | Descrizione |              |  |      |
|       |          |    |             |              |  |      |
|       |          |    |             |              |  |      |
|       |          |    |             |              |  |      |
|       |          |    |             |              |  |      |
|       |          |    |             |              |  |      |
|       |          |    |             |              |  |      |
|       |          |    |             |              |  |      |
|       |          |    |             |              |  |      |
|       |          |    |             |              |  |      |
|       |          |    |             |              |  |      |
|       |          |    |             |              |  |      |
|       |          |    |             |              |  |      |
|       |          |    |             |              |  |      |
|       |          |    |             |              |  |      |
|       |          |    |             |              |  |      |
|       |          |    |             |              |  |      |
|       |          |    |             |              |  |      |
|       |          |    |             |              |  |      |
|       |          |    |             |              |  |      |
|       |          |    |             |              |  |      |
|       |          |    |             |              |  |      |
|       |          |    |             |              |  |      |
|       | Save Log |    |             | Reset Allarm |  | Exit |

Gli errori vengono visualizzati in ordine TEMPORALE con codifica del CanOpen.

E' possibile salvare il file LOG per poterlo analizzare in seguito. Gli errori vengono campionati dalla piattaforma HARDWARE in tempo REALE.

VTB GUIDA ALL' USO

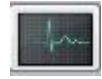

#### Oscilloscopio

Attiva l' oscilloscopio digitale (vedi capitolo oscilloscopio)

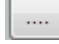

## Opzioni di DEBUG.NET

Permette di settare alcune opzioni del DEBUG

 Ritardo Lettura Pacchetti (Ms)
 Questa opzione se > di ZERO inserisce il ritardo corrispondente tra lettura di un pacchetto e l'altro. Quando si utilizza un LINK RS232 questo NON E' NECESSARIO.

 Può essere utile in ETHERNET poiché data l'elevata velocità di questo una lettura continua potrebbe creare problemi all'applicazione VTB (rallentarne il flusso)

 Pertanto si consiglia con ETHERNET di inserire perlomeno 1 Ms di ritardo

## VIS HEX

#### Visualizzazione ESADECIMALE/DECIMALE

Se questo CHECK è attivato tutti i valori numerici delle variabili vengono visualizzati nel formato ESDECIMALE.

#### VIS ASCII

#### Visualizzazione Carattere ASCII

Se questo check è attivato e la variabile contiene un numero che rientra nella tabella ASCII, viene visualizzato anche il carattere corrispondente (utile per vettori che contengono STRINGHE alfanumeriche).

| PIc TP | 0.032 | % | 0.6  |
|--------|-------|---|------|
| PIc TM | 4.683 | % | 93.6 |

Tempi in Millisecondi di esecuzione del TASK PLC e relativa percentuale di utilizzo della CPU Se il sistema rileva che la percentuale di utilizzo della CPU si avvicina a valori CRITICI, effettua dei LAMPEGGI ROSSI di avvertimento.

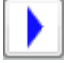

#### Run programma da BreakPoint (da tasto F5)

Quando raggiunto un BreakPoint, permette di riprendere l'esecuzione normale del Programma.

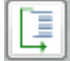

#### Esecuzione Istruzione/Routine (da tasto F10)

Quando raggiunto un BreakPoint questo tasto esegue un ISTRUZIONE o Funzione alla volta, STEP By STEP. Eventuali chiamate a funzioni vengono eseguite senza entrare in queste.

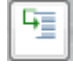

#### Esecuzione Istruzione (da tasto F11)

Quando raggiunto un BreakPoint questo tasto esegue un ISTRUZIONE alla volta, STEP By STEP. Eventuali chiamate a funzioni vengono eseguite entrando all' interno di queste.

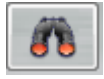

*Cerca nel file Cerca un testo nel file attivo* 

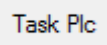

Visualizza contenuto del TASK PLC ATTENZIONE: <u>nel TASK PLC non è possibile inserire BreakPoint.</u>

# 13.2 Scrittura di una variabile

Per scrivere una variabile è necessario che questa si trovi nella finestra WATCH. Fare doppio click sul campo VALORE e scrivere il valore desiderato seguito da INVIO

| Nome  | Valore  | Pag. | Contesto |
|-------|---------|------|----------|
| PROVA | 7458171 | 0    |          |

La variabile viene immediatamente scritta sul sistema.

Se la variabile è di tipo BIT fare doppio click per commutare il valore da TRUE a FALSE e viceversa.

## 13.3 Inserimento/Rimozione di un BreakPoint

L'inserimento di un BreakPoint permette di interrompere il programma in un punto desiderato.

Da questo punto una volta raggiunto il breakpoint è possibile eseguire STEP by STEP il programma stesso verificandone la correttezza.

ATTENZIONE: I BreakPoint non possono essere inseriti nell'hardware NGM13.

Tramite il COMBO Select File, selezionare la pagina di codice desiderata. Portarsi con il Mouse sulla linea desiderata all' estrema sinistra di questa e fare click con il tasto sinistro del mouse.

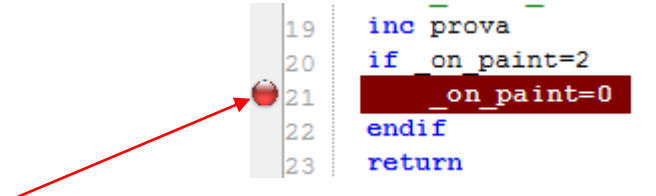

#### Punto di click con il mouse

Quando il il programma passa dal quel punto, la barra da MARRONE diventa GIALLA e l'esecuzione si INTERROMPE. A questo punto, è possibile gestire un nuovo RUN con il pulsante **Run programma da BreakPoint (F5)**, oppure un esecuzione Step by Step.

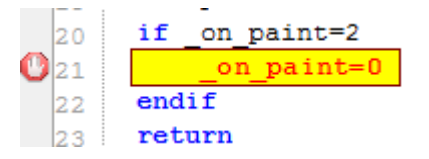

Per rimuovere un BreakPoint cliccare nuovamente sul BreakPoint inserito

ATTENZIONE: <u>Anche se raggiunto un BreakPoint il TASK PLC non viene mai interrotto, permettendo quindi l' esecuzione del</u> <u>DETERMINISMO. Tuttavia è possibile interrompere il programma in punti CRITICI, soprattutto quando si opera su macchine. In</u> <u>questo caso occorre prestare molta attenzione ad eventuali danni collaterali.</u>

## 13.4 Aggiornamento del Firmware della piattaforma tramite DEBUG.NET

Oltre al debug dell'applicazione, tramite DEBUG.NET, è possibile aggiornare il FIRMWARE (sistema operativo) della piattaforma in USO. Ovviamente la piattaforma deve essere connessa al PC.

ATTENZIONE: <u>L'aggiornamento del FIRMWARE è possibile solamente da canale RS232.</u>

Tramite il pulsante INFORMAZIONI viene attivata la seguente finestra

| Info su Debug.NET |                     |        |  |  |  |
|-------------------|---------------------|--------|--|--|--|
| Gestione Firmware | Gestione Firmware 👻 |        |  |  |  |
| Piattaforma       |                     | NG35   |  |  |  |
| TAU               | 2                   | (ms)   |  |  |  |
| Vers. Debug.Net   | 2.0                 | 0.0.52 |  |  |  |
| Vers. Firmware    | 1.0                 | 03.17  |  |  |  |
|                   | Ok                  |        |  |  |  |

Dal Menù Gestione Firmware abbiamo le seguenti Opzioni:

#### Update dal server

In questo caso occorre avere una connessione INTERNET attiva. L' applicazione controlla se sul SERVER PROMAX è presente un versione più recente del FIRMWARE e ne propone l' aggiornamento.

#### Update da File

Permette di caricare un file .SREC del firmware relativo alla scheda. ATTENZIONE: <u>In questo caso non viene fatta nessun controllo sulla revisione del firmware e sulla sua compatibilità con la piattaforma in uso</u>.

ATTENZIONE: Durante la fase di aggiornamento del FIRMWARE l'applicazione viene BLOCCATA ma NON PERSA.

## 13.5 Oscilloscopio Digitale

DEBUG.NET mette a disposizione un applicazione OSCILLISCOPIO che può risultare utile al DEBUG delle applicazioni. L'OSCILLISCOPIO DIGITALE è in grado di monitorare variabili che sono presenti nella **FINESTRA DI WATCH**. L' oscilloscopio mette a disposizione 3 CANALI.

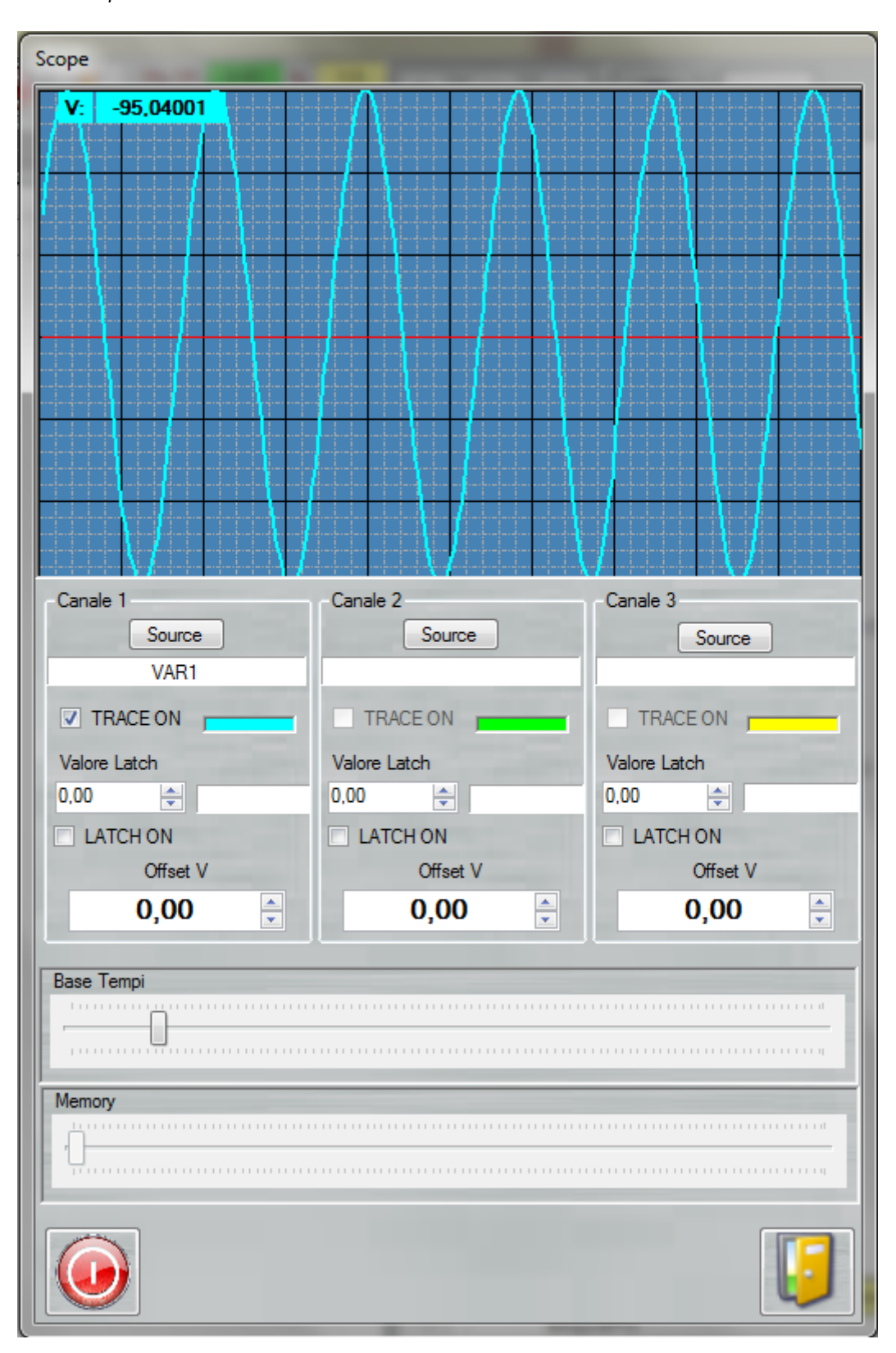

## Source

*Sceglie la variabile da monitorare sul relativo Canale. La variabile deve essere presente nella finestra WATCH.* 

## ▼ TRACE ON

Abilita o disabilita la TRACCIA del relativo canale.

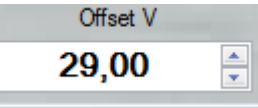

Inserisce un OFFSET sulla traccia relativa.

| Valore Late | h  |
|-------------|----|
| 14,00       | -  |
| LATCH       | ON |

Abilitando il LATCH, quando la variabile supera il valore Latch impostato, la traccia viene CONGELATA.

|   | Base Tempi |  |
|---|------------|--|
| l |            |  |
| ł |            |  |
| ŀ |            |  |

Imposta la base dei TEMPI per tutte le tracce.

|   | Memory |
|---|--------|
| l |        |
| l |        |

Quando l' oscilloscopio è in stato di OFF, permette di scorrere la memoria campionata.

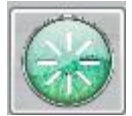

ON/OFF oscilloscopio.

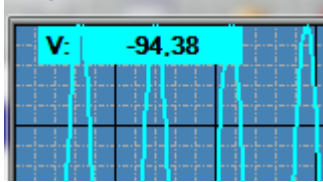

Posizionando il mouse su un punto qualsiasi della traccia, viene visualizzata l'ampiezza in quel punto (valore della VARIABILE MONITORATA).

# **14 CONFIGURATORE CANOPEN**

Il Configuratore CanOpen, è un tool che è incluso nel pacchetto di VTB IDE e permette di configurare la rete CanOpen collegata ad un CN Promax.

Con questo software, lo sviluppatore può facilmente descrivere il numero di nodi slave ei vari PDO presenti nella rete.

# 14.1 Note sui dispositivi utilizzati

Questo software può lavorare con le schede Promax CanOpen Slaves oppure con Slaves di terze parti. Il configuratore può caricare un file EDS standard per utilizzare tutte le proprietà del dispositivo.

# 14.2 Note sul significato della configurazione CanOpen

La configurazione di una rete CanOpen serve per inzializzare i vari Slaves programmando i PDO (Process Data Object) necessari, istruendo il Master ad un corretto scambio dati con i dispositivi Slaves.

I dati e le strutture che possono essere configurati all'interno di ogni Salve, dipendono dal firmware del dispositivo, non dal software di configurazione CANopen e sono descritti nel file EDS del dispositivo.

Una Slave sconosciuto può essere anche inizializzato con file EDS di un altro dispositivo simile.

# 14.3 Interfaccia

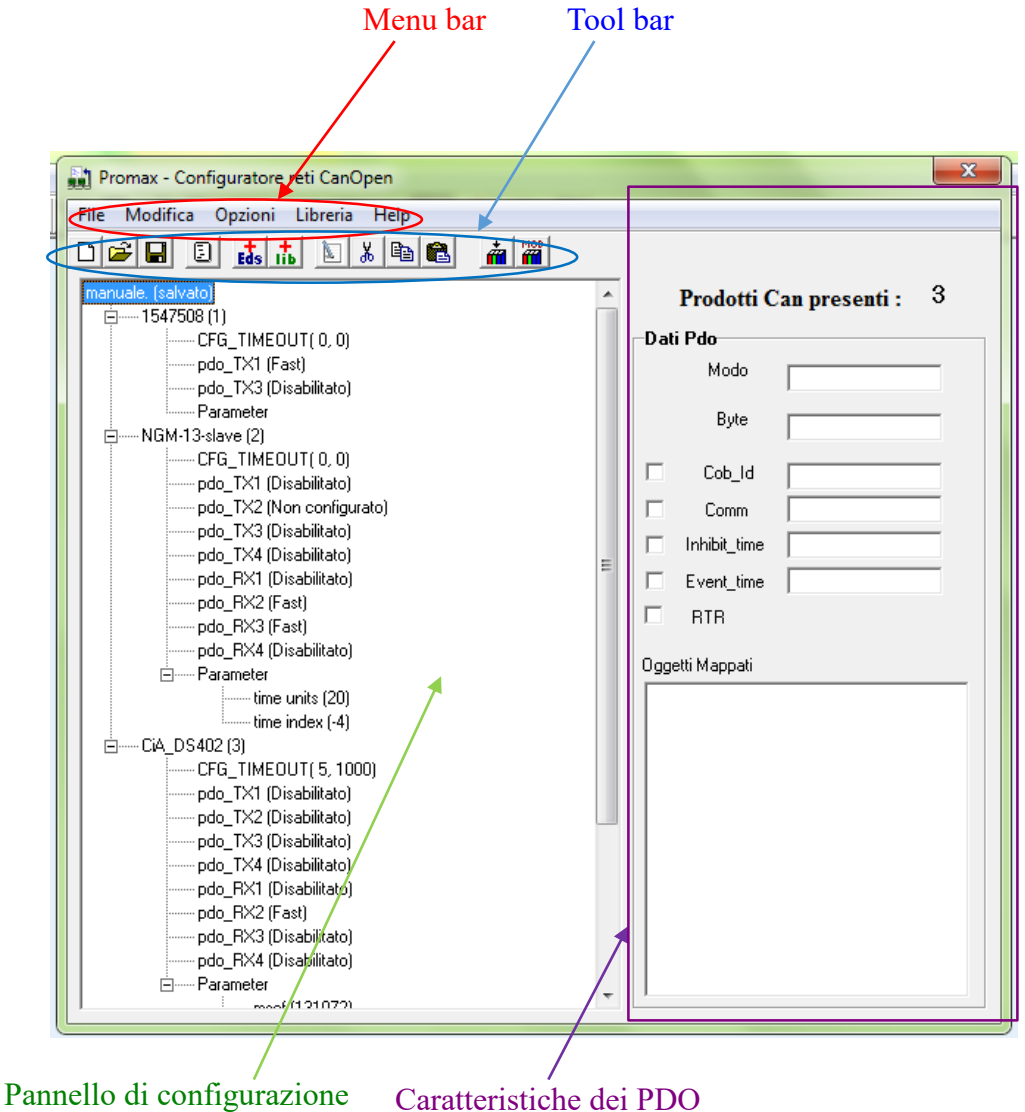

Il Configuratore CanOpen , appare come applicazione standard stile di Windows, con menù classici e barra degli strumenti. Poi vi è un pannello di configurazione, che mostra la reale configurazione con il nome del file e vari nodi inclusi. L'ultima sezione può mostrare una sintesi delle caratteristiche del PDO selezionato

# 14.4 Tool bar

|     | Nuova Configurazione - Da menu File → Nuova                                                                                                    |
|-----|----------------------------------------------------------------------------------------------------|
|     | Crea una nuova configurazione.                                                                                                    |
|     | Apri Configurazione - Da menu File → Apri                                                                                                    |
| 1   | Apre una configurazione esistente                                                                                                    |
|     | Salva Configurazione - Da menu File → Salva                                                                                                    |
|     | Salva il progetto corrente e crea il fle .cop linkabile in nella' applicazione VTB.<br>Vengono analizzati anche il numero dei PDO configurati e visualizzato il tempo della BANDA<br>PASSANTE. <u>Attenzione questo tempo non deve eccedere il campinonamento impostato nel TASK</u> |
|     |                                                                                                    |
| ٥   | Guarda file di Configurazione – Da menu Opzioni → Mostra file finale<br>Visualizza il file di configurazione che viene generato per il progetto VTB                                                                                                    |
| Eds | Aggiungi nodo da EDS – Da menu Modifica → Aggiungi nodo                                                                                                    |
|     |                                                                                                    |
| 1ib | Aggiungi nodo da libreria – Da menu Libreria → Prendi nodo da libreria<br>Aggiunge un nodo CanOpen da libreria (oggetti già preconfigurati)                                                                                                    |
|     | Modifica nodo – Da menu Modifica → Modifica nodo<br>Modifica il nodo                                                                                                    |
| *   | Taglia nodo – Da menu Modifica → Rimuovi nodo<br>Elimina il nodo selezionato                                                                                                    |
|     | Copia nodo – Da menu Modifica → Copia nodo<br>Copia il nodo selezionato negli appunti. Viene reso disponibile alla funzione Incolla                                                                                                    |
| 2   | Incolla nodo – Da menu Modifica → Incolla nodo<br>Aggiunge il nodo precedentemente copiato chiedendo un nuovo indirizzo                                                                                                    |
| à   | <b>Esporta in libreria</b> – Da menu Libreria <b>→ Salva nodo in libreria</b><br>Esporta in libreria la configurazione del nodo selezionato rendendola disponibile e giaà configurata                                                                                                |
| MOD | Modifica libreria – Da menu Libreria → Modifica nodo in libreria<br>Modifica un nodo in libreria                                                                                                    |
## 14.5 Pannello di configurazione

Il pannello di configurazione è la vera area di lavoro dell'applicazione. Essa mostra la configurazione attuale e rende possibile modificarla.

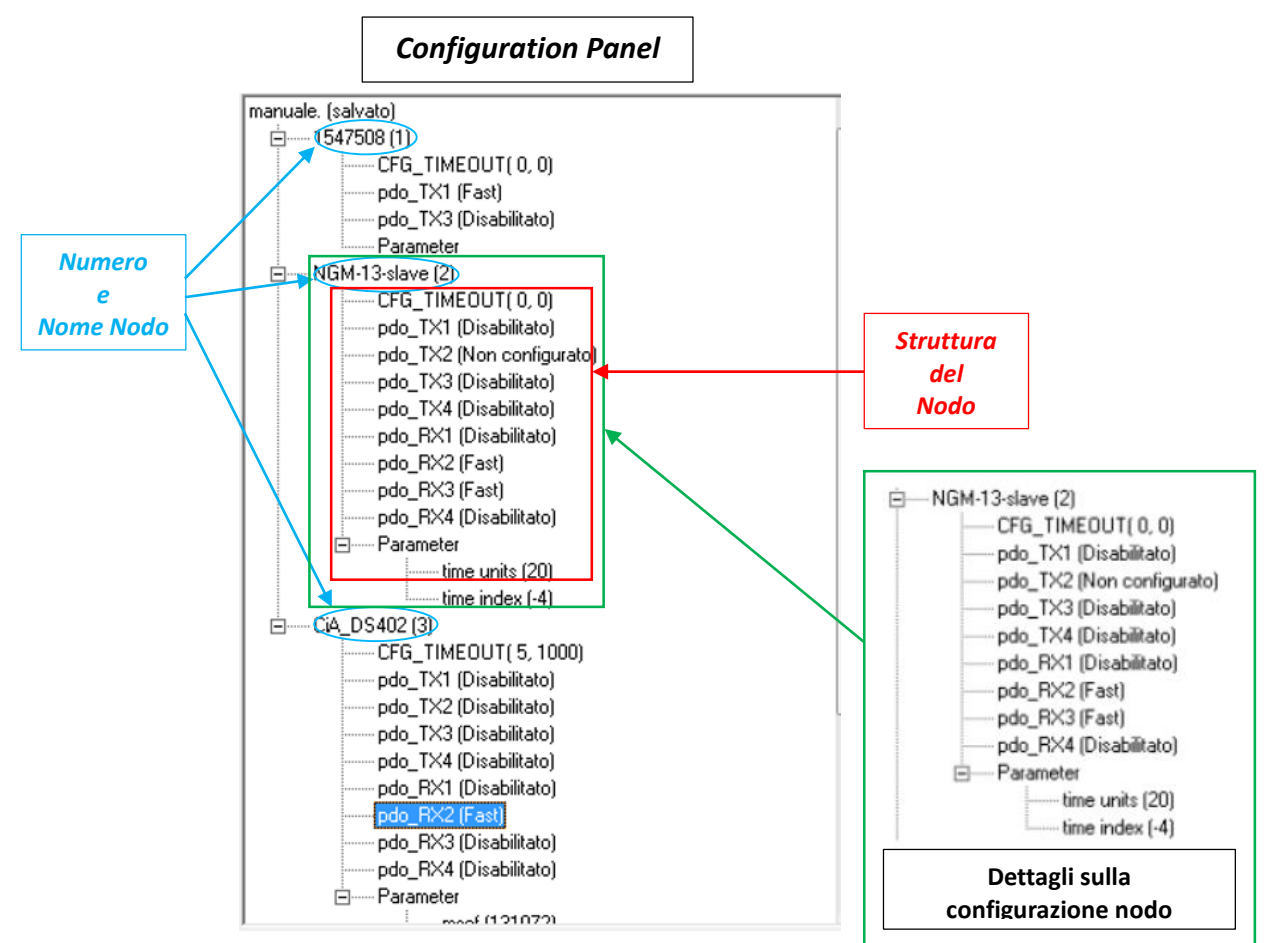

La struttura ad albero mostra la composizione della rete CanOpen configurata.

La radice è il nome del progetto e ogni ramo rappresenta un nodo

Nell'esempio, tratto da una configurazione reale, si ha:

NGM13 è il tipo di slave;

ID nodo è 2;

Dopo, vi è una funzione molto utile: la configurazione time-out (vedi Errore: sorgente del riferimento non trovata).

Poi possiamo vedere la struttura definita del dispositivo che stiamo usando, presa dal suo file EDS.

Qui abbiamo un dispositivo che dispone di quattro PDO TX (trasmissione) e quattro PDO RX (ricezione).

La direzione della comunicazione è definita dal punto di vista dello slave, significa che TX va da slave a master mentre RX dal master allo slave.

Ogni PDO viene mostrato con la sua modalità attiva (vedi Errore: sorgente del riferimento non trovata).

L'ultima informazione che possiamo vedere, sono parametri che la funzione imposta dopo aver effettuato la configurazione dello slave.

## 14.5.1 Time-out di configurazione

In situazioni normali, quando la macchina si avvia, è usuale avere il CNC che ha un tempo di START UP molto breve, mentre per gli slaves il tempo di inizializzazione può essere più lungo.

Il master quindi è costretto ad aspettare che gli slaves siano effettivamente pronti a ricevere la configurazione. Con il TIME OUT di CONFIGURAZIONE è possibile ovviare a questo inconveniente, aspettando che lo slave sia effettivamente pronto.

Il time out è composto da tempo di attesa e dal numero di tentativi da effettuare tra l'intervallo di tempo. Se alla fine lo slave non risponde e non è pronto a ricevere la configurazione, viene considerato come NON PRESENTE NELLA RETE.

| Numero Ripetizioni    | 5    |      |
|-----------------------|------|------|
| Tempo per ripetizioni | 1000 | ms   |
| 0k                    | Ca   | ncel |

*"Numero Ripetizioni"* Indica il numero di tentativo di connessione con lo slave *"Tempo per ripetizioni"* Indica il tempo in Ms tra una ripetizione e l' altra

## 14.5.2 Cambiare la configurazione di un PDO

Ora vediamo come possiamo cambiare o aggiungere una configurazione PDO in un dispositivo slave

| . Configura Pdo              |                    |
|------------------------------|--------------------|
| do Mappature                 |                    |
| k 🔟 🕂 👗 🔟                    |                    |
| Prodotto : CiA_DS402 (3)     |                    |
| Process data object : RX 2   | PDO TIPO           |
| Modo Fast                    |                    |
| Gi (12)<br>Byte 6 ▼          | Oggetti Configurat |
| I Cob_Id 303<br>Base Cob_id: | PDO Proprietà      |
| I✓ Comm 1                    |                    |
| Inhibit_time                 |                    |
| Event_time                   |                    |
| E BTB                        |                    |

Per modificare la configurazione PDO, possiamo fare un doppio clic sul PDO desiderato, oppure selezionare "modifica → Configura PDO" sul menu.

Nella prima riga del modulo che apparirà, possiamo leggere il nome del dispositivo, quindi la PDO tipo-id.

La prima proprietà che può essere settato, è il "*Modo*", che definisce la modalità PDO di lavoro.

Settato come "fast" della PDO sarà mandato o ricevuto ad ogni tempo di campionamento.

Lavorare come "lento", può essere utile per scaricare il traffico di rete. Quando c'è più di un PDO lento, in ogni tempo di campionamento sarà inviare, da Master a Slave o viceversa, solo uno di questo. Significa che se abbiamo 3 lento DOP, avremo tutti i dati aggiornati solo dopo 3 volte campione. Chiaramente, questa modalità può essere utilizzata solo con dati che cambiano basso tasso.

"Disabilitato", disabilitato, significa che il PDO viene disabilitata. è

## Sommario

| 1 | 1 PREFAZIONE |                                          |    |
|---|--------------|------------------------------------------|----|
| 2 | NO           | TE SUL LINGUAGGIO DI PROGRAMMAZIONE      | 3  |
| 3 | AM           | IBIENTE DI SVILUPPO                      | 4  |
|   | 3.1          | Barra dei pulsanti                       | 4  |
|   | •••••        |                                          | 5  |
|   |              |                                          | 7  |
|   | 3.2          | Gestore Del Progetto                     | 8  |
|   | 3.3          | Gestore Oggetti                          | 9  |
|   | 3.4          | Gestore Funzioni                         | 10 |
|   | 3.5          | Proprietà Oggetti                        | 10 |
|   | 3.6          | Gestore Tabelle di Testo                 | 10 |
| 4 | CO           | NFIGURAZIONE DI VTB                      | 11 |
|   | 4.1          | Opzioni Generali                         | 11 |
|   | 4.2          | Protocollo RS232 (OBSOLETO)              | 12 |
|   | 4.3          | Protocollo FieldBus                      | 13 |
|   | 4.4          | Configurazione piattaforma hardware      | 15 |
| 5 | TAS          | SK GESTITI DA VTB                        | 16 |
|   | 5.1          | Task Plc                                 | 16 |
|   | 5.1          | .1 NOTA SULLA PROGRAMMAZIONE CONCORRENTE | 17 |
|   | 5.2          | Task Time                                | 17 |
|   | 5.3          | Task Main                                | 17 |
|   | 5.4          | Task di Pagina                           | 18 |
| 6 | TIP          | PI DI VARIABILI GESTITI DA VTB           | 19 |
|   | 6.1          | Valori Numerici                          | 19 |
|   | 6.2          | Variabili Interne                        | 19 |
|   | 6.3          | Puntatori                                | 20 |
|   | 6.4          | Variabili BIT                            | 22 |
|   | 6.5          | Vettori                                  | 23 |
|   | 6.6          | Variabili VCB (CanOpen o EtherCAT)       | 24 |
|   | 6.7          | Variabili System                         | 25 |
|   | 6.8          | Variabili Static                         |    |
|   | 6.9          | Variabili Fixed                          | 27 |
|   | 6.10         | Variabili Delegate                       |    |
|   | 6.11         | Define                                   | 29 |
|   | 6.12         | Tabelle di testo                         | 30 |
|   |              |                                          |    |

|    | 6.13 | Strutture                                         | .30 |
|----|------|---------------------------------------------------|-----|
| 7  | OP   | ERATORI                                           | .31 |
|    | 7.1  | Operatori Logici e Matematici                     | .31 |
|    | 7.2  | Note Su Espressioni matematiche                   | .32 |
| 8  | FU   | NZIONI MATEMATICHE                                | .32 |
|    | 8.1  | SIN                                               | .32 |
|    | 8.2  | COS                                               | .33 |
|    | 8.3  | SQR                                               | .33 |
|    | 8.4  | TAN                                               | .33 |
|    | 8.5  | ATAN                                              | .34 |
|    | 8.6  | ASIN                                              | .34 |
|    | 8.7  | ACOS                                              | .34 |
|    | 8.8  | ATAN2                                             | .35 |
|    | 8.9  | ABS                                               | .35 |
|    | 8.10 | FABS                                              | .36 |
| 9  | IST  | RUZIONI PER IL CONTROLLO DEL FLUSSO DEL PROGRAMMA | .36 |
|    | 9.1  | IF-ELSE-ENDIF                                     | .36 |
|    | 9.2  | LABEL                                             | .37 |
|    | 9.3  | GOSUB-RETURN                                      | .37 |
|    | 9.4  | GOTO                                              | .38 |
|    | 9.5  | INC                                               | .38 |
|    | 9.6  | DEC                                               | .38 |
|    | 9.7  | SELECT-CASE-ENDSELECT                             | .39 |
|    | 9.8  | FOR-NEXT-STEP-EXITFOR                             | .40 |
|    | 9.9  | WHILE-LOOP-EXITWHILE                              | .41 |
| 1( | ) FU | NZIONI                                            | .42 |
|    | 10.1 | Dichiarazione di una funzione                     | .42 |
|    | 10.2 | Dichiarazione di variabili interne alle funzioni  | .43 |
| 11 | I FU | NZIONI DI SISTEMA                                 | .44 |
|    | 11.1 | FUNZIONI API PER IL CONTROLLO DELLA LINEA RS232   | .44 |
|    | 11.  | 1.1 SER_SETBAUD                                   | .44 |
|    | 11.  | 1.2 SER_MODE                                      | .44 |
|    | 11.  | 1.3 SER_GETCHAR                                   | .44 |
|    | 11.  | 1.4 SER_PUTCHAR                                   | .45 |
|    | 11.  | 1.5 SER_PUTS                                      | .45 |
|    | 11.  | 1.6 SER_PRINTL                                    | .45 |

| 11.1.7  | SER_PRINTF                                          | 46 |
|---------|-----------------------------------------------------|----|
| 11.1.8  | SER_PUTBLK                                          | 46 |
| 11.1.9  | SER_PUTST                                           | 46 |
| 11.2 FU | NZIONI API DI UTILIZZO GENERICO                     | 47 |
| 11.2.1  | PAGINA                                              | 47 |
| 11.2.2  | GET_TIMER                                           | 47 |
| 11.2.3  | TEST_TIMER                                          | 47 |
| 11.2.4  | ALLOC                                               |    |
| 11.2.5  | FREE                                                |    |
| 11.2.6  | SYSTEM_RESET                                        |    |
| 11.3 FU | NZIONI API PER TRATTAMENTO DELLE STRINGHE           | 49 |
| 11.3.1  | STRCPY                                              | 49 |
| 11.3.2  | STRLEN                                              | 49 |
| 11.3.3  | STRCMP                                              | 49 |
| 11.3.4  | STRCAT                                              | 50 |
| 11.3.5  | STR_PRINTL                                          |    |
| 11.3.6  | STR_PRINTF                                          |    |
| 11.4 FU | NZIONI DI INTERPOLAZIONE ASSI                       | 51 |
| 11.4.1  | PROPRIETA'                                          | 51 |
| 11.4.2  | MOVETO                                              | 51 |
| 11.4.3  | LINETO                                              |    |
| 11.4.4  | ARCTO                                               | 54 |
| 11.4.5  | SETCMD                                              | 55 |
| 11.4.6  | SETPIANO                                            | 55 |
| 11.4.7  | STOP                                                | 56 |
| 11.4.8  | FSTOP                                               | 56 |
| 11.4.9  | MOVE                                                | 56 |
| 11.4.10 | PRESET                                              | 56 |
| 11.5 FU | NZIONI API PER GESTIONE CANOPEN                     |    |
| 11.5.1  | PXCO_SDODL                                          |    |
| 11.5.2  | PXCO_SDOUL                                          |    |
| 11.5.3  | READ_SDOAC                                          | 59 |
| 11.5.4  | PXCO_SEND                                           | 59 |
| 11.5.5  | PXCO_NMT                                            | 60 |
| 11.5.6  | READ_EMCY                                           | 60 |
| 11.6 FU | NZIONI API PER LA GESTIONE DELLA MEMORIA PERMANENTE |    |

| 11.6.1 | IMS_WRITE                                          |    |
|--------|----------------------------------------------------|----|
| 11.6.2 | 2 IMS_READ                                         |    |
| 11.7 F | UNZIONI API PER LA GESTIONE DI ETHERNET            | 63 |
| 11.7.1 | SET_IP                                             |    |
| 11.7.2 | PXETH_ADD_PROT                                     |    |
| 11.7.3 | Funzione di GESTIONE PROTOCOLLO                    | 64 |
| 11.7.4 | PXETH_RX                                           | 64 |
| 11.8 F | UNZIONI API PER LA GESTIONE FAT16                  | 65 |
| 11.8.1 | PROPRIETA'                                         | 65 |
| 11.8.2 | DRIVER                                             | 65 |
| 11.8.3 | CODICI DI ERRORE                                   | 65 |
| 11.8.4 | OPENREAD, OPENWRITE, OPENCREATE                    | 66 |
| 11.8.5 | 5 CLOSE                                            | 66 |
| 11.8.6 | 6 READ                                             | 67 |
| 11.8.7 | WRITE                                              | 67 |
| 11.8.8 | SEEK, SEEKEOF, SEEKREL                             | 68 |
| 11.8.9 | O CHDIR                                            | 68 |
| 11.8.1 | 0 MKDIR                                            | 68 |
| 11.8.1 | 1 DELETE, ERASE, KILL                              | 69 |
| 11.8.1 | 2 RENAME                                           | 69 |
| 11.8.1 | 3 COPY                                             | 69 |
| 11.8.1 | 4 OPENDIR                                          | 70 |
| 11.8.1 | 5 READDIR                                          | 70 |
| 11.8.1 | 6 GETFREE                                          | 71 |
| 11.8.1 | 7 CHDRV                                            | 71 |
| 11.8.1 | 8 TESTDRV                                          | 72 |
| 11.8.1 | 9 REAL TIME CLOCK (RTC)                            | 72 |
| 11.9 F | UNZIONI API PER LA GESTIONE DELLA PIATTAFORMA NG35 | 73 |
| 11.9.1 | NG_DI - LETTURA INGRESSI DIGITALI NG35             | 73 |
| 11.9.2 | 2 NG_DO - SCRITTURA USCITE DIGITALI NG35           | 73 |
| 11.9.3 | NOTE SULLA GESTIONE DELLE I/O DIGITALI NG35        | 74 |
| 11.9.4 | NG_ADC - LETTURA INGRESSI ANALOGICI NG35           | 74 |
| 11.9.5 | 5 NG_DAC - SCRITTURA USCITE ANALOGICHE NG35        | 75 |
| 11.9.6 | 6 CALIBRAZIONE OFFSET USCITE ANALOGICHE NG35       | 75 |
| 11.9.7 | NG_ENC - LETTURA CANALI ENCODER NG35               | 76 |
| 11.9.8 | NG-T0 - LETTURA INDICE DI ZERO ENCODER NG35        | 77 |

| 11.9.9              | NG_RELE - GESTIONE DEI RELE' NG35-NGIO                                   | 77     |
|---------------------|--------------------------------------------------------------------------|--------|
| 11.9.10             | LETTURA TEMPERATURA NG35                                                 | 78     |
| 11.10 FU            | JNZIONI API PER LA GESTIONE DELLA espansione NGMsX per NGMEVO            | 79     |
| 11.10.1             | NG_DAC - SCRITTURA USCITE ANALOGICHE NGMsX                               | 79     |
| 11.10.2             | CALIBRAZIONE OFFSET USCITE ANALOGICHE NGMsX                              | 79     |
| 11.10.3             | NG_ENC - LETTURA CANALI ENCODER NGMsX                                    | 80     |
| 11.10.4             | NG-T0 - LETTURA INDICE DI ZERO ENCODER NGMsX                             | 80     |
| 11.10.5             | NG_RELE - GESTIONE DEI RELE' NGMsX                                       | 81     |
| 11.11 FU            | JNZIONI API PER LA GESTIONE DELLA uscita analogica su NGQ                | 82     |
| 11.11.1             | NG_DAC - SCRITTURA USCITE ANALOGICHE NGQ                                 | 82     |
| 11.11.2             | CALIBRAZIONE OFFSET USCITE ANALOGICHE NGQ                                | 82     |
| 11.12 FU            | JNZIONI API PER LA GESTIONE DELLA sxcheda NGQx (encoder e uscite analogi | che)83 |
| 11.12.1             | NG_DAC - SCRITTURA USCITE ANALOGICHE NGQx                                | 83     |
| 11.12.2             | CALIBRAZIONE OFFSET USCITE ANALOGICHE NGQx                               | 83     |
| 11.12.3             | NG_ENC - LETTURA CANALI ENCODER NGQx                                     | 83     |
| 11.12.4             | NG-T0 - LETTURA INDICE DI ZERO ENCODER NGQx                              | 84     |
| 11.12.5             | NG_RELE - GESTIONE DEI RELE' NGQx                                        | 84     |
| 11.13 FU<br>NGQx 85 | JNZIONI API PER LA GESTIONE DELLA PIATTAFORMA NGM13-NGMEVO-NO            | ΰQ-    |
| 11.13.1             | NGM13_INIT PROPERTY-NGMEVO_INIT PROPERTY                                 | 85     |
| 11.13.2             | NGQ_INIT PROPERTY NGQ e NGQx                                             | 86     |
| 11.13.3             | NG_DI - LETTURA INGRESSI DIGITALI NGM13 NGMEVO                           | 86     |
| 11.13.4             | NG_DI - LETTURA INGRESSI DIGITALI NGQ-NGQx                               | 87     |
| 11.13.5             | NG_DO - SCRITTURA USCITE DIGITALI NGM13-NGMEVO                           | 87     |
| 11.13.6             | NG_DO - SCRITTURA USCITE DIGITALI NGQ-NGQx                               | 88     |
| 11.13.7             | NOTE SULLA GESTIONE DELLE I/O                                            | 88     |
| 11.13.8             | LETTURA CANALI ANALOGICI NGM13-NGMEVO                                    | 89     |
| 11.13.9             | LETTURA CANALI ANALOGICI NGQ-NGQx                                        | 89     |
| 11.14 FU            | JNZIONI API PER LA GESTIONE CANALI STEP/DIR NGM13-NGMEVO-NGPP_           | NGQ 90 |
| 11.14.1             | PP_STEP – GENERAZIONE DEI SEGNALI STEP/DIR                               | 90     |
| 11.14.2             | PP_PRESET – PRESET DEL GENERATORE STEP/DIR                               | 90     |
| 11.14.3             | PP_GETPOS – LETTURA POSIZIONE ATTUALE NGPP-NGMEVO                        | 91     |
| 11.14.4             | LETTURA POSIZIONE ATTUALE NGM13-NGQ                                      | 91     |
| 11.14.5             | ESEMPIO DI UTILIZZO CON OGGETTO MONOAX                                   | 92     |
| 11.14.6             | ESEMPIO DI UTILIZZO CON OGGETTO INTERPOLATORE                            | 94     |
| 11.14.7             | NOTE PER IL PRESET DEI CANALI STEP/DIR                                   | 95     |
| 12 COMPO            | NENTE PER FRAMEWORK                                                      | 96     |

| 12.1  | Abilitazione alla creazione del COMPONENTE NGFRAMEWORK         | 96  |
|-------|----------------------------------------------------------------|-----|
| 12.2  | Esportazione delle VARIABILI                                   |     |
| 12.3  | Esportazione di una FUNZIONE                                   | 97  |
| 13 DE | BUG APPLICAZIONE                                               |     |
| 13.1  | Barra dei pulsanti                                             |     |
| 13.2  | Scrittura di una variabile                                     | 103 |
| 13.3  | Inserimento/Rimozione di un BreakPoint                         | 103 |
| 13.4  | Aggiornamento del Firmware della piattaforma tramite DEBUG.NET | 103 |
| 13.5  | Oscilloscopio Digitale                                         | 105 |
| 14 CC | ONFIGURATORE CANOPEN                                           | 107 |
| 14.1  | Note sui dispositivi utilizzati                                | 107 |
| 14.2  | Note sul significato della configurazione CanOpen              | 107 |
| 14.3  | Interfaccia                                                    | 107 |
| 14.4  | Tool bar                                                       | 108 |
| 14.5  | Pannello di configurazione                                     | 109 |
| 14.   | 5.1 Time-out di configurazione                                 | 110 |
| 14.   | 5.2 Cambiare la configurazione di un PDO                       | 110 |